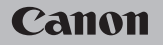

# **EOS** M100

#### Használati útmutató

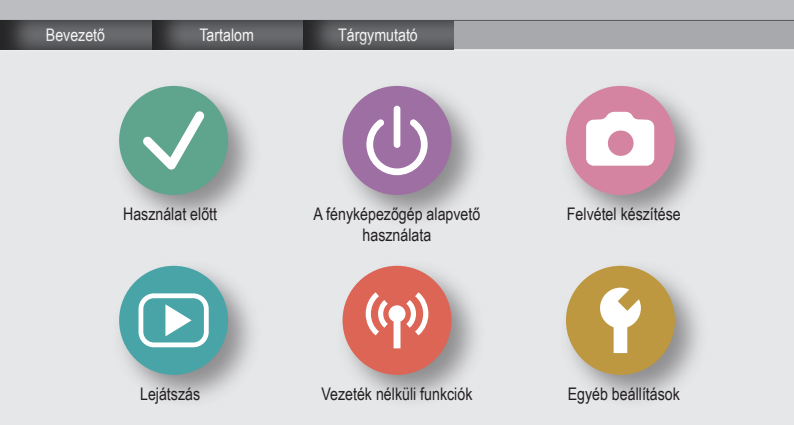

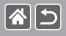

- Készítsen néhány előzetes felvételt, hogy ellenőrizze a képek rögzítésének helyes módját. Vegye figyelembe, hogy a Canon Inc., annak leányvállalatai, partnerei és viszonteladói semmilyen felelősséget nem vállalnak a fényképezőgép vagy bármely tartozék (beleértve a memóriakártyát is) olyan hibájáért, amely a képek nem megfelelő, illetve nem megfelelően beolvasható formában történő rögzítését okozza.
- Ha a felhasználó személyekről vagy szerzői joggal védett anyagokról készít engedély nélkül felvételt (videó és/vagy hang), azzal megsértheti az adott személyek személyiségi jogait és/vagy mások jogait, beleértve a szerzői és más, szellemi tulajdonhoz fűződő jogokat. Vegye figyelembe, hogy ezek a korlátozások még akkor is érvényesek, ha az ilyen fényképezés vagy felvételkészítés célja kizárólag a személyes használat.
- A fényképezőgépre vonatkozó garanciáról és az ügyfélszolgálatról a készülék Felhasználói útmutatókészletében található jótállási információkból tájékozódhat.
- Bár a képernyő gyártása kifejezetten nagy pontosságú technológiákkal történik, és a képpontok több mint 99,99%-a megfelel a tervezési előírásoknak, ritka esetekben előfordulhat, hogy egyes képpontok hibásnak tűnnek, illetve vörös vagy fekete pontként láthatók. Ez nem a fényképezőgép hibás működését jelzi, és nem befolyásolja a képek rögzítését.
- Ha hosszabb ideig használja, a fényképezőgép felmelegedhet. Ez nem utal károsodásra.

#### Bevezető Első oldal

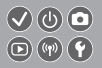

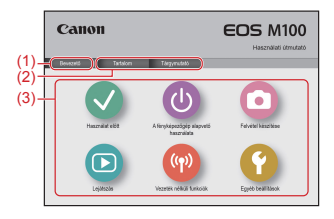

(1) Ugrás erre az oldalra

**(\*)** 

Ebben a szakaszban a kézi navigáció és a jelölések bemutatására kerül sor.

- (2) Ugrás a tartalomjegyzékre és a tárgymutató oldalaira
- (3) Ugrás a szakasz első oldalára, a hat szakasz egyikére kattintás után

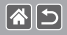

#### Bevezető Portáloldalak

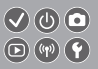

#### A portáloldalak az egyes szakaszokhoz vezető átjárók.

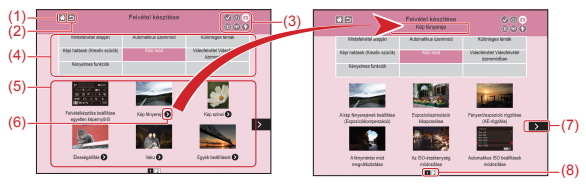

- (1) Ugrás az első oldalra
- (2) Vissza az előző oldalra
- (3) Szakaszikonok

Kattintson egy ikonra a szakasz portáloldalára való ugráshoz.

(4) Szakasztémák

Az (5) részben a választott téma témakörei láthatók. Vegye figyelembe, hogy néhány portáloldalhoz nem tartoznak témák.

#### >

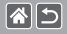

Bevezető Portáloldalak

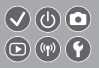

- (5) A választott téma témakörei. Kattintson egy témakör címére a téma oldalára való ugráshoz.
- (6) Több témát jelez
- (7) Azt jelzi, hogy az információ a következő oldalon folytatódik
- (8) Az aktuális oldalt azonosítja több portáloldal között

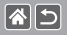

#### Bevezető Témaoldalak

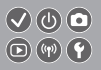

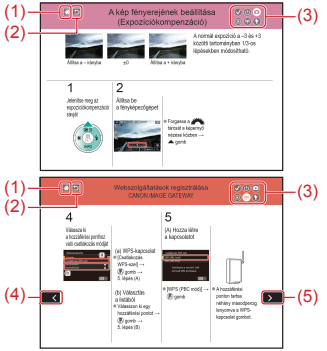

- (1) Ugrás az első oldalra
- (2) Vissza az előző oldalra
- (3) Szakaszikonok Kattintson egy ikonra a szakasz portáloldalára való ugráshoz.
- (4) Azt jelzi, hogy az előző oldal információja folytatódik
- (5) Azt jelzi, hogy az információ a következő oldalon folytatódik

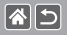

Bevezető Kézi jelölések

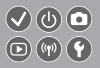

- A kézikönyv utasításai tartalmazhatják a fényképezőgép gombjait és tárcsáit jelölő ikonokat.
- A fényképezőgép következő vezérlőit ikonok jelzik.

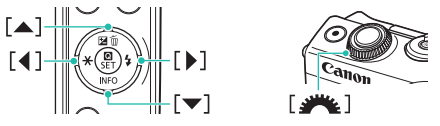

- A felvételi módok, a képernyőn megjelenő ikonok és a szöveg szögletes zárójelben láthatók.
- A kézikönyvben található utasítások a fényképezőgép alapértelmezett beállításai mellett érvényesek.
- Az egyszerűség kedvéért az összes objektívre és bajonettadapterre csak az "objektívké" és "bajonettadapterek" kifejezéssel utalunk, függetlenül attól, hogy részei-e az objektívkészletnek vagy külön kaphatók.
- A kézikönyvben levő ábrák a fényképezőgépet például felszerelt EF-M15–45 mm-es f/3.5-6.3 IS STM objektívvel ábrázolják.
- Az egyszerűség kedvéért az összes támogatott memóriakártyát mindössze "memóriakártya" elnevezéssel jelezzük.
- A kézikönyv instrukciói abból indulnak ki, hogy a fényképezőgép a P üzemmódban van, ha az "állítsa be a felvételi módot" lépés kimaradt.

#### Tartalom

Előzetes és jogi információk **Bevezető** Tartalom Biztonsági instrukciók Használat előtt A pánt rögzítése Az akkumulátoregység feltöltése Memóriakártya előkészítése Az akkumulátoregység behelyezése/eltávolítása A memóriakártya behelyezése/eltávolítása A dátum és az idő beállítása A képernyő nyelvének beállítása Objektív csatlakoztatása Objektív levétele EF és EF-S objektívek csatlakoztatása EF és EF-S objektívek levétele Állvány használata EF vagy EF-S objektívvel EF vagy EF-S objektív képstabilizálásának használata

A fényképezőgép tartása

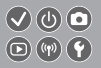

#### A fényképezőgép alapvető használata

A fényképezőgép kipróbálása A fényképezőgép részei Be/Ki Exponálógomb Felvételi módok A képernyő szögének beállítása A felvételi képernyőn megjelenő keretek Felvételi képernvő beállításai A lejátszás megjelenítési beállításai Gyorsvezérlés képernyő használata A menüképernyő használata Karakterek beírása Jelzőfény jelentése **Érintésvezérlés** Felvétel készítése Mintafelvétel alapján Automatikus üzemmód Különleges témák

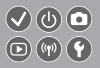

Képi hatások (Kreatív szűrők) Kézi mód Videofelvétel Videofelvétel üzemmódban Kényelmes funkciók

#### Lejátszás

Megjelenítés

Keresés

Kezelés

Képek törlése

Állóképek szerkesztése

RAW-képek feldolgozása a fényképezőgéppel

Videók szerkesztése

Vezeték nélküli funkciók

Elérhető vezeték nélküli funkciók Képek küldése egy NFC-kompatibilis okostelefonra Képek küldése egy NFC-kompatibilis okostelefonra (Lejátszási mód) Képek küldése Bluetooth-kompatibilis okostelefonra Webszolgáltatások regisztrálása Képek feltöltése webszolgáltatásokba

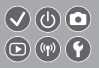

#### Egyéb beállítások

Az AF-segédfény villanásának megakadályozása A vörösszemhatás-csökkentő lámpa kikapcsolása A fényképezés után látható kép megjelenítési idejének módosítása Dátum alapú képtárolás Fáilszámozás A memóriakártyák formázása Alacsony szintű formázás A videorendszer módosítása A gazdaságos mód használata Az energiatakarékos működés beállítása A képernyő fényereje Felvételkészítési adatok kijelzésének testreszabása Lejátszási adatok kijelzésének testreszabása Világóra Dátum és idő A kijelző nyelve A fényképezőgép hangjainak némítása A fényképezőgép hangjainak aktiválása

#### Tartalom

Az útmutató elreitése Felvételi módok felsorolása ikon szerint Az érintőképernyő beállítása Az érintőképernvő automatikus zárolása Az érzékelő automatikus tisztításának letiltása Érzékelőtisztítás aktiválása Érzékelő kézi tisztítása Tanúsítvánvemblémák ellenőrzése A képekre rögzítendő szerzői jogi információk beállítása A szerzői jogi információk törlése A fényképezőgép főbb alapértelmezett beállításainak visszaállítása Egyes fényképezőgépfunkciók alapbeállításainak visszaállítása Tárgymutató

Vezeték nélküli funkciókra vonatkozó óvintézkedések (Wi-Fi, Bluetooth vagy más) Rádióhullámú zavarokkal kapcsolatos óvintézkedések

Védjegyek és licencek

A felelősség kizárása

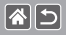

A termék biztonságos használatához mindenképpen olvassa el ezeket az utasításokat. Kövesse az utasításokat a kezelő vagy más személyek megsérülésének megelőzése érdekében.

Súlyos sérüléssel vagy halállal járó kockázatot jelöl.

• Tartsa a terméket kisgyermekek elől elzárva.

Egy személy nyakára csavarodott szíj fulladást okozhat.

- Csak az ebben a használati útmutatóban megadott tápforrásokat használja a termékhez.
- Ne szerelje szét és ne módosítsa a terméket.
- Ne tegye ki a terméket erős rázkódásnak.
- Ne érintsen meg semmilyen kilátszó belső alkatrészt.
- Fejezze be a termék használatát, ha bármilyen szokatlan körülmény lép fel, mint például füst vagy furcsa szag megjelenése.
- Ne használjon szerves oldószereket például alkoholt, benzint vagy festékhígítót – a termék tisztításához.
- Óvja a terméket a nedvességtől.
- Ne helyezzen idegen tárgyat vagy juttasson folyadékot a termék belsejébe.

 Ne használja a terméket olyan helyen, ahol gyúlékony gázok lehetnek jelen. Különben áramütést, robbanást vagy tüzet okozhatnak.

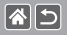

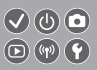

 Ha az fényképezőgépen van kereső, ne nézzen a keresőn keresztül erős fényforrásba, mint például tiszta időben a napba, lézerbe, vagy más, fényes, mesterséges fényforrásba.

Ezzel károsíthatja a látását.

- Tartsa be a következő utasításokat a kereskedelmi forgalomban kapható elemek és a mellékelt akkumulátoregységek használata során.
  - Az elemeket/akkumulátoregységeket csak a megadott termékhez használja.
  - Ne melegítse az elemeket/akkumulátoregységeket és ne tegye ki azokat tűz hatásának.
  - Ne töltse az elemeket/akkumulátoregységeket nem engedélyezett akkumulátortöltővel.
  - Ne hagyja, hogy az érintkezők beszennyeződjenek, illetve fémtűvel vagy más fémtárggyal érintkezzenek.
  - Ne használjon szivárgó elemeket/akkumulátoregységeket.
  - Amikor kidóbja az elemeket/akkumulátoregységéket, szigetelje le az érintkezőket ragasztószalag vagy más módszer segítségével.

<

Különben áramütést, robbanást vagy tüzet okozhatnak.

Amennyiben az elem/akkumulátoregység szivárog és ez az anyag a bőrére vagy a ruhájára kerül, folyó vízzel alaposan öblítse le az érintett területet. Amennyiben az anyag szembe kerülne, öblítse ki alaposan jelentős mennyiségű tiszta folyó vízzel, és forduljon azonnal orvoshoz.

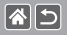

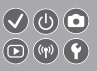

- Tartsa be a következő utasításokat az akkumulátortöltő vagy a hálózati adapter használata során.
  - Száraz ruha segítségével rendszeresen távolítsa el a lerakódott port a tápcsatlakozóról és a elektromos aljzatról.
  - Nedves kézzel ne csatlakoztassa, és ne húzza ki a terméket.
  - Ne használja a terméket, ha a tápcsatlakozó nincs teljesen beleillesztve az elektromos aljzatba.
  - Ne hagyja, hogy a tápcsatlakozó és az érintkezők beszennyeződjenek, illetve fémtűvel vagy más fémtárggyal érintkezzenek.
- Ne érintse meg az elektromos aljzatba csatlakoztatott akkumulátortöltőt vagy hálózati adaptert villámlással együtt járó vihar alatt.
- Ne helyezzen nehéz tárgyat a tápkábelre. Ne próbálja meg megsérteni, megtörni vagy átalakítani a tápkábelt.
- A használat során vagy röviddel a használat után, amikor a termék még meleg, ne tekerje be a terméket ruhába vagy más anyagba.

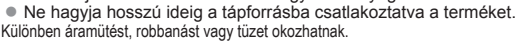

 Használat közben ne hagyja, hogy a termék hosszabb ideig a bőrének ugyanahhoz a területéhez érjen.

Még ha a fényképezőgép nem is érződik forrónak, ez alacsony hőmérsékletű égéseket például bőrpírt vagy hólyagosodást okozhat. Állvány vagy hasonló eszköz használata javasolt a termék nagyon forró helyen történő használatakor, illetve, ha azt keringési zavarokkal vagy túlérzékeny bőrrel rendelkező személyek használják. >

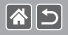

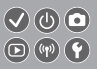

 Minden olyan helyen kövesse a termék kikapcsolására vonatkozó utasításokat, ahol tilos annak használata.

Ennek elmulasztásával az elektromágneses hullámok hatása miatt más berendezésekben hibás működést idézhet elő, vagy akár balesetet is okozhat.

# ÓVINTÉZKEDÉSEK Séri

Sérüléssel járó kockázatot jelöl.

Ne villantsa a vakut a szem közelében.

Ez károsíthatja a szemet.

 A szíjat csak valaki testén történő viselésre szántuk. Amennyiben egy horogra vagy más tárgyra akasztja a szíjat, miközben ahhoz rögzítve van a termék, azzal a termék megsérülését okozhatja. Továbbá ne rázza a terméket, és ne tegye ki a erős ütéseknek.

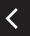

 Ne fejtsen ki erős nyomást az objektívre, és ne hagyja hogy tárgyak ütődjenek hozzá.

Ez sérüléshez vagy a termék károsodásához vezethet.

 A vaku használata nagy hőleadással jár. Tartsa távol az ujjait és más testrészeit, illetve bármilyen más tárgyat a vakuegységtől annak használata során.
Enak demusztása ádálabat varu a vaku kités műlédéhes vaználat

Ennek elmulasztása égési sérüléshez vagy a vaku hibás működéséhez vezethet.

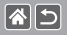

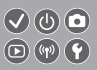

 Ne hagyja a terméket nagyon magas vagy nagyon alacsony hőmérsékletnek kitett helyen.

A termék nagyon felmelegedhet/lehűlhet, égési vagy más sérülést okozhat, ha megérinti.

ÓVINTÉZKEDÉSEK

Az eszközök károsodásának lehetőségét jelzi.

- Ne nézzen a fényképezőgéppel nagyon erős fényforrásba például tiszta időjárás esetén a napba, vagy egy intenzív mesterséges fényforrásba.
  Ezzel károsíthatja a képérzékelőt, vagy a termék egyéb belső alkatrészeit.
- Ha homokos vízparton vagy szeles helyen használja a fényképezőgépet, ügyeljen, hogy ne kerüljön por vagy homok a készülékbe.
- Töröljön le minden port, piszkot vagy egyéb idegen anyagot a vakuról egy fültisztító pálcikával, illetve ruhával.

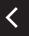

A vakuból távozó hő nem megfelelő működést okoz, vagy annak hatására az idegen anyag füstölni kezdhet.

 Vegye ki és tárolja megfelelően az akkumulátoregységet/akkumulátorokat/ elemeket, ha nem használja a terméket.

Az akkumulátoregységek/elem bármilyen fellépő szivárgása károsíthatja a terméket.

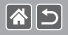

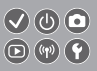

- Mielőtt eldobná az akkumulátoregységet/akkumulátorokat/elemeket, ragassza le az érintkezőket szigetelőszalaggal vagy más szigetelőanyaggal. Az érintkezők más fémtárgyakkal érintkezve tüzet vagy robbanást okozhatnak.
- Használaton kívül ne hagyja csatlakoztatva az akkumulátortöltőt. Használat közben ne takarja le semmivel – például ruhával vagy más tárggyal.
- A hosszú ideig csatlakoztatva hagyott egység túlmelegedhet, deformálódhat, és tüzet okozhat.
- Ne hagyjon akkumulátoregységet háziállatok közelében.
- Az állatok harapása az akkumulátoregység szivárgását, túlmelegedését vagy robbanását okozhatja, ami a termék károsodásához vagy tűzhöz vezethet.
- Ha a termék több akkumulátoregységgel/elemmel működik, ne használjon együtt eltérő töltöttségi szintű akkumulátoregységeket/elemeket, vagy régi és új akkumulátorokat/elemeket. Ne helyezze be az akkumulátoregységeket/ elemeket a + és – végükkel helytelenül fordított irányban.
- Ez a termék hibás működéséhez vezethet.

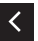

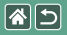

#### Használat előtt

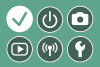

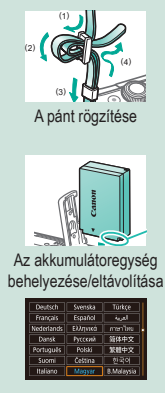

A képernyő nyelvének beállítása

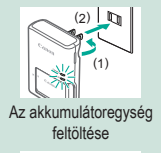

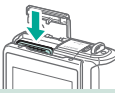

A memóriakártya behelyezése/eltávolítása

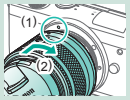

Objektív csatlakoztatása

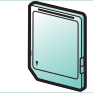

Memóriakártya előkészítése

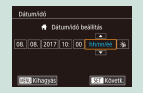

A dátum és az idő beállítása

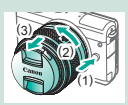

Objektív levétele

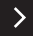

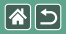

#### Használat előtt

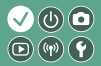

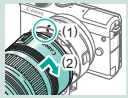

EF és EF-S objektívek csatlakoztatása

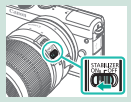

EF vagy EF-S objektív képstabilizálásának használata

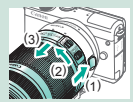

EF és EF-S objektívek levétele

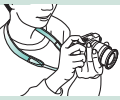

A fényképezőgép tartása

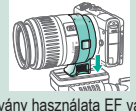

Állvány használata EF vagy EF-S objektívvel

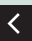

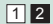

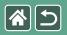

A pánt rögzítése

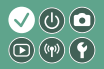

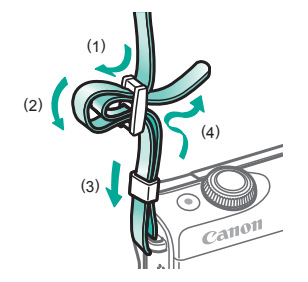

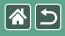

## Az akkumulátoregység feltöltése

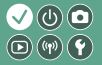

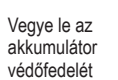

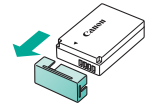

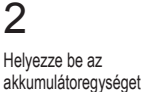

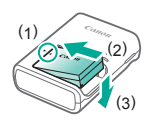

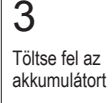

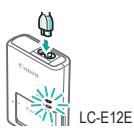

 Töltés: Narancssárga
Teljesen feltöltve: Zöld

>

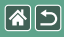

Az akkumulátoregység feltöltése

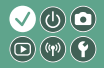

## 4

Vegye ki az akkumulátoregységet

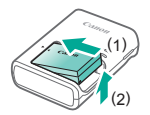

<

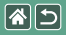

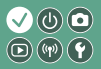

Használja a következő (külön megvásárolható) memóriakártyákat minden mérethez.

- SD-memóriakártyák\*<sup>1</sup>
- SDHC-memóriakártyák\*<sup>1\*2</sup>
- SDXC-memóriakártyák\*1\*2

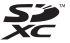

- \*1 Az SD-szabványnak megfelelő kártyák. Nem minden egyes memóriakártya működését ellenőrizték a fényképezőgéppel.
- \*2 Az UHS-I típusú memóriakártyák is támogatottak.

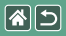

#### Az akkumulátoregység behelyezése/ $\checkmark \bigcirc \bigcirc$ eltávolítása

Nyissa ki az akkumulátorfedelet

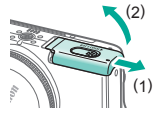

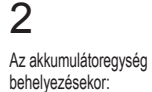

#### Az akkumulátoregység eltávolításakor:

# 3

Zárja be az akkumulátorfedelet

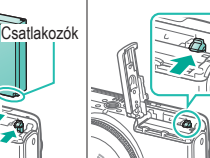

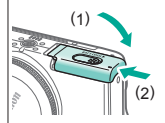

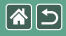

## A memóriakártya behelyezése/ eltávolítása

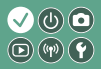

Nyissa ki a memóriakártya fedelét

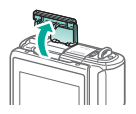

A memóriakártya behelyezésekor:

2

Cimke

A memóriakártya eltávolításakor:

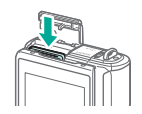

# 3

Zárja be a memóriakártya fedelét

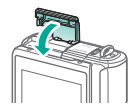

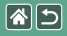

## A dátum és az idő beállítása

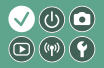

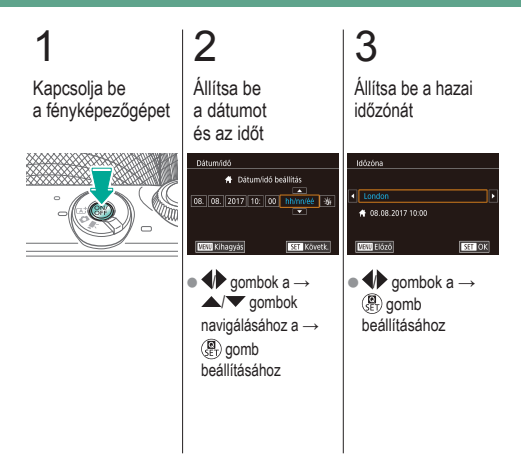

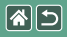

## A képernyő nyelvének beállítása

3

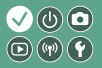

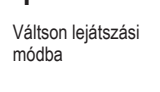

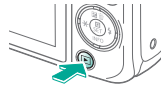

#### Jelenítse meg a menüképernyőt

2

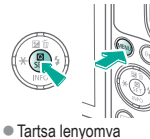

a (P) gombot és nyomja meg a MENU gombot.

#### Állítsa be a képernyő nyelvét

| Deutsch    | Svenska  | Türkçe     |
|------------|----------|------------|
| Français   | Español  | العربية    |
| Nederlands | Ελληνικά | ภาษาไทย    |
| Dansk      | Русский  | 简体中文       |
| Português  | Polski   | 繁體中文       |
| Suomi      | Čeština  | 한국어        |
| Italiano   | Magyar   | B.Malaysia |

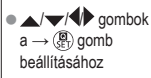

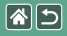

## Objektív csatlakoztatása

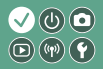

#### 2 3 Vegye le az Győződjön meg Csatlakoztassa Vegye le az elülső arról, hogy objektívsapkát objektívsapkát az objektívet a fényképezőgép és a vázsapkát ki van kapcsolva (1)

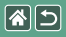

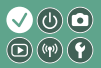

Készüljön fel a felvételkészítésre

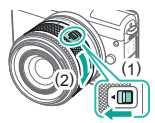

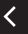

 Nyomja meg az (1)-est, miközben finoman elforgatja a (2)-est, majd engedje el a kapcsolót.  Fordítsa el a (2)-est kicsit tovább, ameddig kattan.

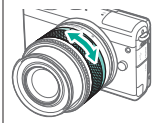

 Fókuszálás előtt növelje vagy csökkentse a zoom méretét.

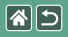

## Objektív levétele

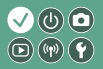

Győződjön meg arról, hogy a fényképezőgép ki van kapcsolva

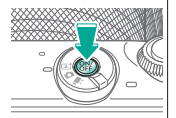

### 2 Vegye le az objektívet

# 3

Csatlakoztassa az objektívsapkát és a vázsapkát

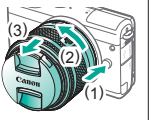

- Nyomja meg az (1)-est, miközben az objektívet a (2) irányba forgatja, amíg meg nem áll.
- A (3)-al jelzett irányba távolítsa el.

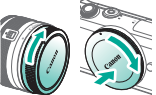

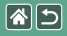

### EF és EF-S objektívek csatlakoztatása

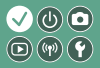

Győződjön meg arról, hogy a fényképezőgép ki van kapcsolva

# 2

Vegye le az objektívsapkát és a vázsapkát

## 3

Csatlakoztassa az adaptert a fényképezőgéphez

## 4

Csatlakoztassa az objektívet

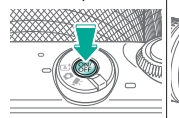

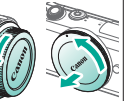

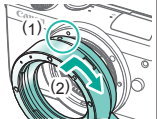

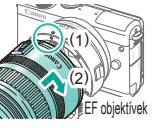

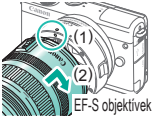

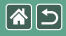

## EF és EF-S objektívek levétele

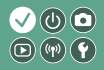

#### Győződjön meg arról, hogy a fényképezőgép ki van kapcsolva

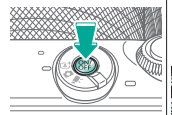

# ia la

Vegye le az objektívet

Csúsztassa az

(1)-est, miközben

az objektívet a (2)

A (3)-al jelzett irányba

irányba forgatja, amíg meg nem áll.

távolítsa el

2

# 3

Vegye le az adaptert

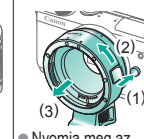

 Nyomja meg az (1)-est, miközben az adaptert a (2) irányba forgatja, amíg meg nem áll.
A (3)-al jelzett irányba távolítsa el.

# 4

Csatlakoztassa az objektívsapkát és a vázsapkát

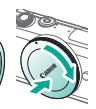

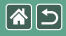

## Állvány használata EF vagy EF-S objektívvel

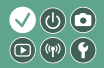

Csatlakoztassa az állványillesztőt az adapterhez

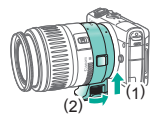

## 2

Csatlakoztassa az állványt az állványillesztő foglalathoz

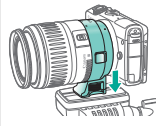

# EF vagy EF-S objektív képstabilizálásának használata

1

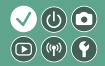

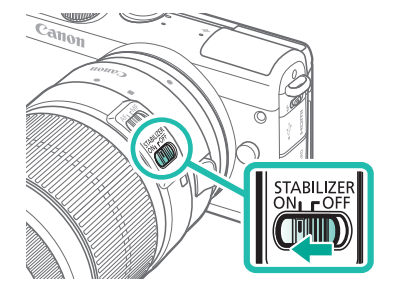

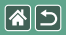

### A fényképezőgép tartása

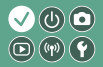

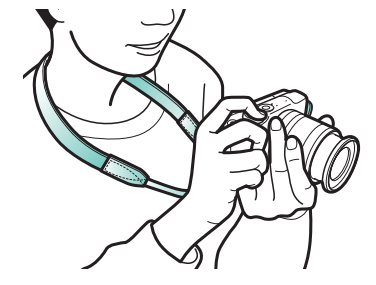
# S

# A fényképezőgép alapvető használata 🔍 🕛 💿

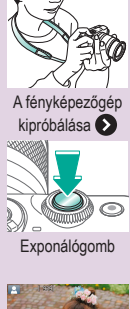

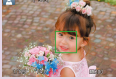

A felvételi képernyőn megjelenő keretek

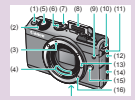

A fényképezőgép részei

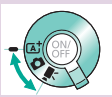

Felvételi módok

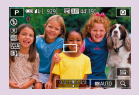

Felvételi képernyő beállításai

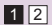

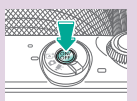

Be/Ki

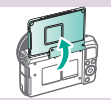

A képernyő szögének beállítása

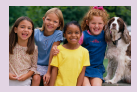

A lejátszás megjelenítési beállításai

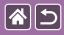

#### A fényképezőgép alapvető használata

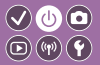

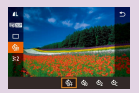

Gyorsvezérlés képernyő használata

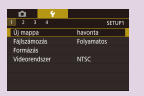

#### A menüképernyő használata

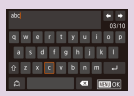

#### Karakterek beírása

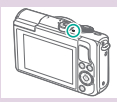

Jelzőfény jelentése

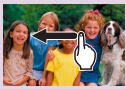

Érintésvezérlés 🕥

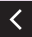

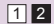

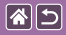

### A fényképezőgép alapvető használata A fényképezőgép kipróbálása

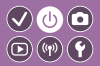

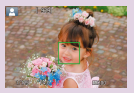

Állóképek készítése (Intelligens jelenetválasztó automatika)

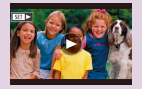

Videók megtekintése

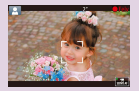

Videofelvétel (Intelligens jelenetválasztó automatika)

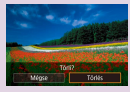

Képek törlése

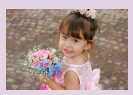

Állóképek megtekintése

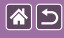

# A fényképezőgép kipróbálása

Állóképek készítése (Intelligens jelenetválasztó automatika) 💿 👘 😭

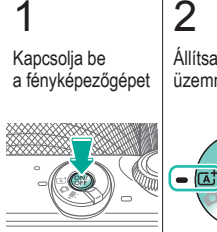

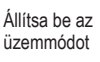

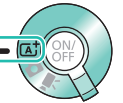

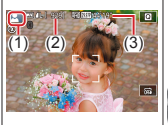

 (1) Jelenetikon
 (2) Hátralévő felvételek száma
 (3) Hátralévő rögzítési idő

# 3

Nagyítson vagy kicsinyítsen szükség szerint

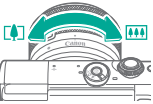

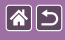

#### A fényképezőgép kipróbálása

Állóképek készítése (Intelligens jelenetválasztó automatika)

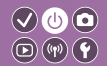

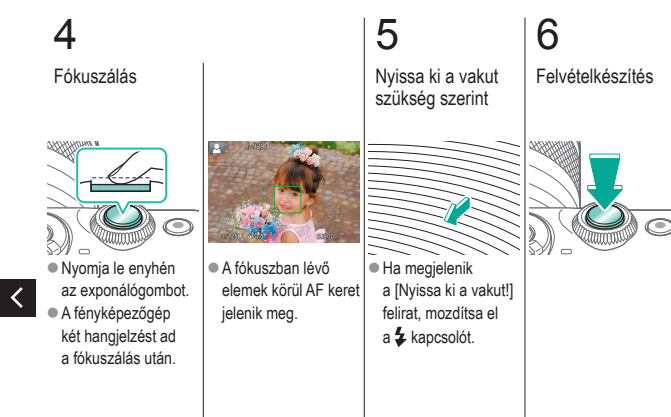

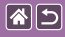

# A fényképezőgép kipróbálása

Videofelvétel (Intelligens jelenetválasztó automatika)

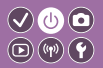

\*\*\*

2 3 Állítsa be az Kapcsolja be Nagyítson vagy a fényképezőgépet kicsinyítsen üzemmódot szükség szerint (2) C\$ ſĀ. (1) Jelenetikon (2) Hátralévő felvételek száma (3) Hátralévő rögzítési idő

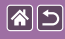

#### A fényképezőgép kipróbálása Videofelvétel (Intelligens jelenetválasztó automatika)

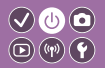

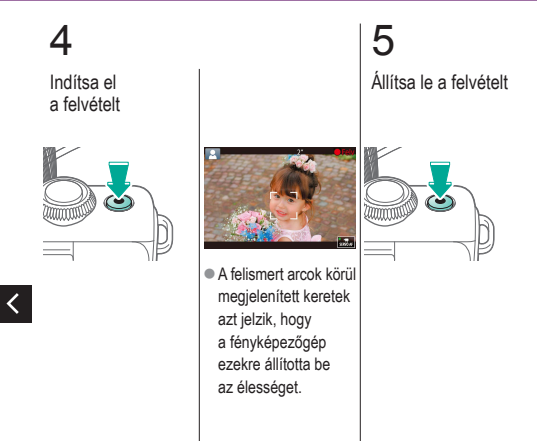

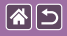

#### A fényképezőgép kipróbálása Állóképek megtekintése

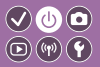

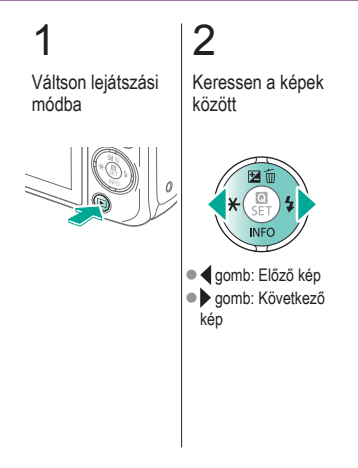

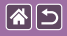

A fényképezőgép kipróbálása Videók megtekintése

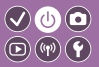

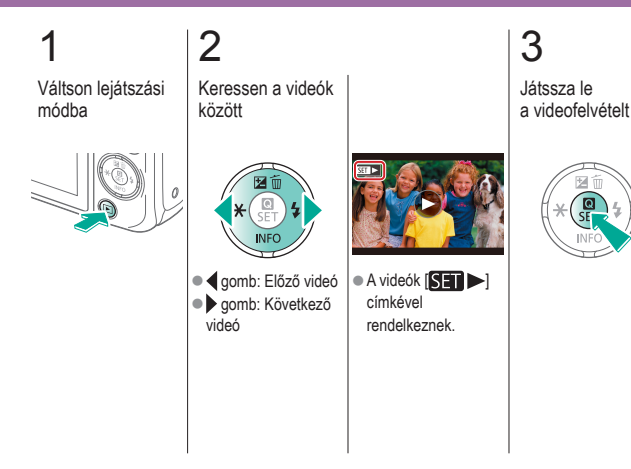

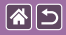

#### A fényképezőgép kipróbálása Videók megtekintése

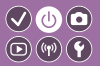

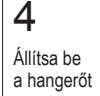

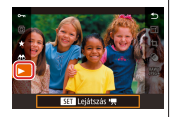

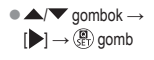

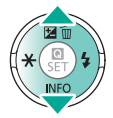

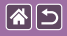

### A fényképezőgép kipróbálása Képek törlése

3

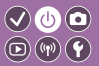

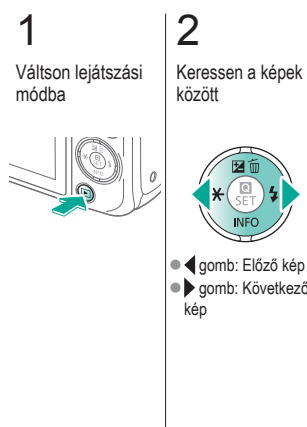

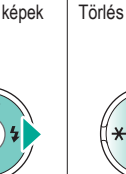

• d gomb: Előző kép gomb: Következő

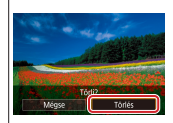

•  $\clubsuit$  gombok  $\rightarrow$ [Törlés] → (P) gomb

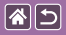

A fényképezőgép részei Elölnézet

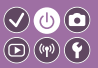

>

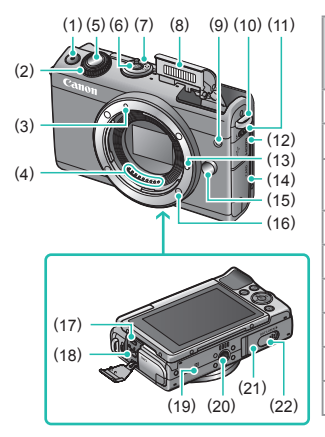

| Sz. | Név                                 | Szimbólum<br>ebben az<br>útmutatóban |
|-----|-------------------------------------|--------------------------------------|
| (1) | Videó gomb                          |                                      |
| (2) | Első tárcsa                         | <b>**</b>                            |
| (3) | EF-M objektív<br>illesztési jelzése |                                      |
| (4) | Érintkezők                          |                                      |
| (5) | Exponálógomb                        |                                      |
| (6) | ON/OFF gomb                         |                                      |
| (7) | Módkapcsoló                         |                                      |
| (8) | Vaku                                |                                      |
| (9) | Lámpa                               |                                      |

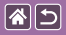

#### A fényképezőgép részei Elölnézet

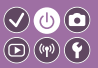

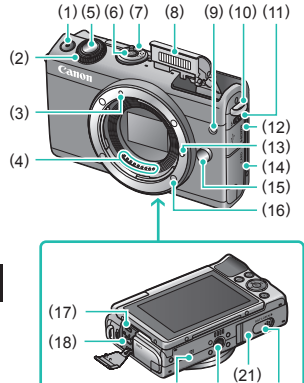

(19) (20)

(22)

| Sz.  | Név                           | Szimbólum<br>ebben az<br>útmutatóban |
|------|-------------------------------|--------------------------------------|
| (10) | Pánttartó                     |                                      |
| (11) | Vakunyitó kapcsoló            | 4                                    |
| (12) | Csatlakozófedél               |                                      |
| (13) | Objektívrögzítő csap          |                                      |
| (14) | Memóriakártya fedél           |                                      |
| (15) | Objektívkioldó gomb           |                                      |
| (16) | Objektívfoglalat              |                                      |
| (17) | HDMI <sup>™</sup> -csatlakozó |                                      |
| (18) | Digitális csatlakozó          |                                      |

<

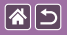

<

#### A fényképezőgép részei Elölnézet

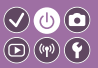

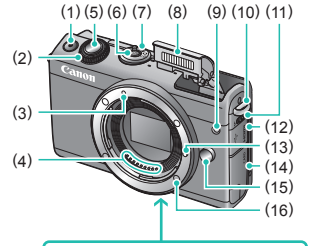

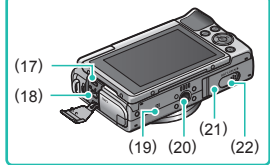

| Sz.  | Név                                             | Szimbólum<br>ebben az<br>útmutatóban |
|------|-------------------------------------------------|--------------------------------------|
| (19) | N jelzés                                        | N                                    |
| (20) | Állványfoglalat                                 |                                      |
| (21) | Akkumulátorfedél                                |                                      |
| (22) | Egyenáramú adapter<br>csatlakozójának<br>fedele |                                      |

>

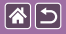

#### Részegységek elnevezései Hátulnézet

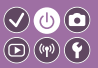

Szimbólum

ebben az

útmutatóban

-Ф-

((**•**))

 $\mathbf{P}$ 

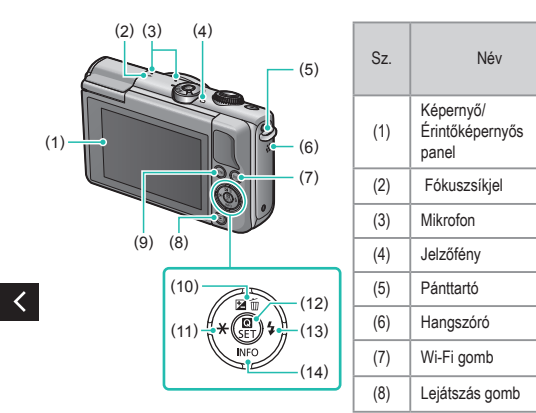

>

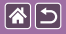

#### Részegységek elnevezései Hátulnézet

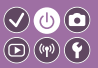

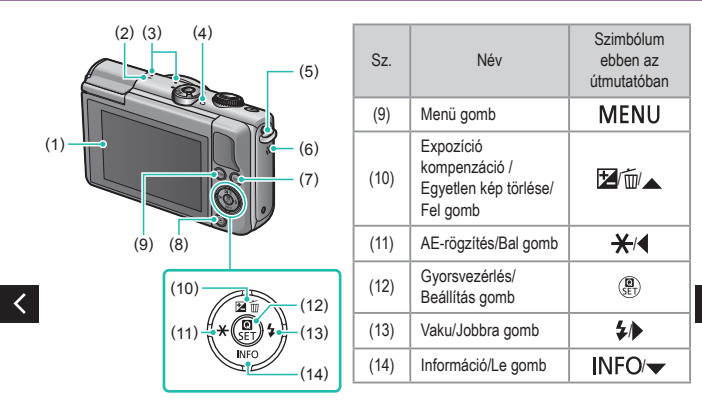

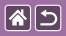

### Részegységek elnevezései Objektív

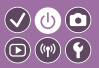

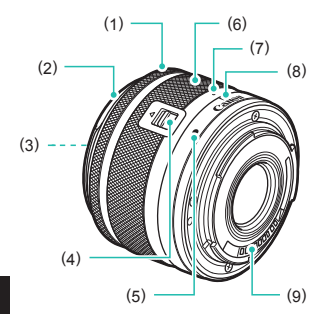

| Sz. | Név                            | Szimbólum<br>ebben az<br>útmutatóban |
|-----|--------------------------------|--------------------------------------|
| (1) | Élességállító gyűrű            |                                      |
| (2) | Napellenző-foglalat            |                                      |
| (3) | Szűrőrögzítő menet             |                                      |
| (4) | Objektívbehúzó<br>kapcsoló     |                                      |
| (5) | Objektív illesztési<br>jelzése |                                      |
| (6) | Zoomgyűrű                      |                                      |
| (7) | Objektívbehúzás<br>jelzése     |                                      |
| (8) | Zoompozíció jelzése            |                                      |
| (9) | Érintkezők                     |                                      |

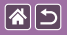

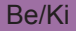

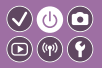

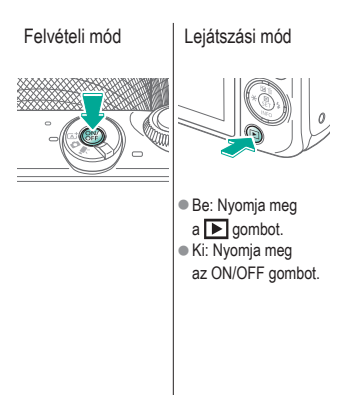

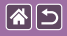

# Exponálógomb

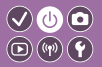

Nyomja le félig (Nyomja le kissé az élesség beállításához)

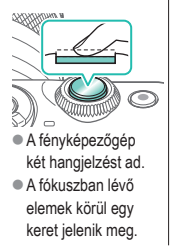

# 2

Nyomja le teljesen (A félig lenyomott helyzetből nyomja le teljesen a felvétel elkészítéséhez)

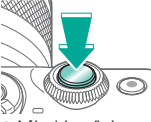

 A fényképezőgép elkészíti a felvételt.

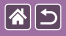

# Felvételi módok

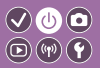

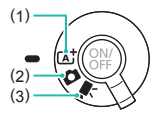

Váltson egy felvételi módba aszerint, hogy hogyan vagy mit szeretne fényképezni.

- Teljesen automatikusan készíthet felvételeket a fényképezőgép által meghatározott beállításokkal.
- (2) Változatos effekteket adhat a képeihez és használja a gyakran használt beállításokat.
- (3) Videofelvételek készítéséhez.

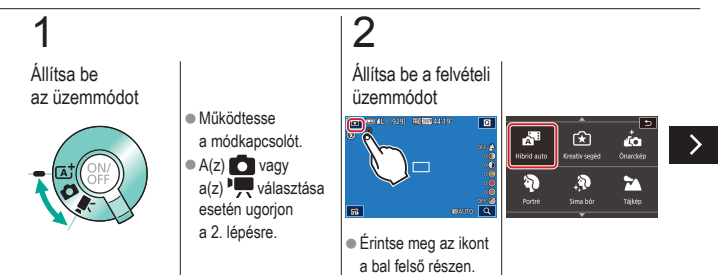

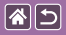

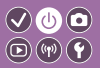

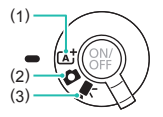

Váltson egy felvételi módba aszerint, hogy hogyan vagy mit szeretne fényképezni.

- Teljesen automatikusan készíthet felvételeket a fényképezőgép által meghatározott beállításokkal.
- (2) Változatos effekteket adhat a képeihez, és használhatja a gyakran használt beállításokat.
- (3) Videofelvételek készítéséhez.

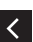

 Húzza fel vagy le az ujját a felvételi üzemmódok lapozásához, és érintse meg a választásának megfelelő üzemmódot. 3

#### Állítsa be a fényképezőgépet

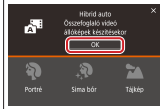

 Érintse meg az [OK] lehetőséget.

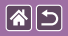

## A képernyő szögének beállítása

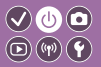

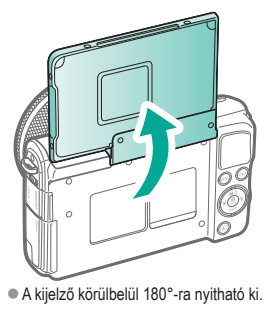

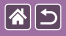

# A felvételi képernyőn megjelenő keretek

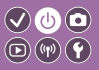

| Fehér keret                                                                        | Zöld keret                                                                                                    | Kék keret                                                                                                    | Narancssárga<br>keret + [                                                                                                    |
|------------------------------------------------------------------------------------|----------------------------------------------------------------------------------------------------|----------------------------------------------------------------------------------------------------|----------------------------------------------------------------------------------------------------|
|                                                                                    |                                                                                                    |                                                                                                    |                                                                                                    |
| <ul> <li>A fő témaként észlelt<br/>téma vagy arc körül<br/>jelenik meg.</li> </ul> | <ul> <li>A fényképezőgép<br/>fókuszálását<br/>követően jelenik meg,<br/>amikor félig lenyomja<br/>az exponálógombot.</li> </ul> | <ul> <li>Akkor jelenik meg,<br/>amikor a fényképezőgép<br/>folyamatosan állítja<br/>az élességet a mozgó<br/>témákra [Cat]<br/>üzemmódban. Addig<br/>látható, amíg félig<br/>nyomva lartja az</li> </ul> | <ul> <li>Akkor jelenik meg,<br/>ha a fényképezőgép<br/>nem tud fókuszálni,<br/>amikor félig lenyomja<br/>az exponálógombot.</li> </ul> |

exponálógombot.

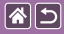

# Felvételi képernyő beállításai

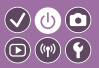

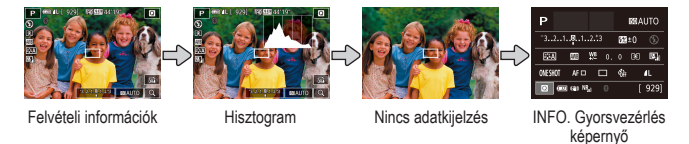

# 1

Váltson a képernyő nézetei között

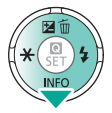

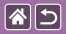

## A lejátszás megjelenítési beállításai

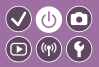

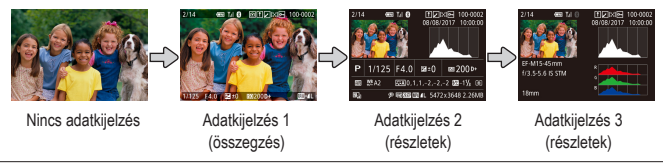

# 1

Váltson a képernyő nézetei között

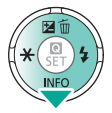

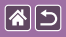

# Gyorsvezérlés képernyő használata

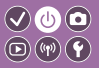

Jelenítse meg a beállítási képernyőt

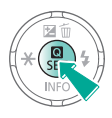

# 

- (1) Beállítások elemei
- (2) Beállítási lehetőségek

# 2

Válassza ki a beállítási elemet

# × (1) INFO

# 3

Válassza ki a beállítási lehetőséget

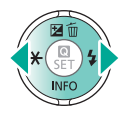

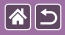

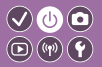

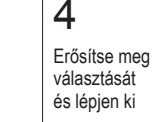

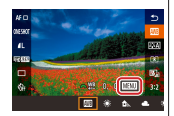

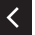

 A [MENU] címkével ellátott elemek beállításához nyomja meg a MENU gombot.

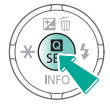

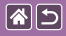

# A menüképernyő használata

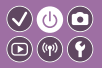

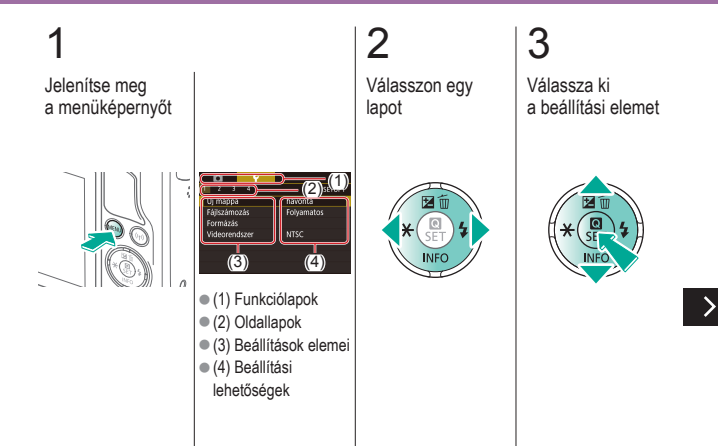

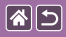

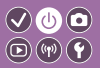

4 Válassza ki a beállítási lehetőséget

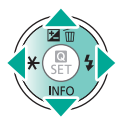

# 5

Erősítse meg választását és lépjen ki

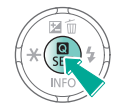

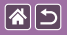

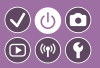

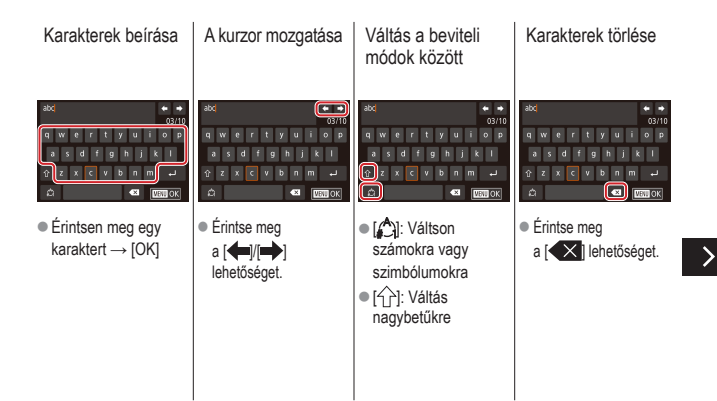

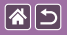

n

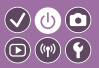

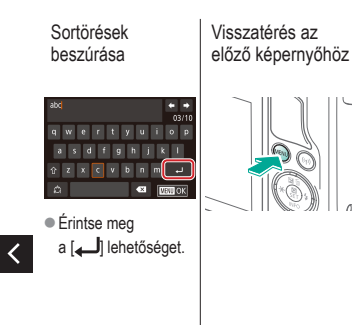

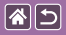

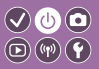

A jelzőfény jelentése a fényképezőgép adott állapotától függ.

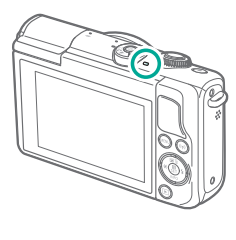

| Szín | Állapot           | A fényképezőgép állapota                                                                                                    |
|------|-------------------|----------------------------------------------------------------------------------------------------|
|      | Lassú<br>villogás | <ul> <li>Számítógéphez<br/>csatlakoztatva</li> <li>Kijelző kikapcsolása</li> </ul>                                                                                                    |
| Zöld | Villog            | <ul> <li>Bekapcsolás</li> <li>Felvételkészítés/beolvasás<br/>a memóriakártyára/-ról</li> <li>Kommunikáció más<br/>eszközökkel</li> <li>Hosszú expozíciós<br/>felvételek készítése</li> <li>Kapcsolat/átvitel Wi-Fi-n<br/>keresztül</li> </ul> |

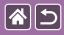

### A fényképezőgép alapvető használata Érintésvezérlés

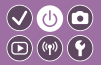

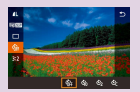

Gyorsvezérlés képernyő

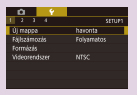

MENU

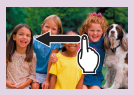

Lejátszás

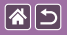

## Érintésvezérlés Gyorsvezérlés képernyő

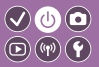

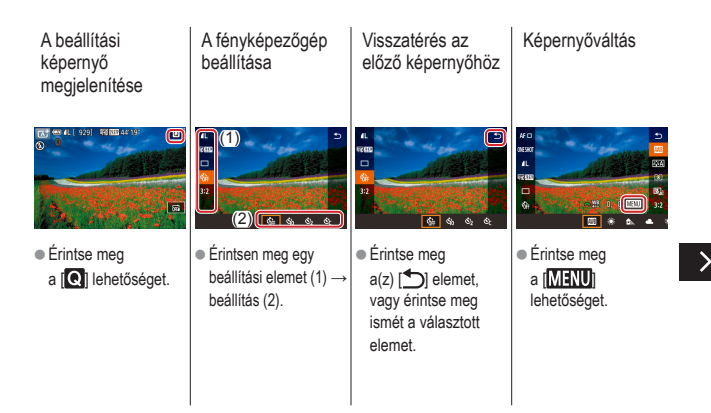

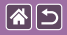

Érintésvezérlés Gyorsvezérlés képernyő

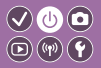

Sávokon megjelenő mennyiségek beállítása

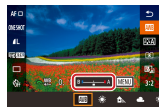

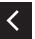

 Érintse meg, vagy húzza el a sávot.

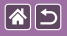

### Érintésvezérlés MENU

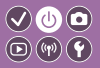

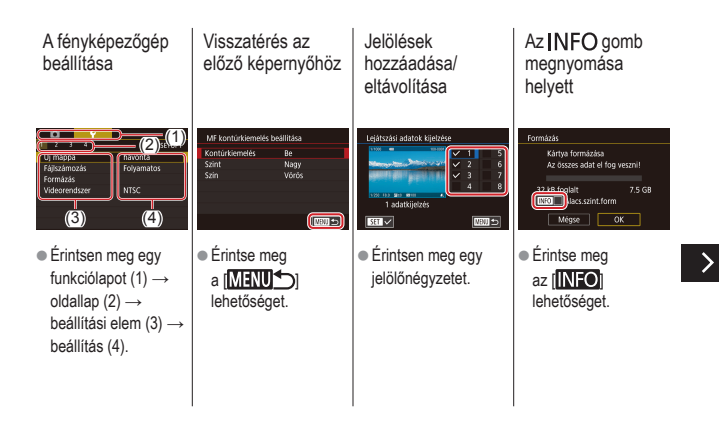
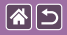

Érintésvezérlés MENU

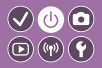

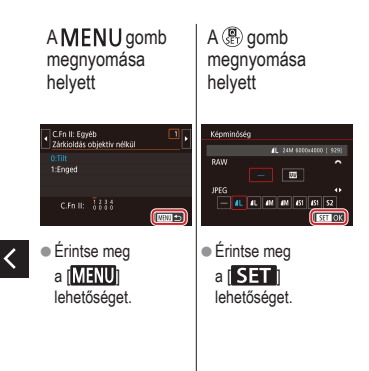

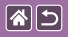

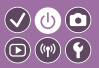

>

| Képek<br>megtekintése<br>egyenként                                                            | Videók lejátszása                                                                                                    | Műveletek<br>videólejátszás alatt                                                                                                    | Váltás indexképes<br>megjelenítésre |
|-----------------------------------------------------------------------------------------------|----------------------------------------------------------------------------------------------------|----------------------------------------------------------------------------------------------------|-------------------------------------|
| <ul> <li>Következő kép:<br/>Húzza el balra</li> <li>Előző kép: Húzza el<br/>jobbra</li> </ul> | <ul> <li>Lejátszás: Érintse meg<br/>a (<sup>©</sup>) lehetőséget</li> <li>A hangerő beállítása:<br/>A lejátszás során<br/>húzza gyorsan fel/le</li> </ul> | <ul> <li>Leállítás: Érintse meg<br/>a képernyőt</li> <li>Folytatás: Érintse meg<br/>a [&gt;] lehetőséget</li> <li>A hangerő beállítása:<br/>Érintse meg<br/>a [•]) lehetőséget</li> </ul> |                                     |

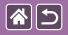

Érintésvezérlés Lejátszás

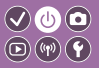

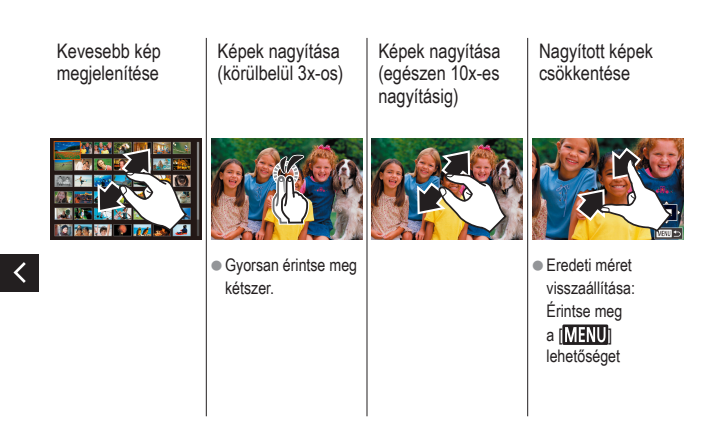

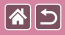

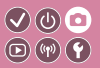

| Mintafelvétel alapján         | Automatikus üzemmód | Különleges témák                          |
|-------------------------------|---------------------|-------------------------------------------|
| Képi hatások (Kreatív szűrők) | Kézi mód            | Videofelvétel Videofelvétel<br>üzemmódban |
| Kényelmes funkciók            |                     |                                           |

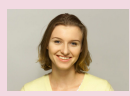

Önarcképek az Optimális beállítások alatt

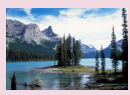

Tájképek

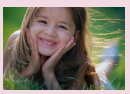

Portrék

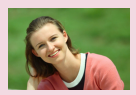

Sima bőr

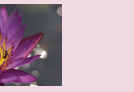

Közeli felvételek

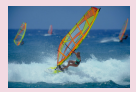

Mozgó témák

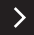

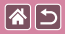

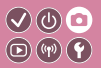

| Mintafelvétel alapján         | Automatikus üzemmód | Különleges témák                          |
|-------------------------------|---------------------|-------------------------------------------|
| Képi hatások (Kreatív szűrők) | Kézi mód            | Videofelvétel Videofelvétel<br>üzemmódban |
| Kényelmes funkciók            |                     |                                           |

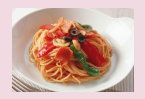

Színjavítás az ételeknél

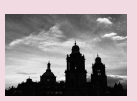

Egyszínű

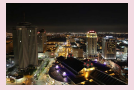

Éjszakai fényképek állvány nélkül

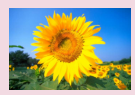

Lágy fókusz effektus

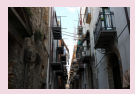

Háttérfénnyel megvilágított jelenetek

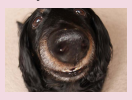

Halszemoptika effektus

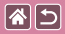

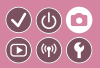

| Mintafelvétel alapján         | Automatikus üzemmód | Különleges témák                          |
|-------------------------------|---------------------|-------------------------------------------|
| Képi hatások (Kreatív szűrők) | Kézi mód            | Videofelvétel Videofelvétel<br>üzemmódban |
| Kényelmes funkciók            |                     |                                           |

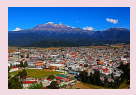

Olajfestmény effektus

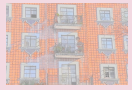

Vízfestmény effektus

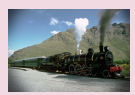

Játékkamera effektus

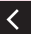

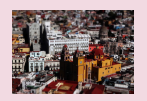

Makettszerű dioráma effektus

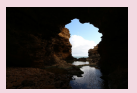

Nagy dinamikatartományú témák

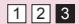

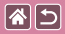

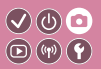

| Mintafelvétel alapján         | Automatikus üzemmód | Különleges témák                          |
|-------------------------------|---------------------|-------------------------------------------|
| Képi hatások (Kreatív szűrők) | Kézi mód            | Videofelvétel Videofelvétel<br>üzemmódban |
| Kényelmes funkciók            |                     |                                           |

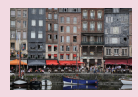

Intelligens jelenetválasztó automatika (Állóképek)

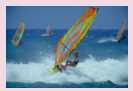

Intelligens jelenetválasztó automatika (Videók)

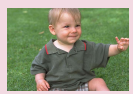

Hibrid auto üzemmód

# Intelligens jelenetválasztó automatika (Állóképek)

# 1 Kapcsolja be a fényképezőgépet Allítsa be az üzemmódot

# 3

Nagyítson vagy kicsinyítsen szükség szerint

# 4

#### Felvételkészítés

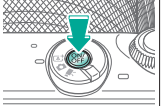

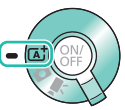

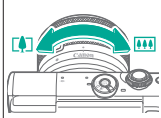

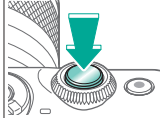

# Intelligens jelenetválasztó automatika (Videók)

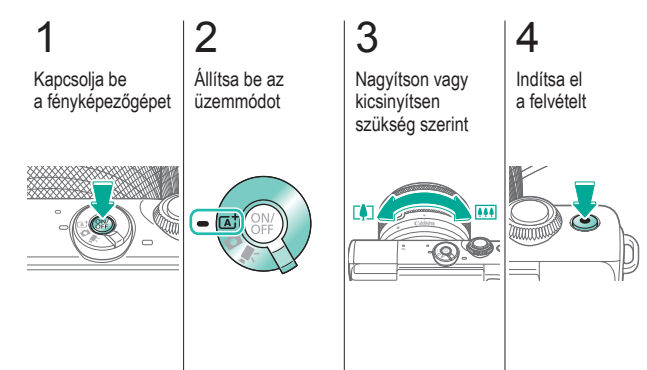

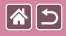

#### Intelligens jelenetválasztó automatika (Videók)

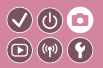

5 Állítsa be a kompozíciót szükség szerint

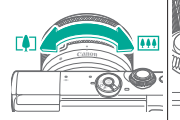

#### )

Állítsa le a felvételt

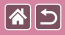

#### Hibrid auto üzemmód

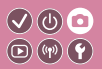

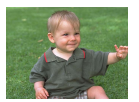

A napi eseményeket tartalmazó rövid videókat állíthat össze állóképek készítésével. A fényképezőgép az egyes felvételek előtt egy 2–4 másodperces videót készít, amelyekből később egy összefoglaló videót állít össze.

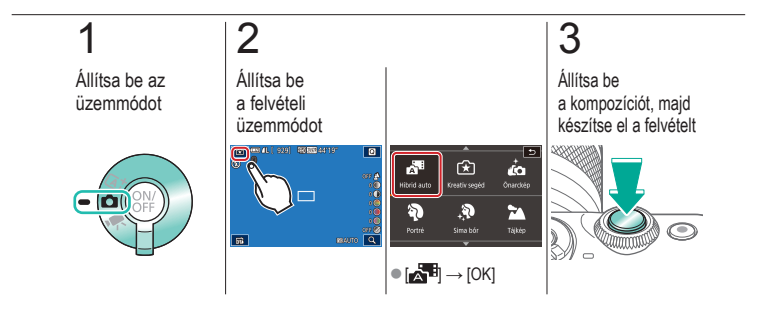

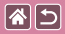

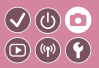

| Mintafelvétel alapján         | Automatikus üzemmód | Különleges témák                          |
|-------------------------------|---------------------|-------------------------------------------|
| Képi hatások (Kreatív szűrők) | Kézi mód            | Videofelvétel Videofelvétel<br>üzemmódban |
| Kényelmes funkciók            |                     |                                           |

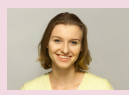

Önarcképek az Optimális beállítások alatt

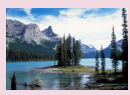

Tájképek

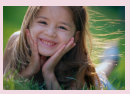

Portrék

Közeli felvételek

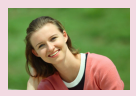

Sima bőr

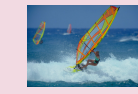

Mozgó témák

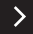

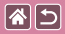

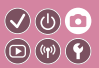

| Mintafelvétel alapján         | Automatikus üzemmód | Különleges témák                          |
|-------------------------------|---------------------|-------------------------------------------|
| Képi hatások (Kreatív szűrők) | Kézi mód            | Videofelvétel Videofelvétel<br>üzemmódban |
| Kényelmes funkciók            |                     |                                           |

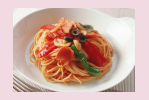

Színjavítás az ételeknél

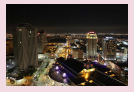

Éjszakai fényképek állvány nélkül

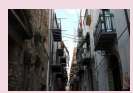

Háttérfénnyel megvilágított jelenetek

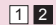

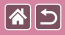

### Önarcképek az Optimális beállítások alatt

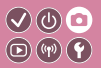

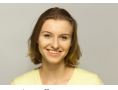

🦾 Önarckép

Az önarcképeknél a testreszabható képfeldolgozás magában foglalja a bőrsimítást, valamint a fényerő és a háttér beállításait olyan módon, hogy saját magát ki tudja emelni.

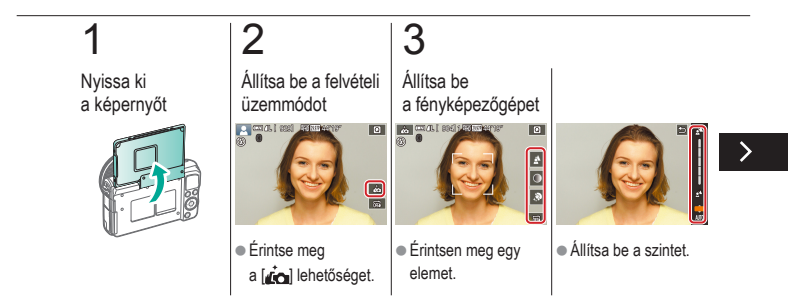

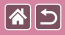

Önarcképek az Optimális beállítások alatt

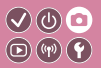

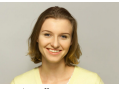

Önarckép

Az önarcképeknél a testreszabható képfeldolgozás magában foglalja a bőrsimítást, valamint a fényerő és a háttér beállításait olyan módon, hogy saját magát ki tudja emelni.

# 4

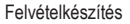

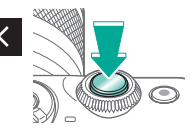

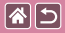

#### Portrék

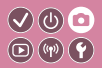

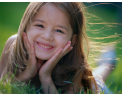

Lágyító hatás alkalmazásával fényképezhet embereket.

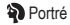

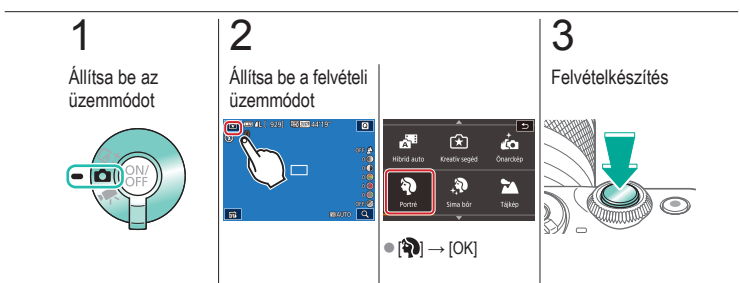

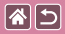

#### Sima bőr

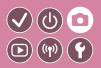

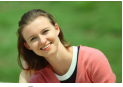

🔊 Sima bőr

Dolgozza fel a képeket, hogy a bőrnek simább megjelenést kölcsönözzön.

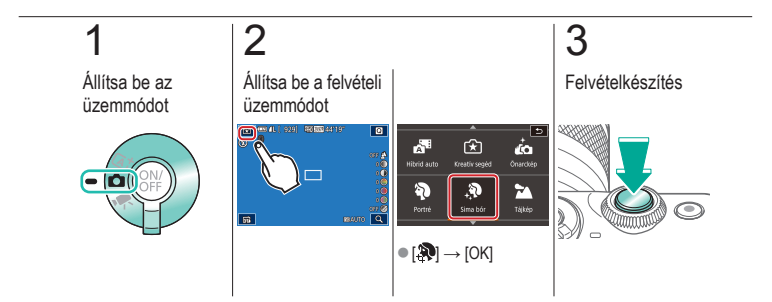

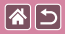

### Tájképek

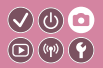

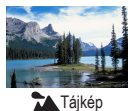

Készítsen széles látószögű tájképeket vagy ehhez hasonló képeket, ahol minden élesen látszik közel és távol, kék éggel és élénken megörökített zöld növényzettel.

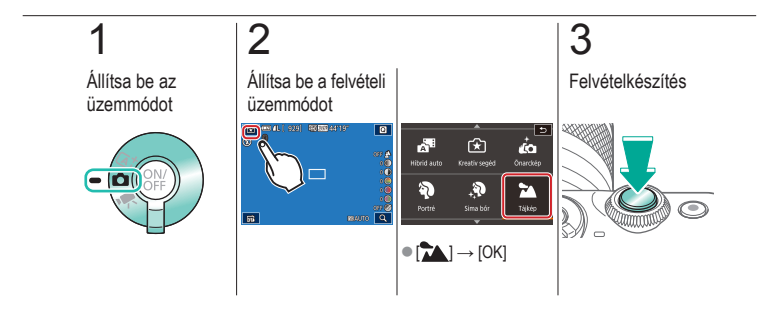

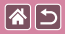

#### Közeli felvételek

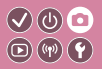

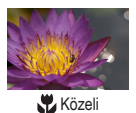

Közeli felvételek készítéséhez virágokról vagy más kis tárgyakról.

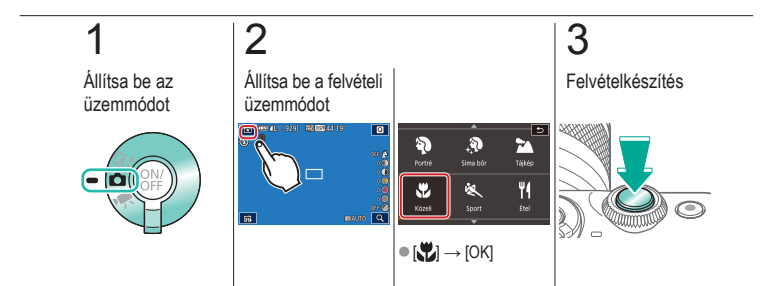

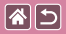

## Mozgó témák

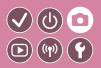

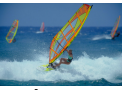

💐 Sport

Fényképezzen folyamatosan, amíg a fényképezőgép a témát fókuszban tartja.

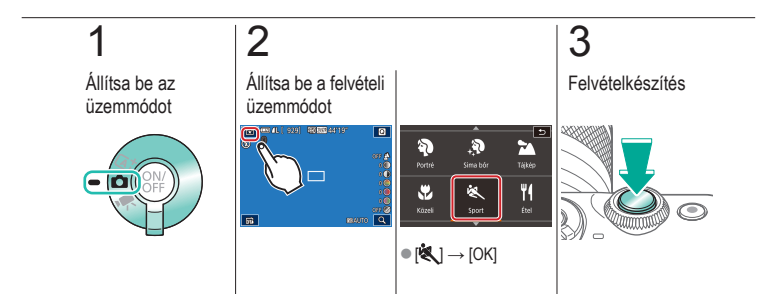

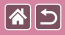

#### Színjavítás az ételeknél

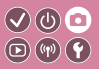

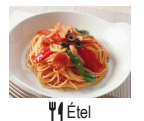

Állítsa be a színtónusokat, hogy az ételek frissnek és élénknek tűnjenek.

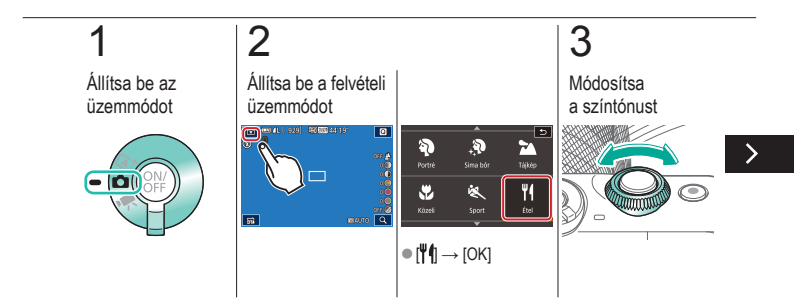

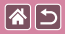

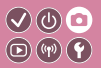

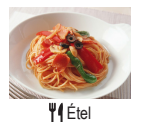

Állítsa be a színtónusokat, hogy az ételek frissnek és élénknek tűnjenek.

# 4

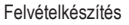

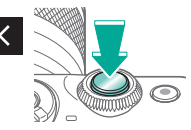

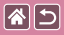

# Éjszakai fényképek állvány nélkül

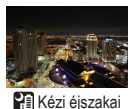

felvétel

Ebben a módban szép éjszakai képeket vagy éjszakai hátterű portrékat fényképezhet anélkül, hogy teljesen mozdulatlanul kellene tartania a fényképezőgépet (például állvány használatával).

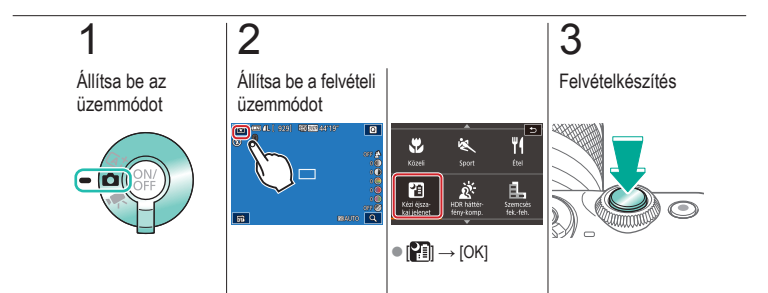

#### 

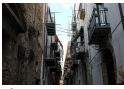

HDR háttérfénykompenzáció

A fényképezőgép három egymást követő felvételt készít eltérő fényerő-beállításokkal, majd kiválasztja és egyetlen képben egyesíti a legmegfelelőbb fényerőszinttel rendelkező képterületeket. Ez a mód csökkenti az árnyékos területek részletességének elvesztését, ami gyakran megfigyelhető a vegyesen fényes és sötét képterületeket tartalmazó felvételek esetében.

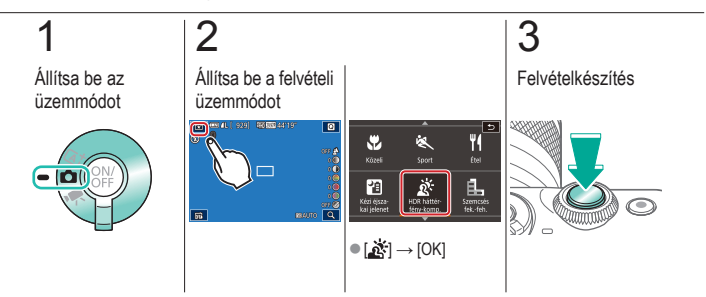

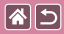

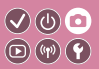

| Mintafelvétel alapján         | Automatikus üzemmód | Különleges témák                          |
|-------------------------------|---------------------|-------------------------------------------|
| Képi hatások (Kreatív szűrők) | Kézi mód            | Videofelvétel Videofelvétel<br>üzemmódban |
| Kényelmes funkciók            |                     |                                           |

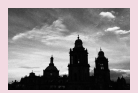

Egyszínű

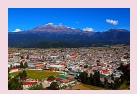

Olajfestmény effektus

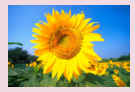

Lágy fókusz effektus

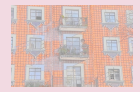

Vízfestmény effektus

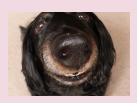

#### Halszemoptika effektus

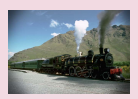

Játékkamera effektus

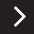

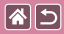

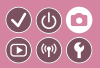

| Mintafelvétel alapján         | Automatikus üzemmód | Különleges témák             |
|-------------------------------|---------------------|------------------------------|
| Kápi botások (Krostiv oz"rők) | Ká tí mád           | \/idaofalvátal\/idaofalvátal |
| Kepi natasok (Kreativ Szurok) | Kezi mod            | üzemmódban                   |
| Kényelmes funkciók            |                     |                              |

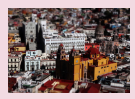

Makettszerű dioráma effektus

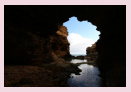

Nagy dinamikatartományú témák

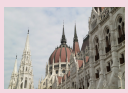

HDR effektus

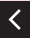

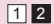

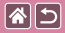

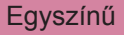

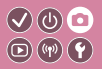

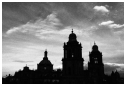

Készítsen szemcsés, durva hatást kölcsönző egyszínű képeket.

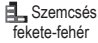

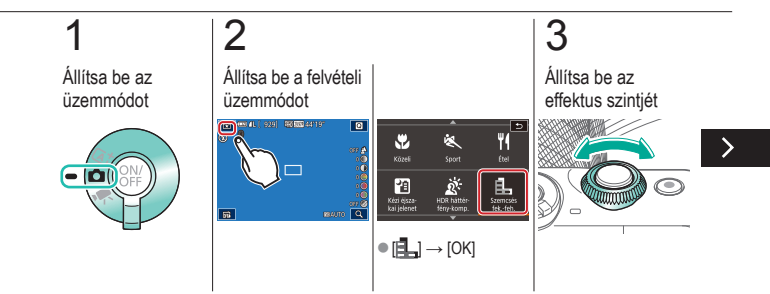

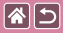

#### Egyszínű

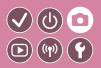

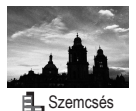

fekete-fehér

Készítsen szemcsés, durva hatást kölcsönző egyszínű képeket.

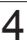

Felvételkészítés

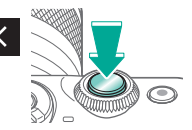

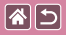

#### Lágy fókusz effektus

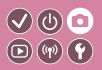

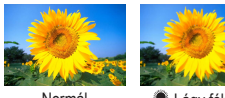

Normál

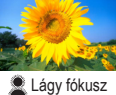

Ezzel a funkcióval olyan képeket készíthet, mintha lágyító szűrőt helyezne a fényképezőgépre.

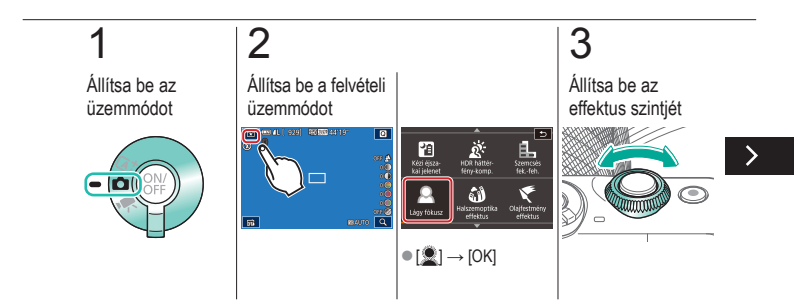

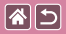

#### Lágy fókusz effektus

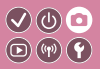

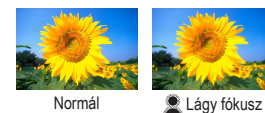

Ezzel a funkcióval olyan képeket készíthet, mintha lágyító szűrőt helyezne a fényképezőgépre.

# 4

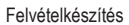

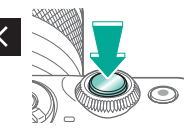

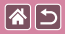

#### Halszemoptika effektus

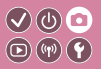

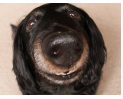

Halszemoptika effektussal fényképezhet.

Halszemoptika effektus

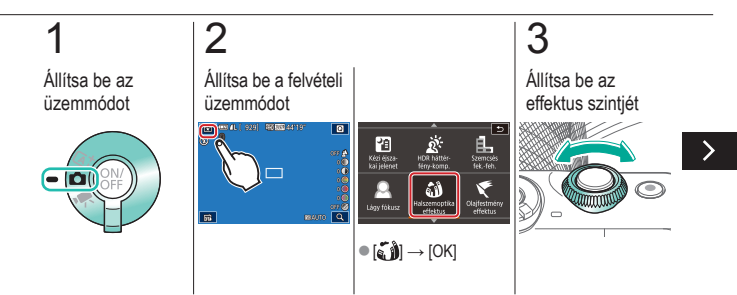

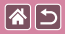

Halszemoptika effektus

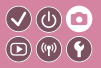

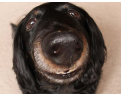

Halszemoptika effektussal fényképezhet.

Halszemoptika effektus

# 4

Felvételkészítés

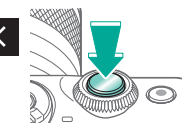

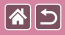

### Olajfestmény effektus

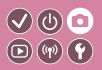

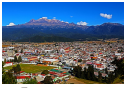

Olajfestmény effektus Tegye a témákat anyagszerűbbé, hasonlóan az olajfestmények témáihoz.

Állítsa be az üzemmódot

1

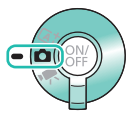

Állítsa be a felvételi üzemmódot

2

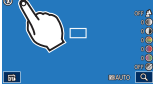

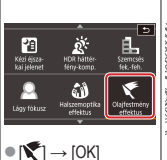

#### Állítsa be az effektus szintjét

3

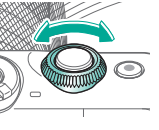

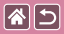

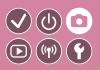

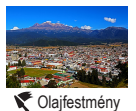

Tegye a témákat anyagszerűbbé, hasonlóan az olajfestmények témáihoz.

effektus

# 4

Felvételkészítés

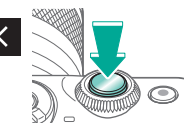

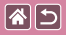

### Vízfestmény effektus

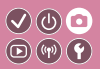

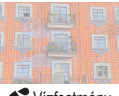

Vízfestmény effektus Lágyítsa a színeket a vízfestményekre emlékeztető képek készítéséhez.

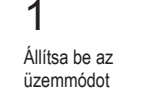

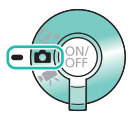

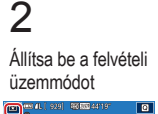

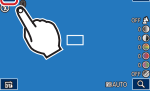

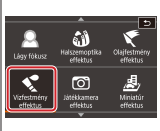

•  $[\checkmark] \rightarrow [OK]$ 

#### 3 Állítsa be az effektus szintjét

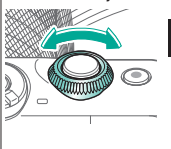

>

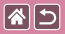

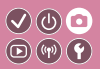

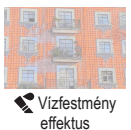

Lágyítsa a színeket a vízfestményekre emlékeztető képek készítéséhez.

# 4

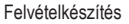

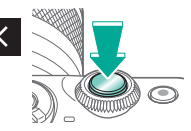
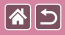

#### Játékkamera effektus

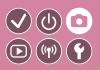

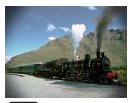

Játékkamera effektus Ez az effektus vignettálással (sötétebb, elmosódott képsarkok) módosítja a kép színeit, hogy játékkamerával készült képekhez tegye hasonlóvá.

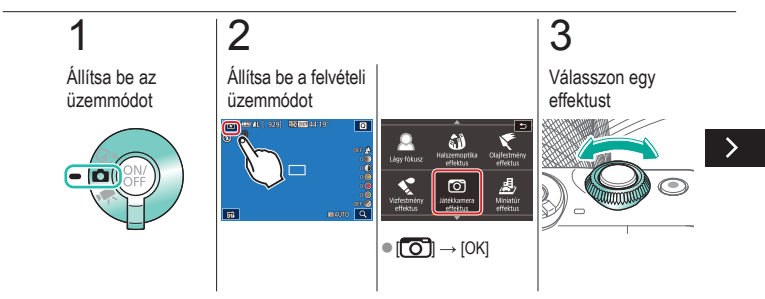

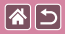

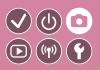

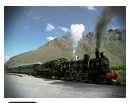

Ez az effektus vignettálással (sötétebb, elmosódott képsarkok) módosítja a kép színeit, hogy játékkamerával készült képekhez tegye hasonlóvá.

Játékkamera effektus

## 4

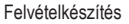

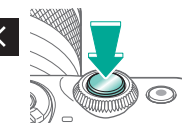

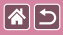

#### Makettszerű dioráma effektus

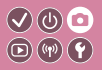

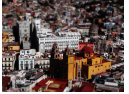

🚽 Miniatűr effektus

Maketthez hasonló effektust alkalmaz a képekre úgy, hogy elmosódottá teszi a kiválasztott területen kívüli képterületeket.

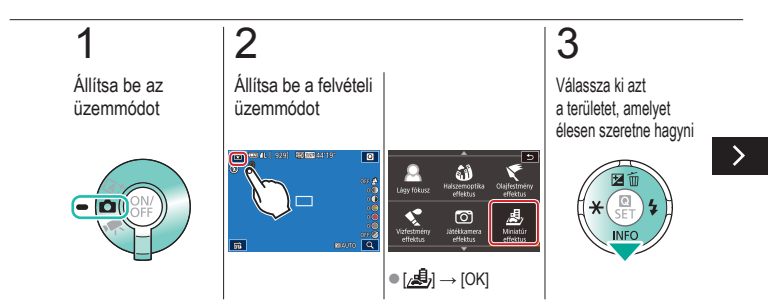

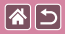

#### Makettszerű dioráma effektus

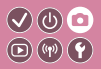

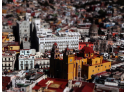

🚽 Miniatűr effektus

Maketthez hasonló effektust alkalmaz a képekre úgy, hogy elmosódottá teszi a kiválasztott területen kívüli képterületeket.

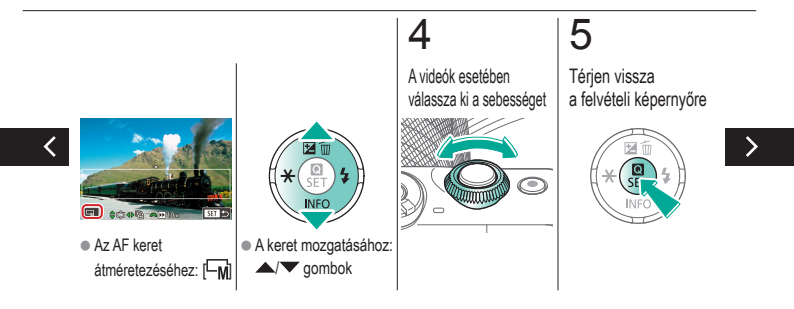

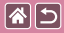

#### Makettszerű dioráma effektus

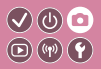

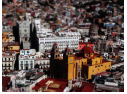

🚽 Miniatűr effektus

6

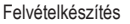

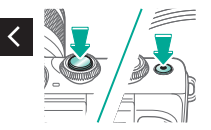

Maketthez hasonló effektust alkalmaz a képekre úgy, hogy elmosódottá teszi a kiválasztott területen kívüli képterületeket.

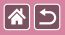

### Nagy dinamikatartományú témák

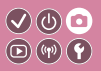

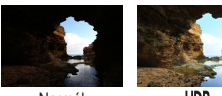

Normál

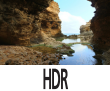

A fényképezőgép három egymást követő felvételt készít eltérő fényerő-beállításokkal, majd kiválasztja és egyetlen képben egyesíti a legmegfelelőbb fényerőszinttel rendelkező képterületeket (Nagy dinamikatart.). Ez a mód csökkenti a csúcsfények kiégését és az árnyékos területek részletességének elvesztését, ami gyakran megfigyelhető a nagy kontrasztú felvételek esetében.

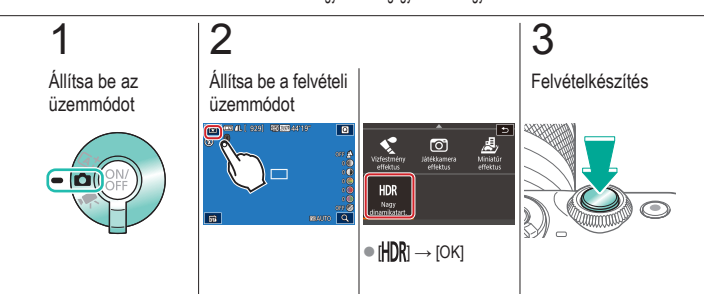

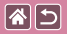

HDR effektus

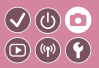

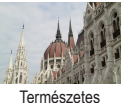

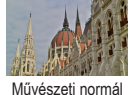

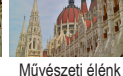

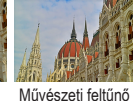

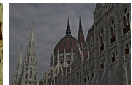

Művészeti dombormű

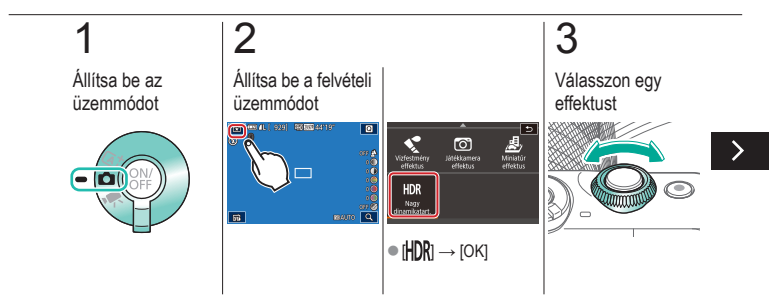

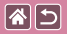

HDR effektus

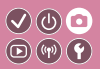

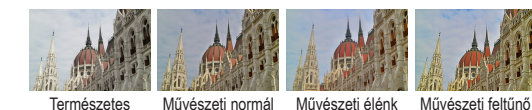

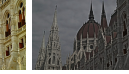

Művészeti dombormű

## 4

#### Felvételkészítés

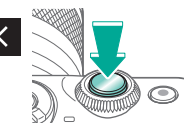

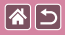

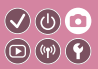

| Mintafelvétel alapján         | Automatikus üzemmód | Különleges témák                          |
|-------------------------------|---------------------|-------------------------------------------|
| Képi hatások (Kreatív szűrők) | Kézi mód            | Videofelvétel Videofelvétel<br>üzemmódban |
| Kényelmes funkciók            |                     |                                           |

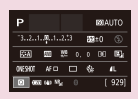

Felvételkészítés beállítása egyetlen képernyőről

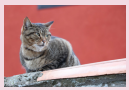

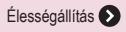

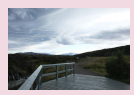

Kép fényereje 🕥

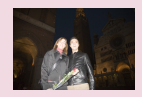

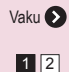

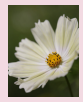

Kép színei 🕥

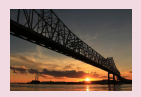

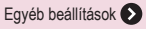

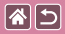

#### Felvétel készítése

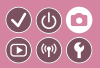

| Mintafelvétel alapján         | Automatikus üzemmód | Különleges témák                          |
|-------------------------------|---------------------|-------------------------------------------|
| Képi hatások (Kreatív szűrők) | Kézi mód            | Videofelvétel Videofelvétel<br>üzemmódban |
| Kényelmes funkciók            |                     |                                           |

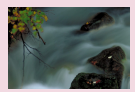

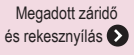

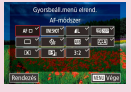

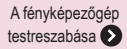

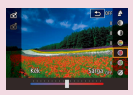

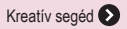

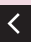

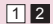

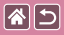

# Felvételkészítés beállítása egyetlenImage: Comparison of the second second

| Р       |          |     |    | 101A | ито  |
|---------|----------|-----|----|------|------|
| -32.    | 1        | 2.5 | 32 | ±0   |      |
| STA)    | 600      | 55  |    | 90   | а,   |
| OVESHOT | NF C     | ) ( | 4  |      | 41.  |
| 0       | SE (4) ' | s.  |    |      | 929] |

Az INFO. Gyorsvezérlés képernyő kényelmes, egyképernyős hozzáférést kínál számos felvételkészítési beállításhoz.

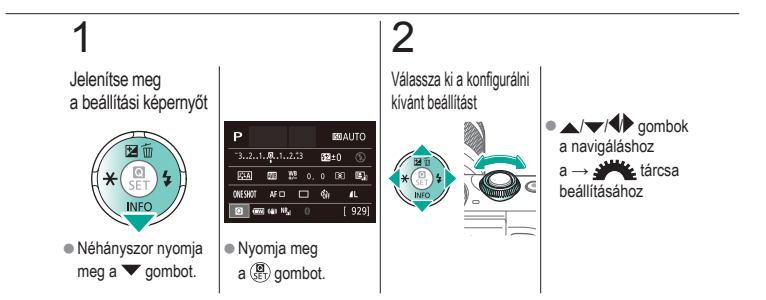

|                               | Felvétel készítése<br>Kép fényereje |                                           |
|-------------------------------|-------------------------------------|-------------------------------------------|
| Mintafelvétel alapján         | Automatikus üzemmód                 | Különleges témák                          |
| Képi hatások (Kreatív szűrők) | Kézi mód                            | Videofelvétel Videofelvétel<br>üzemmódban |
| Kényelmes funkciók            |                                     |                                           |

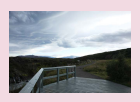

A kép fényerejének beállítása (Expozíciókompenzáció)

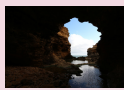

A fénymérési mód megváltoztatása

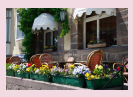

Expozíciószimuláció kikapcsolása

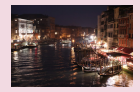

Az ISO-érzékenység módosítása

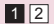

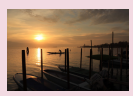

Fényerő/expozíció rögzítése (AE-rögzítés)

Automatikus ISO beállítások

módosítása

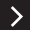

|                               | Felvétel készítése<br>Kép fényereje |                                           |
|-------------------------------|-------------------------------------|-------------------------------------------|
| Mintafelvétel alapján         | Automatikus üzemmód                 | Különleges témák                          |
| Képi hatások (Kreatív szűrők) | Kézi mód                            | Videofelvétel Videofelvétel<br>üzemmódban |
| Kényelmes funkciók            |                                     |                                           |

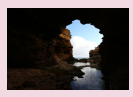

A fényerő és a kontraszt automatikus korrigálása (automatikus megvilágításoptimalizálás)

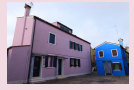

Világos témák fényképezése (Csúcsfény árnyalat elsőbbség)

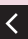

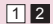

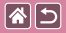

#### A kép fényerejének beállítása (Expozíciókompenzáció)

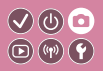

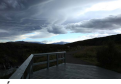

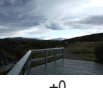

Állítsa a – irányba

±0

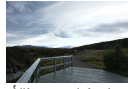

Állítsa a + irányba

A normál expozíció a -3 és +3 közötti tartományban 1/3-os lépésekben módosítható.

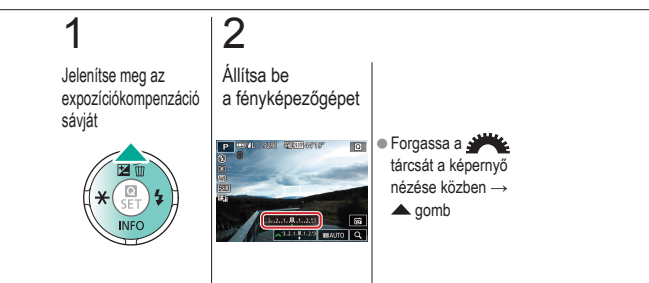

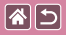

# Expozíciószimuláció kikapcsolása

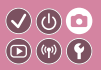

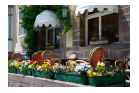

A képek a tényleges rögzítési fényerőt szimuláló fényerővel jelennek meg. Ezért az expozíciókompenzációt érintő változások miatt a kijelző fényereje is változik. Ez a funkció kikapcsolható, hogy a kijelző a fényképezéshez kényelmes fényerővel rendelkezzen, amelyre nem hat az expozíciókompenzáció.

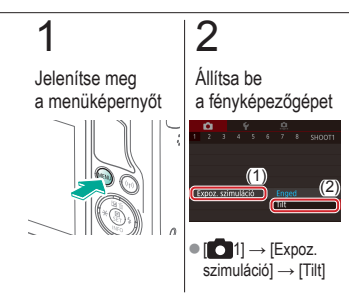

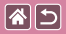

### Fényerő/expozíció rögzítése (AE-rögzítés)

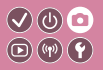

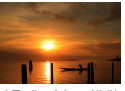

AE-rögzítés nélkül

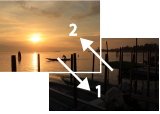

AE-rögzítés

A fényképezés előtt rögzítheti az expozíciót, vagy külön is beállíthatja az élességet és az expozíciót.

## 1

Rögzítse az expozíciót

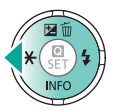

## 2

Állítsa be a kompozíciót, majd készítse el a felvételt

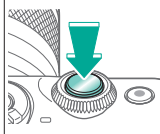

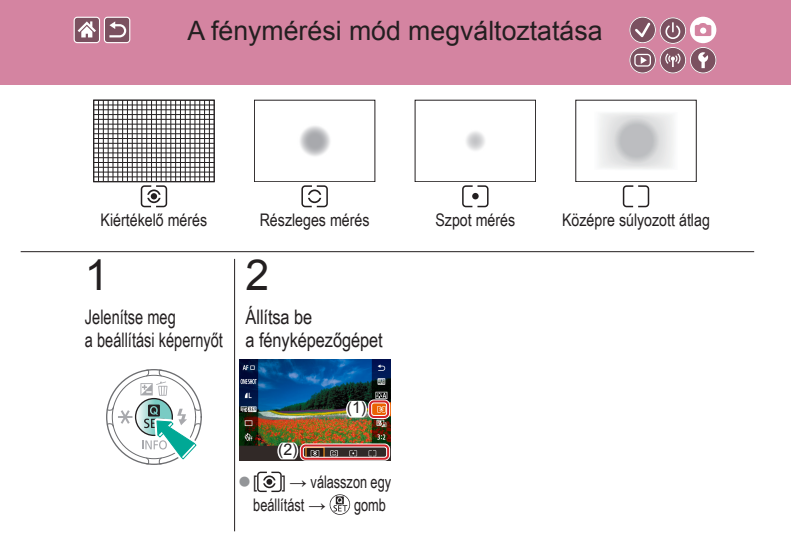

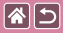

### Az ISO-érzékenység módosítása

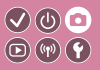

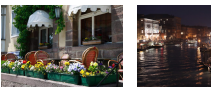

Enyhe

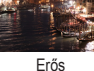

Állítsa az ISO érzékenységet [AUTO] értékre, hogy az igazodjon a felvételi módhoz és a környezeti feltételekhez. Beállíthat egy magasabb vagy alacsonyabb ISO érzékenységet is.

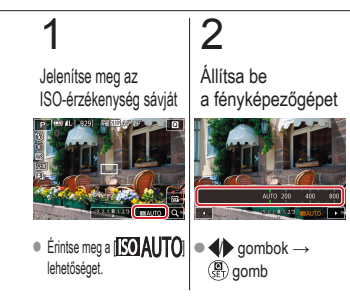

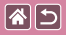

#### Automatikus ISO beállítások módosítása

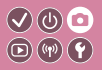

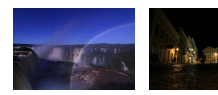

Az ISO érzékenység korlátozható, amikor az ISO érzékenység beállításának értéke [AUTO].

A maximum alacsonyra állítva A maximum magasra állítva

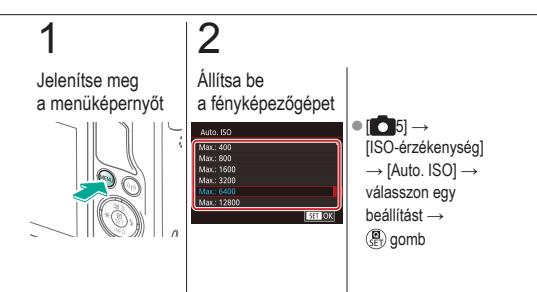

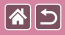

A fényerő és a kontraszt automatikus korrigálása (automatikus megvilágításoptimalizálás)

 $\bigcirc \bigcirc \bigcirc \bigcirc$ 

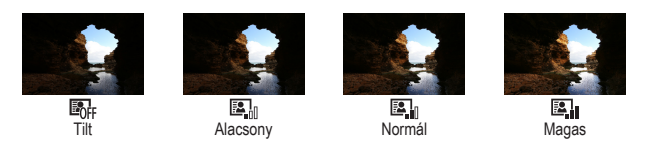

## 1

2

Jelenítse meg a beállítási képernyőt

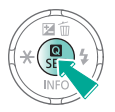

Állítsa be a fényképezőgépet

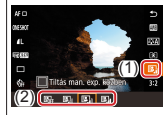

 
 ■ [♣] → válasszon egy beállítást → (♣) gomb

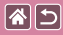

#### Világos témák fényképezése (Csúcsfény árnyalat elsőbbség)

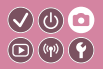

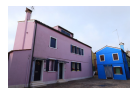

Javítsa a világos képterületek gradációját, így elkerülheti a részletvesztést a téma világos részein.

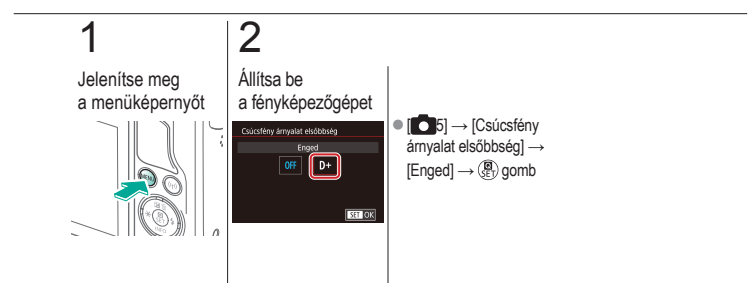

|                               | Felvétel készítése<br>Kép színei |                                           |
|-------------------------------|----------------------------------|-------------------------------------------|
| Mintafelvétel alapján         | Automatikus üzemmód              | Különleges témák                          |
| Képi hatások (Kreatív szűrők) | Kézi mód                         | Videofelvétel Videofelvétel<br>üzemmódban |
| Kényelmes funkciók            |                                  |                                           |

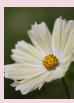

Természetes színek fényképezése (Fehéregyensúly)

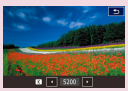

A fehéregyensúlyi színhőmérséklet kézi beállítása

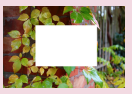

Egyedi fehéregyensúly

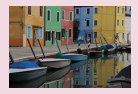

Színtónusok kiválasztása (Képstílus)

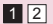

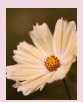

A fehéregyensúly kézi kiigazítása

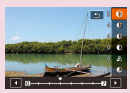

Képstílusok testreszabása

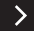

|                               | Felvétel készítése<br>Kép színei |                                           |
|-------------------------------|----------------------------------|-------------------------------------------|
| Mintafelvétel alapján         | Automatikus üzemmód              | Különleges témák                          |
| Képi hatások (Kreatív szűrők) | Kézi mód                         | Videofelvétel Videofelvétel<br>üzemmódban |
| Kényelmes funkciók            |                                  |                                           |

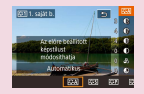

Egyéni képstílusok mentése

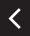

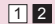

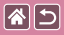

# Természetes színek fényképezése (Fehéregyensúly)

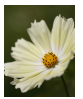

Napfény

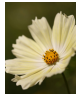

Felhős

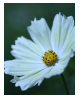

Volfrám izzó

A fehéregyensúly (WB) állításával elérheti, hogy felvételeinek színvilága természetesebbnek, a témának megfelelőnek hasson.

V (b) 🖸

D (17) Y

## 1

Jelenítse meg a beállítási képernyőt

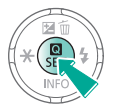

2

Állítsa be a fényképezőgépet

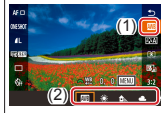

 Implies → válasszon egy beállítást → (P) gomb

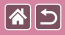

#### Egyedi fehéregyensúly

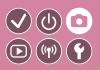

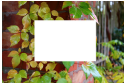

Fehér betöltése

Ha azt szeretné, hogy felvételeinek színvilága természetesnek hasson, állítsa a fehéregyensúlyt a felvétel helyszínének fényviszonyaihoz. Ügyeljen, hogy a fehéregyensúlyt az aktuális helyszínen található fényforrás alatt állítsa be.

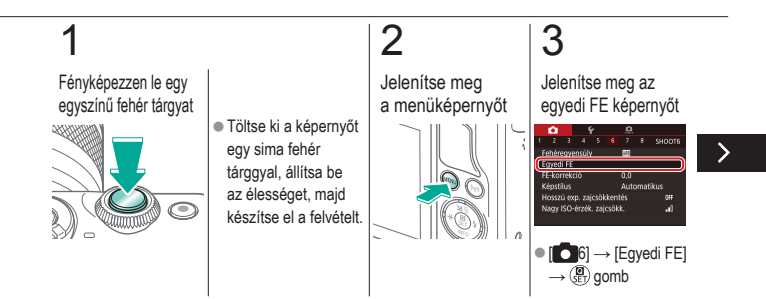

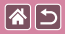

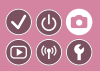

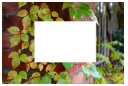

Fehér betöltése

Ha azt szeretné, hogy felvételeinek színvilága természetesnek hasson, állítsa a fehéregyensúlyt a felvétel helyszínének fényviszonyaihoz. Ügyeljen, hogy a fehéregyensúlyt az aktuális helyszínen található fényforrás alatt állítsa be.

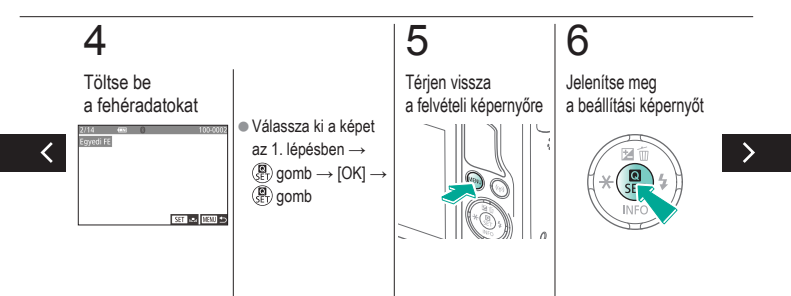

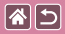

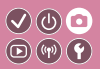

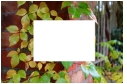

Fehér betöltése

Ha azt szeretné, hogy felvételeinek színvilága természetesnek hasson, állítsa a fehéregyensúlyt a felvétel helyszínének fényviszonyaihoz. Ügyeljen, hogy a fehéregyensúlyt az aktuális helyszínen található fényforrás alatt állítsa be.

# 7

Állítsa be a fényképezőgépet

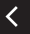

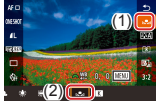

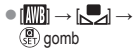

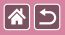

### A fehéregyensúly kézi kiigazítása

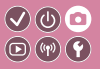

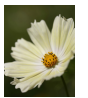

Nappali felvétel

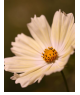

Javítva

Kézzel korrigálhatja a fehéregyensúlyt. A kiigazítás ugyanolyan hatású lehet, mint a kereskedelmi forgalomban kapható színhőmérséklet-konverziós vagy színkompenzációs szűrőké.

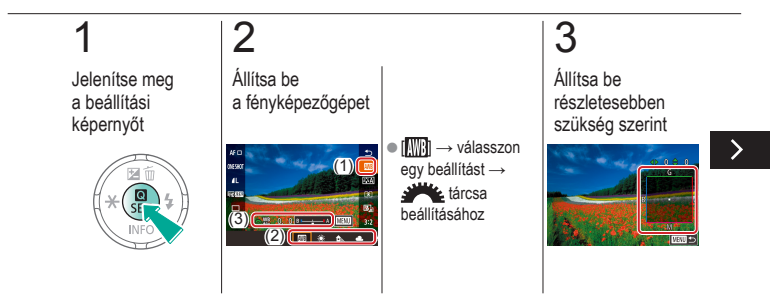

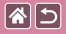

#### A fehéregyensúly kézi kiigazítása

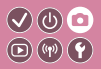

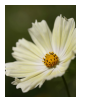

Nappali felvétel

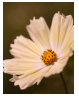

Javítva

Kézzel korrigálhatja a fehéregyensúlyt. A kiigazítás ugyanolyan hatású lehet, mint a kereskedelmi forgalomban kapható színhőmérséklet-konverziós vagy színkompenzációs szűrőké.

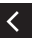

MENU gomb →
 ▲/▼/◀♪ gombok
 a → MENU gomb
 beállításához

# A fehéregyensúlyi színhőmérséklet kézi beállítása

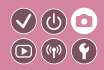

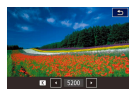

85

Be lehet állítani egy értéket, amely a fehéregyensúlyi színhőmérsékletet jelöli.

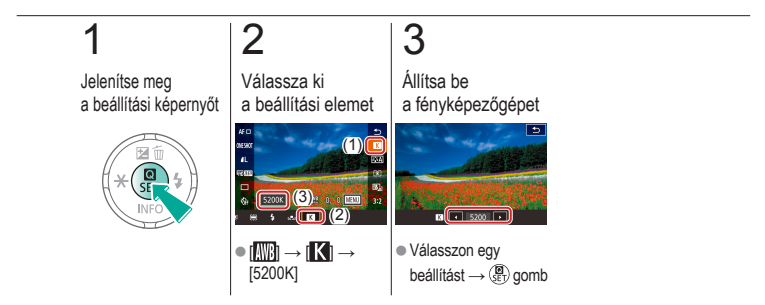

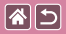

#### Színtónusok kiválasztása (Képstílus)

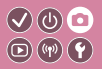

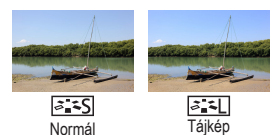

Válasszon egy Képstílust, amely olyan színbeállítással rendelkezik, amely jól kifejezi a hangulatot vagy a témát. Nyolc képstílus érhető el és mindegyik bővebben is testreszabható.

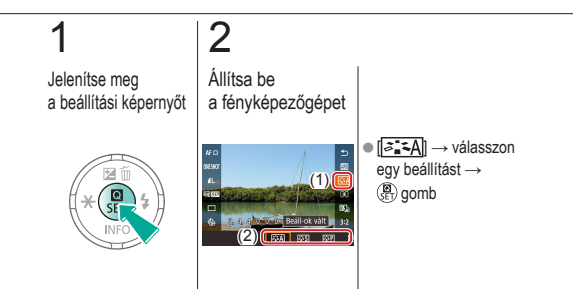

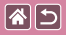

Képstílusok testreszabása

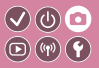

Végezze el a Képstílus paramétereinek, például a kontrasztnak vagy a telítettségnek a testre szabását.

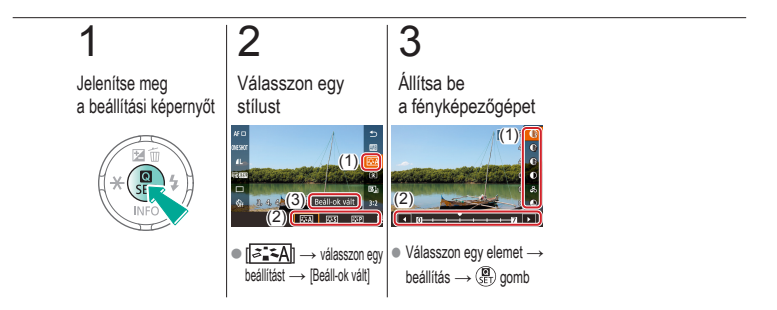

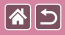

Egyéni képstílusok mentése

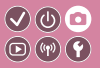

Mentse az új stílusként testreszabott, előre megadott beállításokat (pl. [[seven]] vagy [[seven]]. Több képstílust hozhat létre eltérő paraméter-beállításokkal, például élesség és kontraszt.

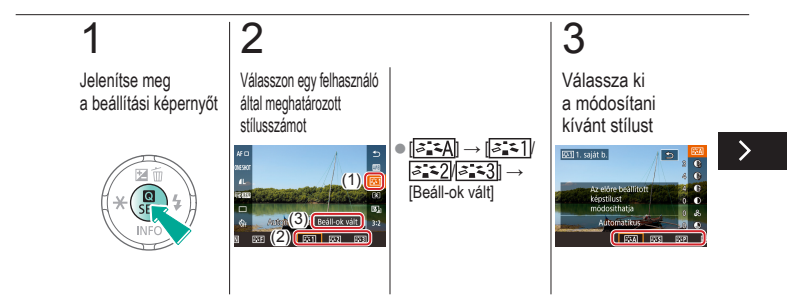

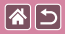

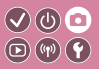

Mentse az új stílusként testreszabott, előre megadott beállításokat (pl. [[s]] vagy [[s]]. Több képstílust hozhat létre eltérő paraméter-beállításokkal, például élesség és kontraszt.

## 4

Végezze el a stílus testre szabását

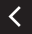

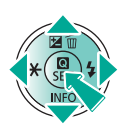

 ▲/▼ gombok egy beállítás módosításának kiválasztásához →
 ♦ gombok a →
 ④ gombo testre szabásához

|                               | Felvétel készítése<br>Élességállítás |                                           |
|-------------------------------|--------------------------------------|-------------------------------------------|
| Mintafelvétel alapján         | Automatikus üzemmód                  | Különleges témák                          |
| Képi hatások (Kreatív szűrők) | Kézi mód                             | Videofelvétel Videofelvétel<br>üzemmódban |
| Kényelmes funkciók            |                                      |                                           |

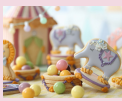

Fényképezés Kézi élességállítási módban

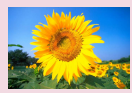

AF-módszer választása

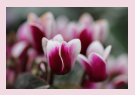

Az élesség finombeállítása

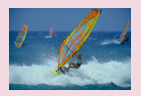

Fényképezés a Servo AF használatával

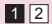

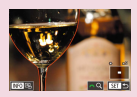

Az élességállítási terület egyszerű meghatározása (MF kontúrkiemelés)

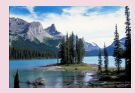

Az élességbeállítás megváltoztatása

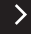

|                               | Felvétel készítése<br>Élességállítás |                                           |
|-------------------------------|--------------------------------------|-------------------------------------------|
| Mintafelvétel alapján         | Automatikus üzemmód                  | Különleges témák                          |
| Képi hatások (Kreatív szűrők) | Kézi mód                             | Videofelvétel Videofelvétel<br>üzemmódban |
| Kényelmes funkciók            |                                      |                                           |

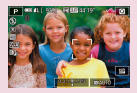

Az élességet meghatározó témák kiválasztása (Érintéses AF)

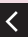

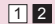
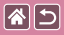

# Fényképezés Kézi élességállítási módban

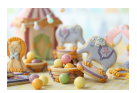

Ha az élességállítás AF módban nem működik, beállíthatja az élességet kézzel. A fókuszálás megkönnyítéséhez nagyítsa ki a kijelzőt.

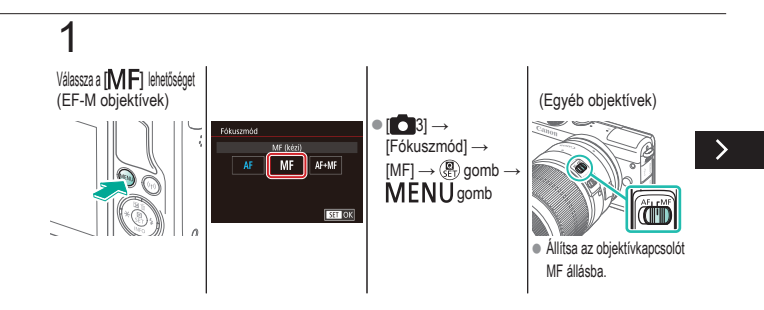

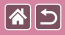

## Fényképezés Kézi élességállítási módban

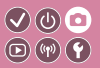

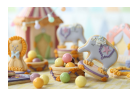

Ha az élességállítás AF módban nem működik, beállíthatja az élességet kézzel. A fókuszálás megkönnyítéséhez nagyítsa ki a kijelzőt.

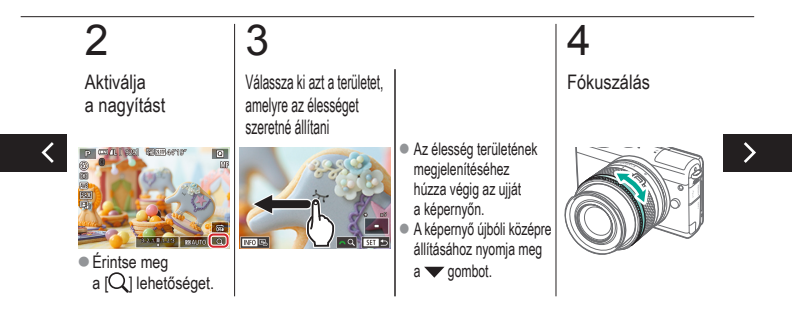

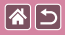

## Fényképezés Kézi élességállítási módban

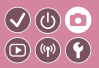

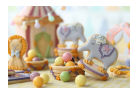

Ha az élességállítás AF módban nem működik, beállíthatja az élességet kézzel. A fókuszálás megkönnyítéséhez nagyítsa ki a kijelzőt.

## 5

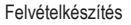

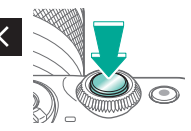

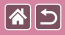

## Az élesség finombeállítása

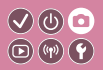

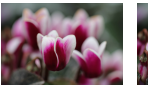

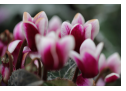

Autofókusz

Élességállító gyűrű

Finomhangolja az automatikus fókuszálást egy EF-M objektívvel az élességállító gyűrű elforgatásával.

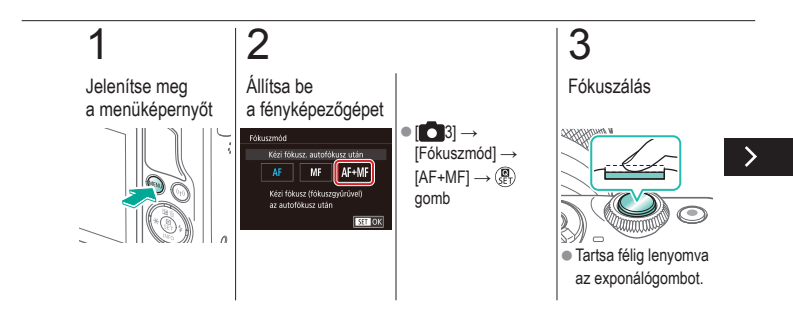

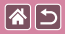

#### Az élesség finombeállítása

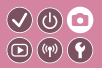

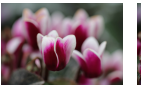

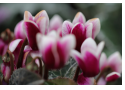

Autofókusz

Élességállító gyűrű

Finomhangolja az automatikus fókuszálást egy EF-M objektívvel az élességállító gyűrű elforgatásával.

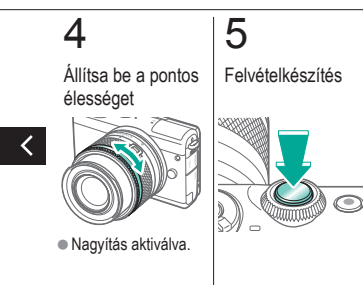

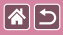

# Az élességállítási terület egyszerű 🔍 🕐 💿 meghatározása (MF kontúrkiemelés) 💿 🖤 🕐

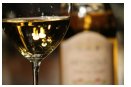

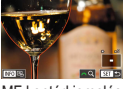

MF kontúrkiemelés ki

MF kontúrkiemelés be Az élesített témák szélei az egyszerűbb kézi élességállítás érdekében színesben jelennek meg. Igényeinek megfelelően beállíthatja az élek érzékelésének színét és érzékenységét (szintjét).

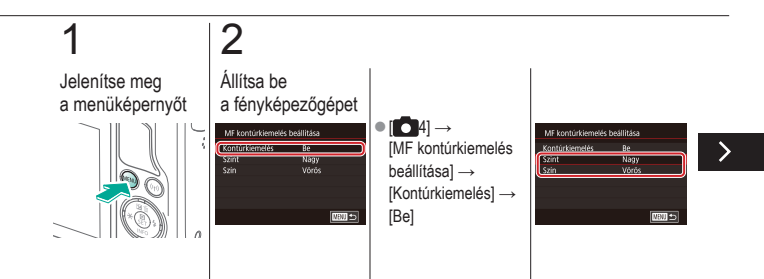

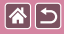

Az élességállítási terület egyszerű meghatározása (MF kontúrkiemelés)

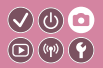

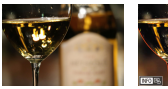

MF kontúrkiemelés ki

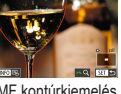

MF kontúrkiemelés be Az élesített témák szélei az egyszerűbb kézi élességállítás érdekében színesben jelennek meg. Igényeinek megfelelően beállíthatja az élek érzékelésének színét és érzékenységét (szintjét).

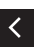

▲/▼ gombok
a navigáláshoz →
▲/▼ gombok
a beállításhoz

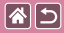

## AF-módszer választása

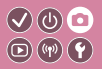

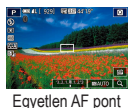

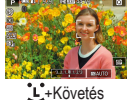

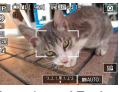

Egyenletes AF-zóna

Állítsa be az autofókusz (AF) módját a fényképezés környezeti feltételeinek megfelelően.

## 1

Jelenítse meg a beállítási képernyőt

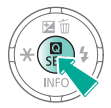

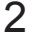

Állítsa be a fényképezőgépet

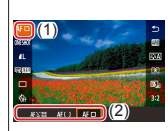

•  $[AF \square] \rightarrow$ válasszon egy beállítást → () gomb

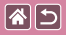

## Fényképezés a Servo AF használatával

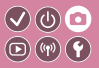

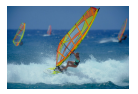

Ez a mód segít, hogy ne rontsa el a mozgó témákról készülő felvételeket: amíg az exponálógombot félig lenyomva tartja, a fényképezőgép folytonosan a témához igazítja az élességet és az expozíciót.

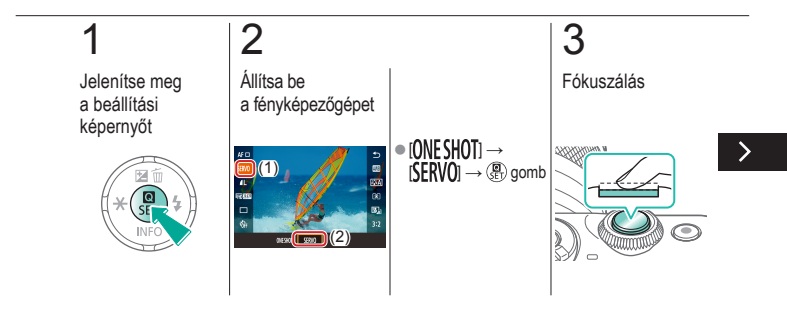

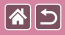

Fényképezés a Servo AF használatával

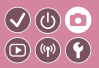

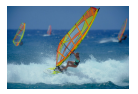

Ez a mód segít, hogy ne rontsa el a mozgó témákról készülő felvételeket: amíg az exponálógombot félig lenyomva tartja, a fényképezőgép folytonosan a témához igazítja az élességet és az expozíciót.

## 4

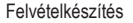

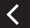

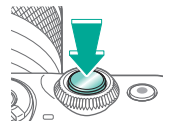

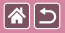

# Az élességbeállítás megváltoztatása 🔮 🕘 💿

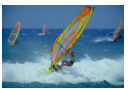

Enged: Fókuszálás mozgó témára

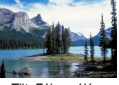

Tilt: Fókuszálás álló témákra

A fényképezőgép beállítja a fókuszt, bármire is irányítja, még akkor is, ha a exponálógombot nem nyomja meg. A folyamatos fókuszálást az exponálógomb félig történő lenyomásával szüneteltetheti.

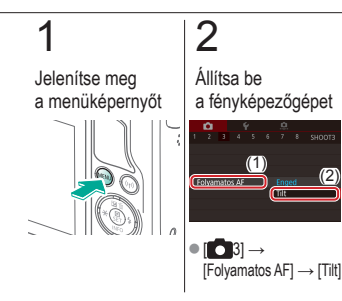

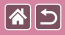

## Az élességet meghatározó témák kiválasztása (Érintéses AF)

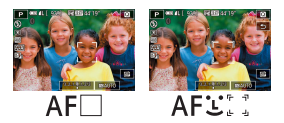

Ha a fényképezőgép az Ön által kiválasztott témára, személy arcára vagy a képernyőn látható pozícióra állítja az élességet, elkészítheti a felvételt.

# 12Érintse meg<br/>a témát, amelyre<br/>az élességet<br/>szeretné beállítaniFelvéteTelvéteImage: State of the state of the state of the

Felvételkészítés

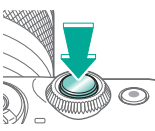

|                               | Felvétel készítése<br>Vaku |                                           |
|-------------------------------|----------------------------|-------------------------------------------|
| Mintafelvétel alapján         | Automatikus üzemmód        | Különleges témák                          |
| Képi hatások (Kreatív szűrők) | Kézi mód                   | Videofelvétel Videofelvétel<br>üzemmódban |
| Kényelmes funkciók            |                            |                                           |

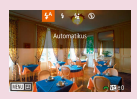

A vakumód megváltoztatása

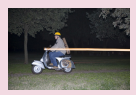

A vaku időzítésének módosítása

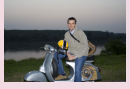

A vaku expozíciókompenzációjának beállítása

| Vakuvezérlés |            |   |
|--------------|------------|---|
|              | Kiertekelö | 1 |
|              | Natyon     |   |
|              |            |   |
|              |            |   |

A vakumérési mód megváltoztatása

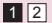

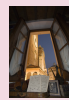

Fényképezés az FE-rögzítés használatával

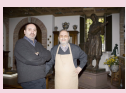

A vaku fényerejének beállítása

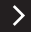

|                               | Felvétel készítése<br>Vaku |                                           |
|-------------------------------|----------------------------|-------------------------------------------|
| Mintafelvétel alapján         | Automatikus üzemmód        | Különleges témák                          |
| Képi hatások (Kreatív szűrők) | Kézi mód                   | Videofelvétel Videofelvétel<br>üzemmódban |
| Kényelmes funkciók            |                            |                                           |

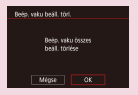

Vakubeállítások alaphelyzetbe állítása

<

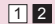

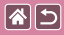

## A vakumód megváltoztatása

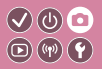

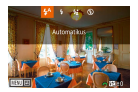

A vaku üzemmódját átállíthatja a felvételi témának megfelelően. A fő téma (például emberek) megvilágításához és a háttérben lévő árnyékok csökkentéséhez használjon hosszú szinkront.

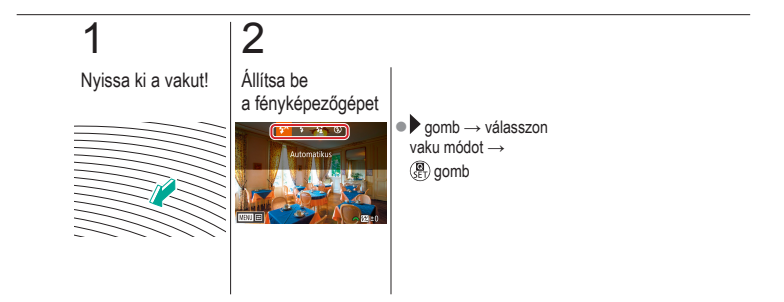

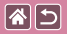

# A vaku expozíciókompenzációjának beállítása

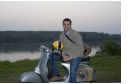

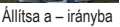

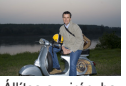

Állítsa a + irányba

A hagyományos expozíciókompenzációhoz hasonló módon, vaku használata mellett is a –2 és +2 közötti tartományban 1/3 lépésekben állíthatja az expozíciót.

 $\bigcirc \bigcirc \bigcirc \bigcirc$ 

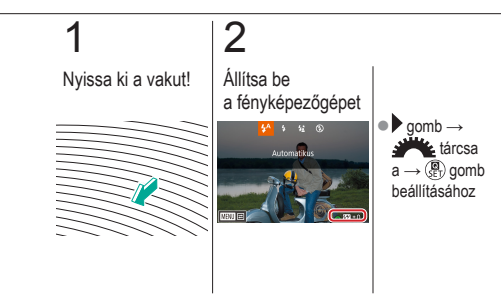

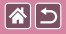

## Fényképezés az FE-rögzítés használatával

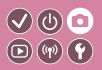

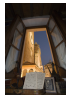

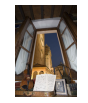

FE-rögzítés

FE-rögzítés nélkül (túlexponált)

Csakúgy, mint az AE-rögzítés esetén, vakus felvételkor is rögzítheti az expozíciót.

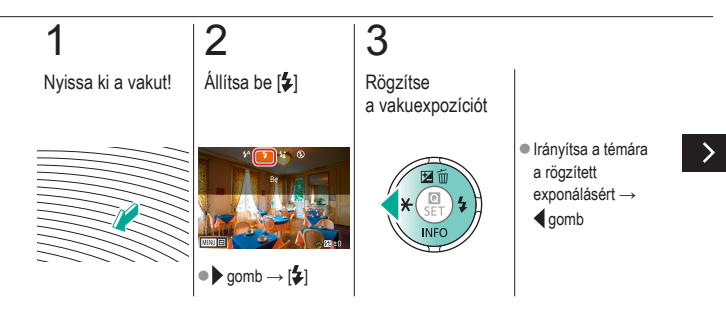

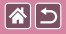

### Fényképezés az FE-rögzítés használatával

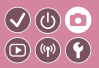

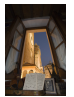

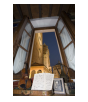

FE-rögzítés

FE-rögzítés nélkül (túlexponált) Csakúgy, mint az AE-rögzítés esetén, vakus felvételkor is rögzítheti az expozíciót.

## 4

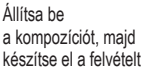

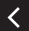

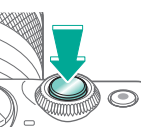

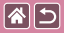

## A vaku időzítésének módosítása

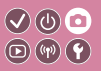

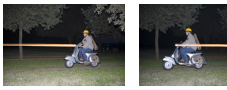

1. redőny vaku

2. redőny vaku

Változtassa meg a vaku és a zárkioldás időzítését.

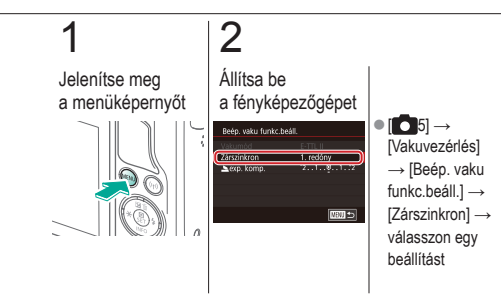

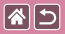

# A vakumérési mód megváltoztatása 🔍 🕖 🖸

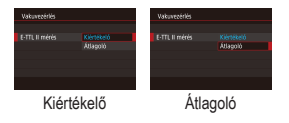

A [Kiértékelő] vaku fénymérés, amely normál vaku expozíciót tesz lehetővé, módosítható átlagolt vaku fénymérésre a teljes mérési területen, mintha egy külső, mért vakut használna.

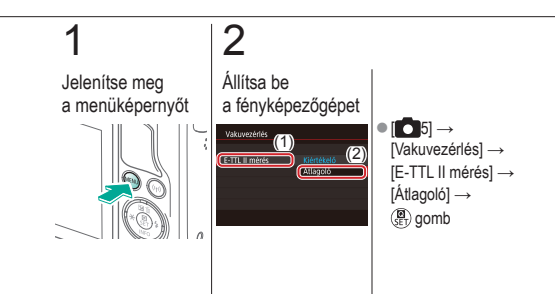

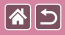

## A vaku fényerejének beállítása

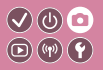

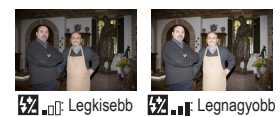

Válasszon a három vakuszint közül [**M/Av/Tv**] módban.

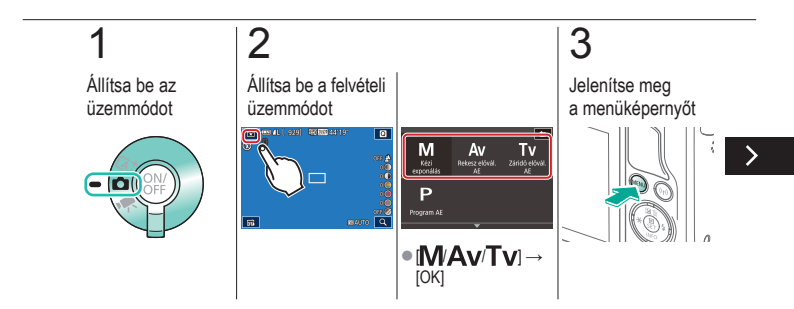

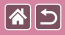

#### A vaku fényerejének beállítása

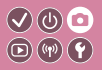

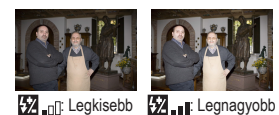

Válasszon a három vakuszint közül [**M/Av/Tv**] módban.

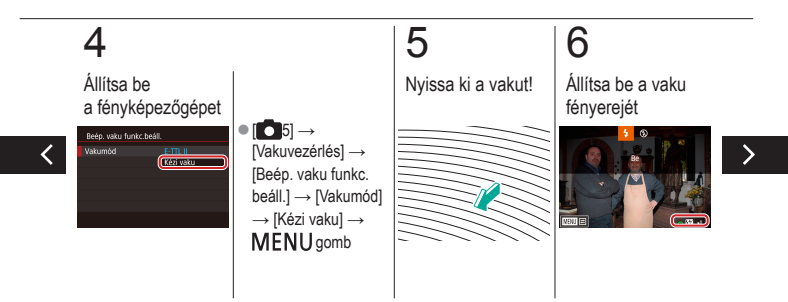

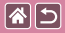

#### A vaku fényerejének beállítása

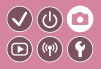

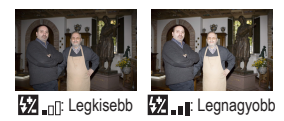

Válasszon a három vakuszint közül [**M/Av/Tv**] módban.

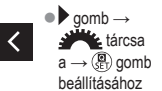

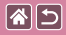

## Vakubeállítások alaphelyzetbe állítása

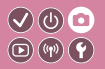

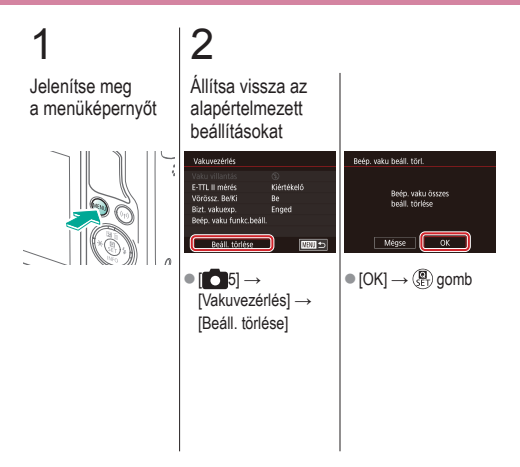

|                               | Felvétel készítése<br>Egyéb beállítások |                                           |
|-------------------------------|-----------------------------------------|-------------------------------------------|
| Mintafelvétel alapján         | Automatikus üzemmód                     | Különleges témák                          |
| Képi hatások (Kreatív szűrők) | Kézi mód                                | Videofelvétel Videofelvétel<br>üzemmódban |
| Kényelmes funkciók            |                                         |                                           |

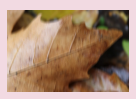

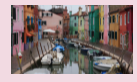

Az IS üzemmód beállításainak módosítása

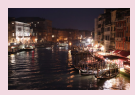

A zajcsökkentés szintjének módosítása

A fényképezőgép bemozdulásának korrigálása videófelvétel során

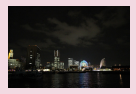

Többfelvételes zajcsökkentés használata

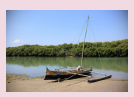

Objektívtorzítás korrekciója

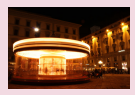

A zaj csökkentése hosszú záridő esetén

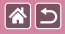

## Az IS üzemmód beállításainak módosítása

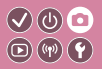

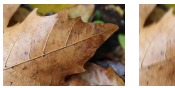

Folyamatos

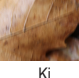

Konfigurálja a képstabilizálást a fényképezőgép menüjén keresztül képstabilizálással rendelkező EF-M objektív használata esetén.

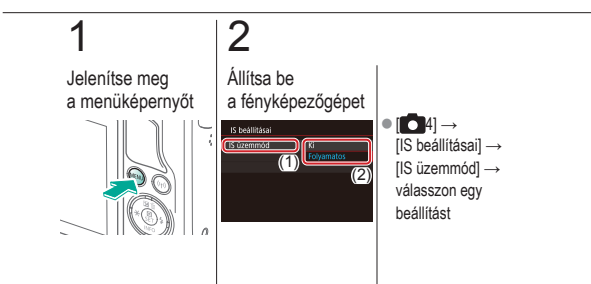

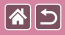

## A fényképezőgép bemozdulásának korrigálása videófelvétel során

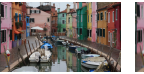

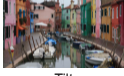

Enged

Tilt

Videófelvétel esetén a fényképezőgép bemozdulásának korrigálásához aktiválja a fényképezőgép képstabilizálását olyan objektívvel, amely támogatja ezt a funkciót.

V (U) 🖸

**(P) (P)** 

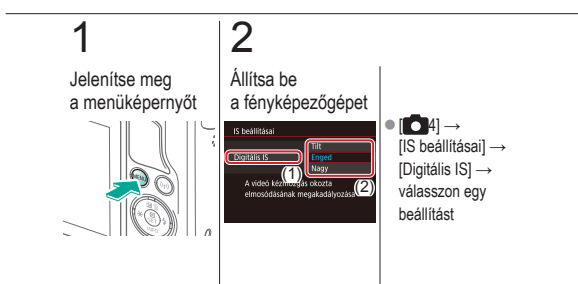

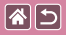

## Objektívtorzítás korrekciója

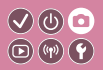

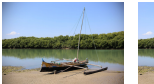

Perifériális világítás korrekció: Tilt

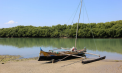

Perifériális világítás korrekció: Enged Korrigálja az objektív tulajdonságai vagy a rekesznyílásból következő képélességhiány miatt előálló vignettálást és a színszegélyt a témák körül.

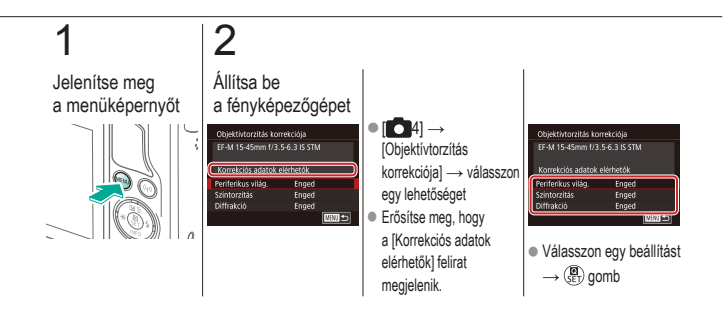

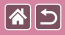

## A zajcsökkentés szintjének módosítása

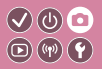

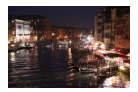

Háromféle zajcsökkentési szint közül választhat: [Normál], [Erős] és [Enyhe]. Ez a funkció különösen akkor hatékony, ha nagy ISO érzékenységgel készít képeket.

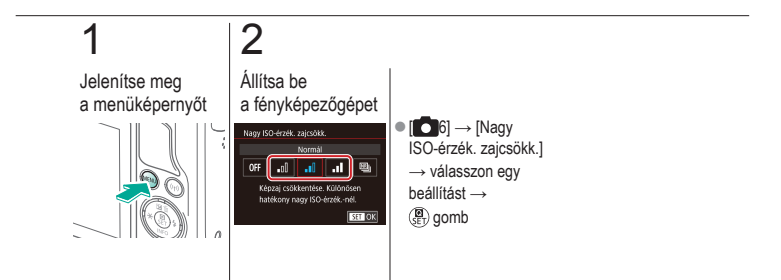

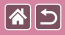

## Többfelvételes zajcsökkentés használata

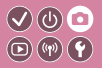

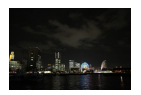

Kombináljon automatikusan négy, egyidejűleg készített képet a zajcsökkentéshez. Ezzel jobb képminőséget érhet el, mint a [Nagy ISO-érzék. zajcsökk.] beállítás [Erős] értékre való állításával.

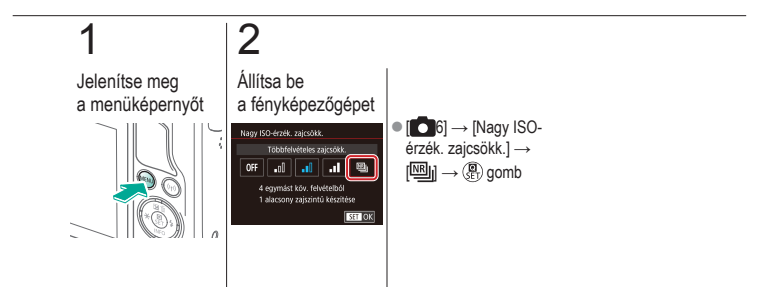

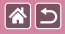

## A zaj csökkentése hosszú záridő esetén

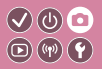

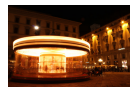

Csökkentse a hosszú záridőből adódó képzajt az egy másodperces vagy ennél hosszabb idők esetén.

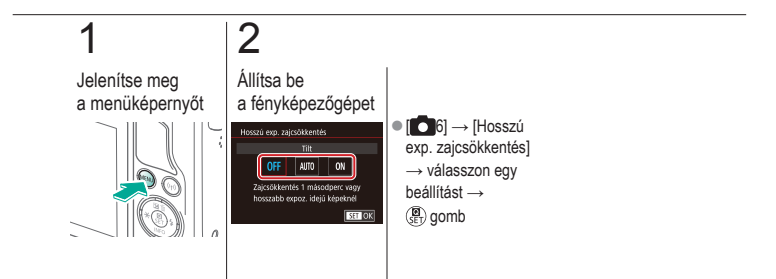

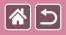

#### Felvétel készítése Megadott záridő és rekesznyílás

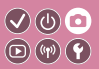

| Mintafelvétel alapján         | Automatikus üzemmód | Különleges témák                          |
|-------------------------------|---------------------|-------------------------------------------|
| Képi hatások (Kreatív szűrők) | Kézi mód            | Videofelvétel Videofelvétel<br>üzemmódban |
| Kényelmes funkciók            |                     |                                           |

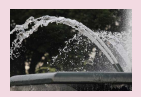

Megadott záridő (Tv mód)

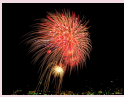

Hosszú expozícióval végzett fényképezés (Bulb)

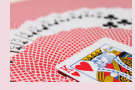

Megadott rekesznyílásérték (Av mód)

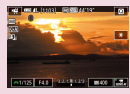

Videófelvétel megadott záridőkkel és rekesznyílásértékekkel

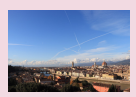

Különleges fényerő/expozíció (M mód)

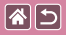

## Megadott záridő (Tv mód)

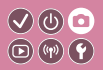

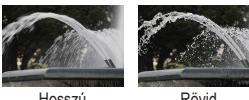

Hosszú

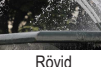

A felvétel elkészítése előtt állítsa be a záridőt. A fényképezőgép automatikusan beállítja a záridőnek megfelelő rekesznyílásértéket.

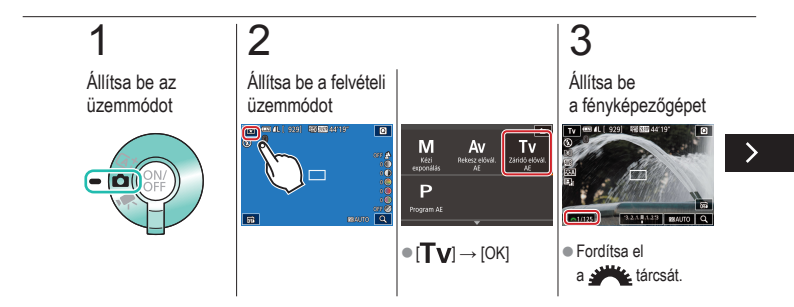

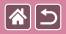

#### Megadott záridő (Tv mód)

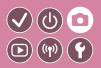

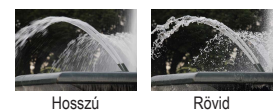

A felvétel elkészítése előtt állítsa be a záridőt. A fényképezőgép automatikusan beállítja a záridőnek megfelelő rekesznyílásértéket.

## 4

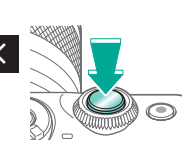

Felvételkészítés

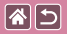

## Megadott rekesznyílásérték (Av mód)

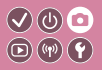

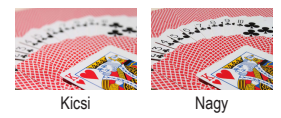

A felvétel elkészítése előtt állítsa be a rekesznyílásértéket. A fényképezőgép automatikusan beállítja a rekesznyílásértéknek megfelelő záridőt.

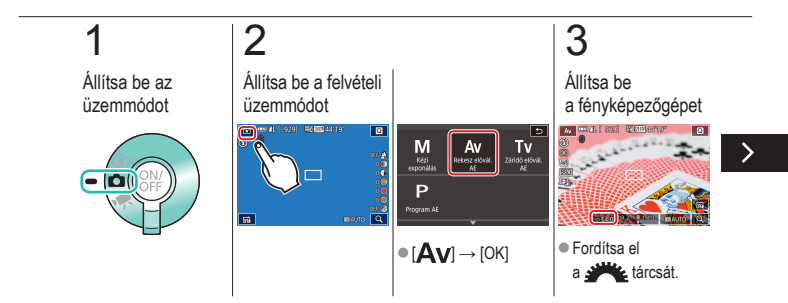

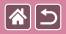

### Megadott rekesznyílásérték (Av mód)

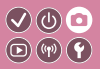

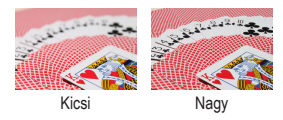

A felvétel elkészítése előtt állítsa be a rekesznyílásértéket. A fényképezőgép automatikusan beállítja a rekesznyílásértéknek megfelelő záridőt.

## 4

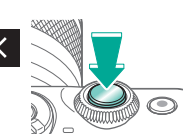

Felvételkészítés
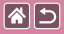

### Különleges fényerő/expozíció (M mód)

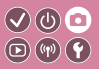

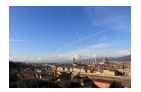

Állítsa be a záridőt és a rekesznyílás-értéket a kívánt expozíció eléréséhez.

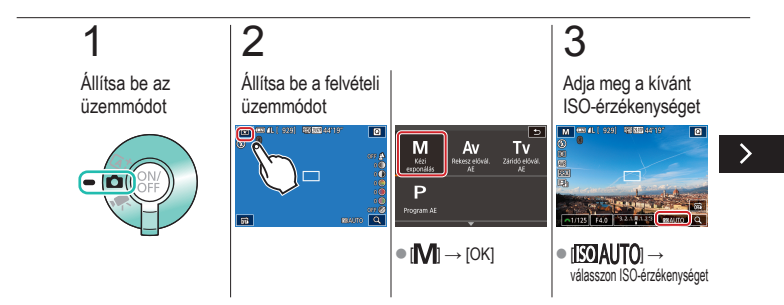

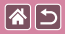

Különleges fényerő/expozíció (M mód)

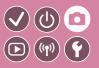

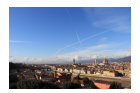

Állítsa be a záridőt és a rekesznyílás-értéket a kívánt expozíció eléréséhez.

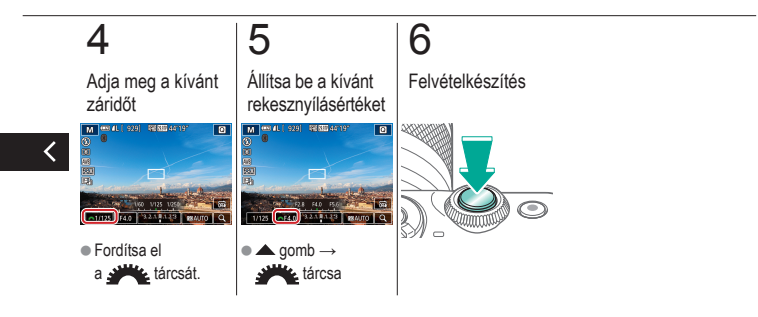

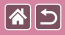

### Hosszú expozícióval végzett fényképezés (Bulb)

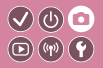

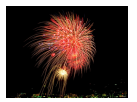

Bulb expozíció használata esetén a zár mindaddig nyitva marad, amíg teljesen lenyomva tartja az exponálógombot.

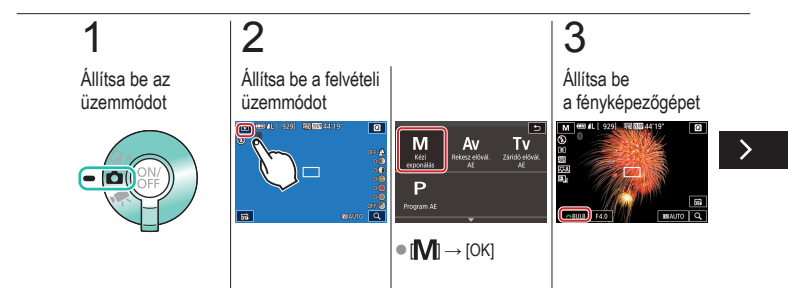

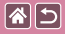

Hosszú expozíciós felvételek készítése (Bulb)

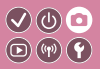

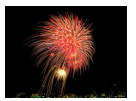

Bulb expozíció használata esetén a zár mindaddig nyitva marad, amíg teljesen lenyomva tartja az exponálógombot.

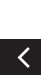

Fordítsa el a tárcsát a záridő [BULB] értékre való beállításához. 4

Felvételkészítés

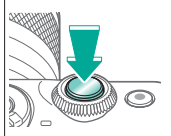

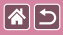

### Videófelvétel megadott záridőkkel és rekesznyílásértékekkel

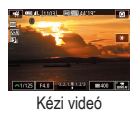

Állítsa be a kívánt záridőt, rekesznyílás-értéket és ISO érzékenységet. **(17)** 

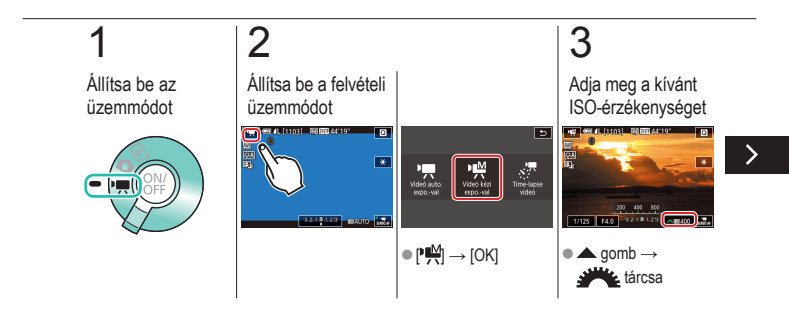

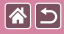

Videófelvétel megadott záridőkkel és rekesznyílásértékekkel

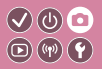

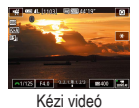

Állítsa be a kívánt záridőt, rekesznyílás-értéket és ISO érzékenységet.

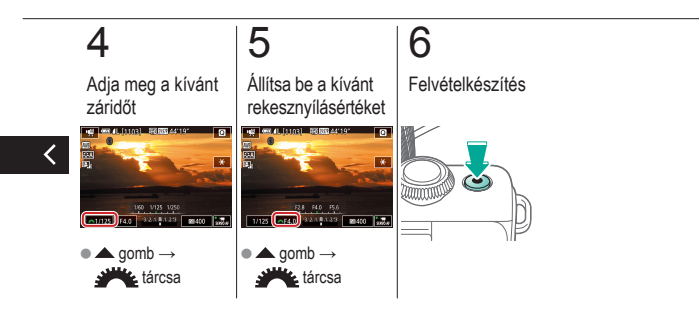

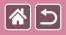

#### Felvétel készítése A fényképezőgép testreszabása

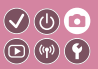

| Mintafelvétel alapján         | Automatikus üzemmód | Különleges témák                          |
|-------------------------------|---------------------|-------------------------------------------|
| Képi hatások (Kreatív szűrők) | Kézi mód            | Videofelvétel Videofelvétel<br>üzemmódban |
| Kényelmes funkciók            |                     |                                           |

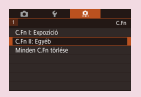

Egyedi funkciók konfigurálása

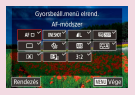

Gyorsvezérlés képernyő elemeinek módosítása

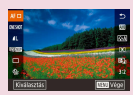

Gyorsvezérlés képernyő elemeinek átrendezése

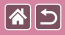

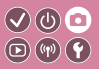

Adja meg az egyedi funkciókat a menü [,,,,1] lapján, hogy testreszabja a fényképezőgép működését olyan módon, hogy az megfeleljen az Ön felvételkészítési szokásainak. Bizonyos gombokhoz gyakran használt funkciókat rendelhet.

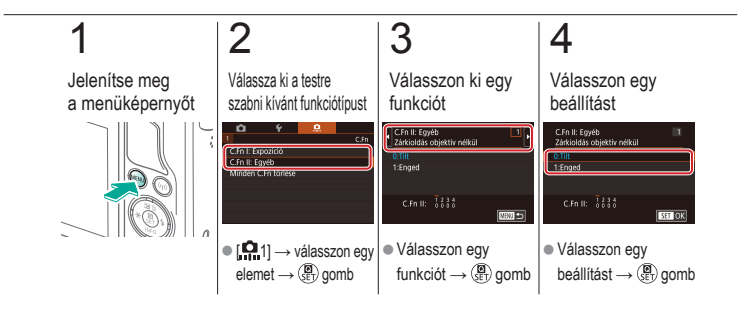

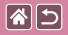

# Gyorsvezérlés képernyő elemeinek módosítása

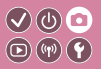

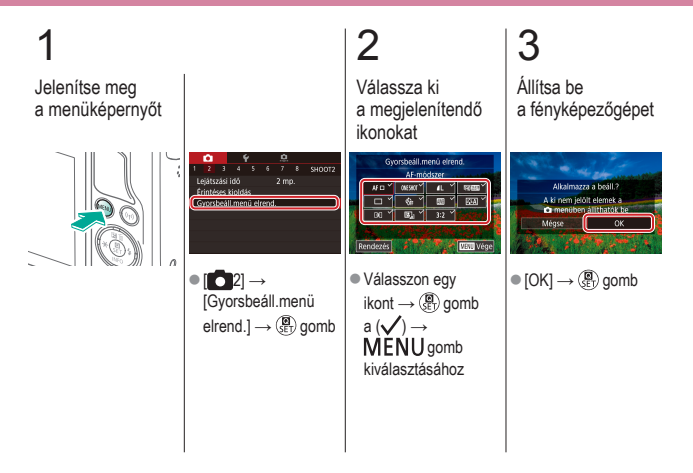

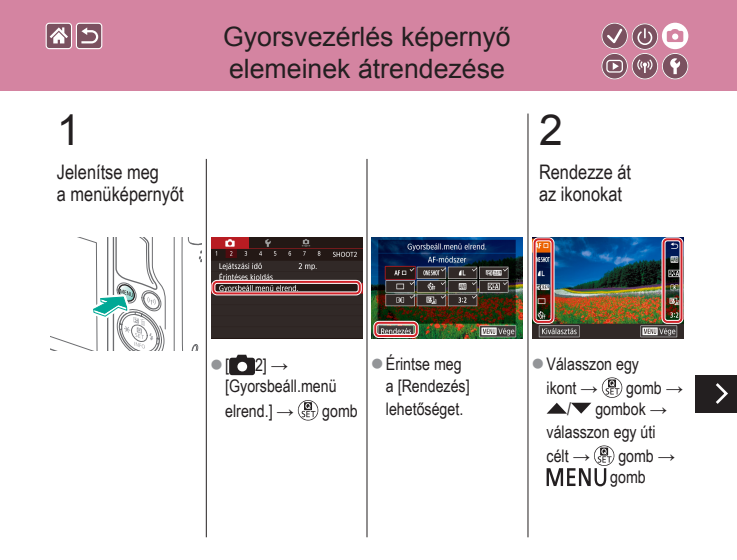

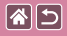

Gyorsvezérlés képernyő elemeinek átrendezése

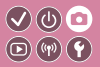

## 3

Állítsa be a fényképezőgépet

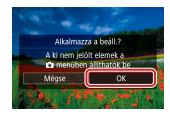

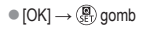

<

|                               | Felvétel készítése<br>Kreatív segéd |                                           |
|-------------------------------|-------------------------------------|-------------------------------------------|
| Mintafelvétel alapján         | Automatikus üzemmód                 | Különleges témák                          |
| Képi hatások (Kreatív szűrők) | Kézi mód                            | Videofelvétel Videofelvétel<br>üzemmódban |
| Kényelmes funkciók            |                                     |                                           |

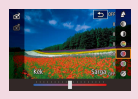

Fényképezés a kedvenc beállításokkal (Kreatív segéd)

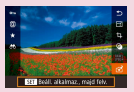

A kreatív segéd képeiből származó beállítások használata

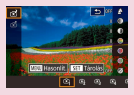

A kreatív segéd beállításainak mentése

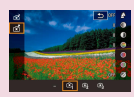

A kreatív segéd beállításainak betöltése

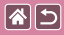

### Fényképezés a kedvenc beállításokkal (Kreatív segéd)

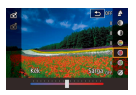

Mossa el a hátteret, állítsa be a fényerőt vagy módosítsa az egyéb beállításokat a képernyőt figyelve a képek másféle testreszabásához.

Mentheti a beállításokat vagy korábbi felvételekből is alkalmazhatja a beállításokat [🖈] módban.

√) (∪)

**D**(11)

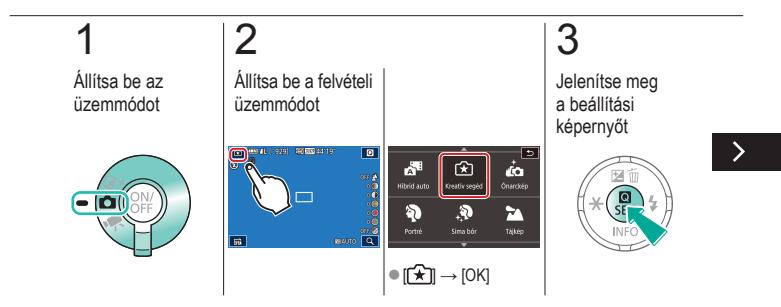

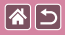

Fényképezés a kedvenc beállításokkal (Kreatív segéd)

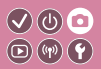

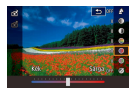

Mossa el a hátteret, állítsa be a fényerőt vagy módosítsa az egyéb beállításokat a képernyőt figyelve a képek másféle testreszabásához.

Mentheti a beállításokat vagy korábbi felvételekből is alkalmazhatja a beállításokat [1]] módban.

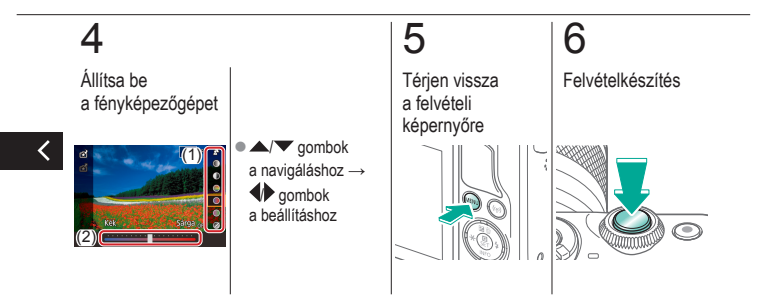

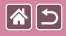

# A kreatív segéd beállításainak mentése

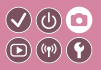

Állítsa be az üzemmódot

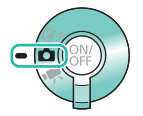

2 Állítsa be a felvételi üzemmódot

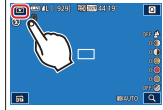

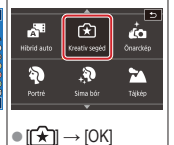

3

Jelenítse meg a beállítási képernyőt

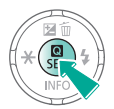

>

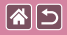

#### A kreatív segéd beállításainak mentése

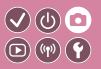

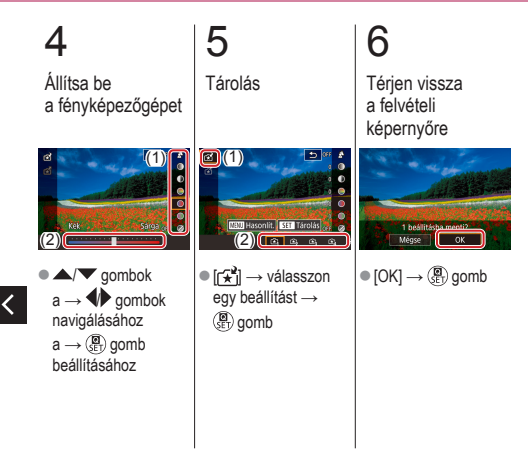

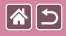

# A kreatív segéd beállításainak betöltése

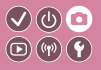

Állítsa be az üzemmódot

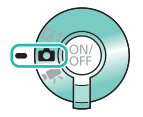

2 Állítsa be a felvételi üzemmódot

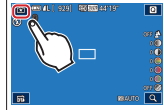

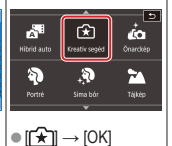

## 3

Jelenítse meg a beállítási képernyőt

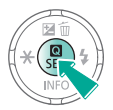

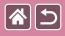

A kreatív segéd beállításainak betöltése

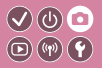

### 4

Töltse be a beállításokat

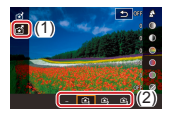

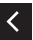

● [☆] → válasszon egy beállítást → ⊕ gomb

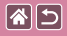

### A kreatív segéd képeiből származó beállítások használata

Állítsa be az üzemmódot

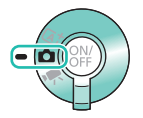

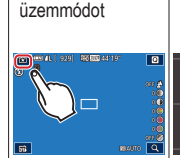

Állítsa be a felvételi

2

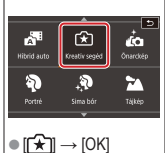

## 3

Váltson lejátszási módba

</ ●

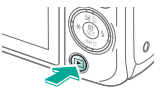

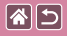

<

#### A kreatív segéd képeiből származó beállítások használata

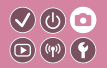

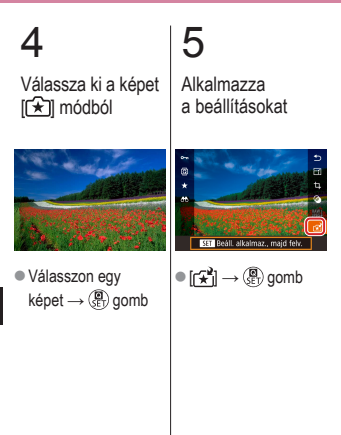

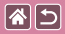

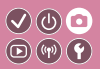

| Mintafelvétel alapján         | Automatikus üzemmód | Különleges témák                          |
|-------------------------------|---------------------|-------------------------------------------|
| Képi hatások (Kreatív szűrők) | Kézi mód            | Videofelvétel Videofelvétel<br>üzemmódban |
| Kényelmes funkciók            |                     |                                           |

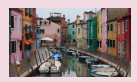

Videofelvételek készítése

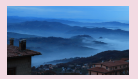

Time-Lapse videók rögzítése (Time-Lapse videó) A kép fényerejének rögzítése vagy módosítása

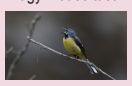

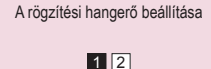

Automatikus hosszú záridő kikapcsolása

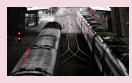

A Szélzajszűrés kikapcsolása

>

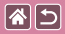

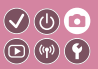

| Mintafelvétel alapján         | Automatikus üzemmód | Különleges témák                          |
|-------------------------------|---------------------|-------------------------------------------|
| Képi hatások (Kreatív szűrők) | Kézi mód            | Videofelvétel Videofelvétel<br>üzemmódban |
| Kényelmes funkciók            |                     |                                           |

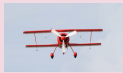

Csillapítás használata

<

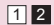

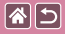

### Videofelvételek készítése

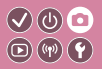

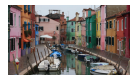

Rögzítsen videókat [\*] módban az effektusok és funkciók választékával.

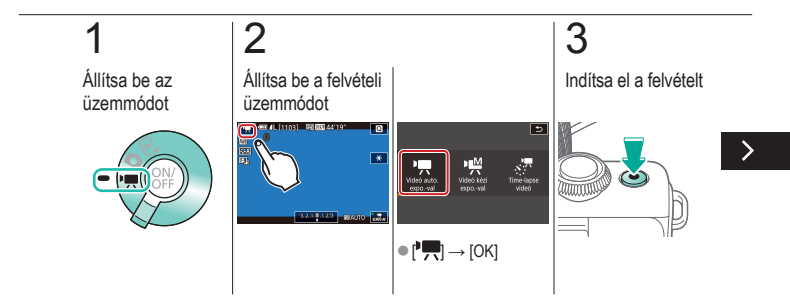

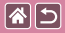

Videofelvételek készítése

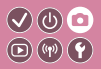

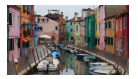

Rögzítsen videókat [\*,] módban az effektusok és funkciók választékával.

## 4

Állítsa le a felvételt

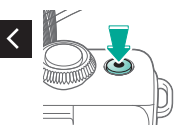

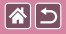

### A kép fényerejének rögzítése vagy módosítása

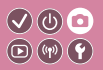

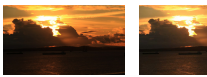

Állítsa a – irányba

Állítsa a + irányba

Felvételkészítés előtt vagy közben rögzítheti az expozíciós értéket, vagy 1/3-os lépésekben módosíthatja azt –3 és +3 között.

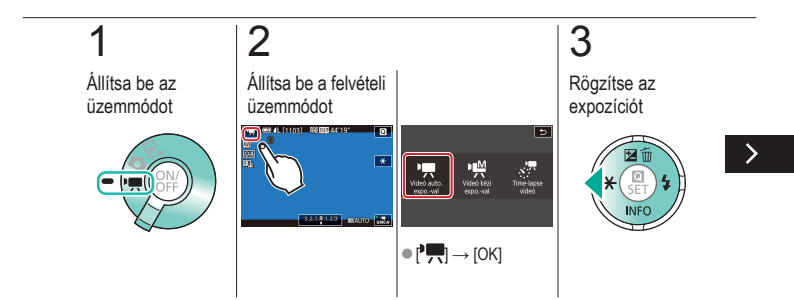

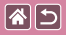

#### A kép fényerejének rögzítése vagy módosítása

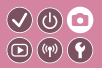

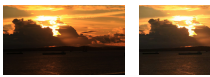

Állítsa a – irányba

Állítsa a + irányba

Felvételkészítés előtt vagy közben rögzítheti az expozíciós értéket, vagy 1/3-os lépésekben módosíthatja azt –3 és +3 között.

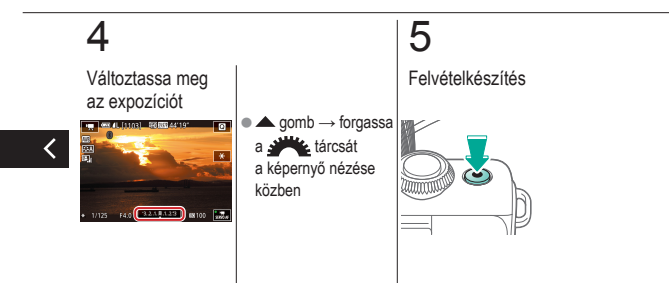

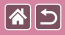

# Automatikus hosszú záridő kikapcsolása

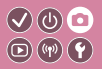

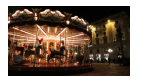

Az Automatikus hosszú záridő kikapcsolható, ha darabos a mozgás a videókban. Azonban előfordulhat, hogy a kevés fény mellett készült videók sötétek lesznek.

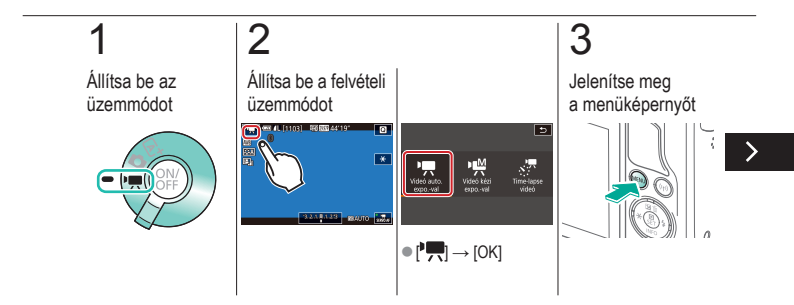

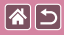

Automatikus hosszú záridő kikapcsolása

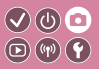

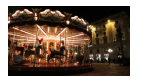

Az Automatikus hosszú záridő kikapcsolható, ha darabos a mozgás a videókban. Azonban előfordulhat, hogy a kevés fény mellett készült videók sötétek lesznek.

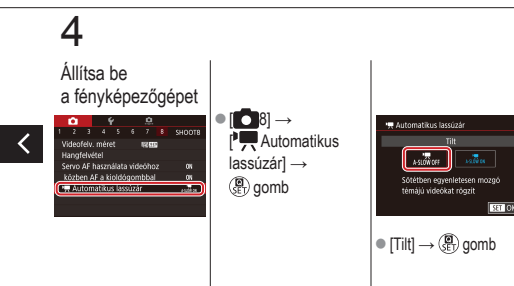

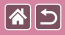

### Time-Lapse videók rögzítése (Time-Lapse videó)

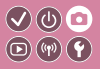

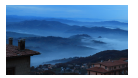

A time-lapse videók automatikusan, meghatározott időközönként készült képekből állnak. A téma fokozatos változásai (például a tájkép változásai) gyorsítva kerülnek lejátszásra.

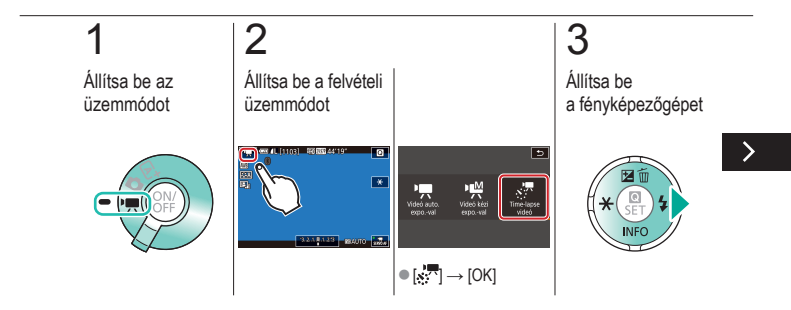

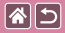

Time-Lapse videók rögzítése (Time-Lapse videó)

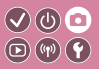

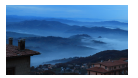

A time-lapse videók automatikusan, meghatározott időközönként készült képekből állnak. A téma fokozatos változásai (például a tájkép változásai) gyorsítva kerülnek lejátszásra.

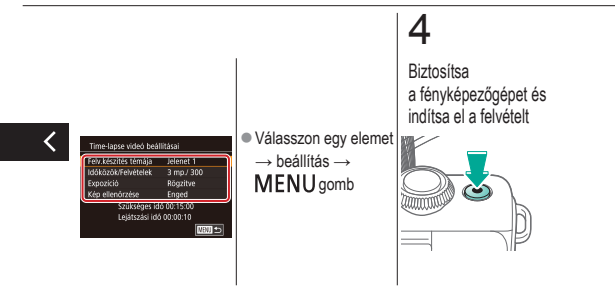

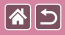

### A rögzítési hangerő beállítása

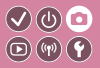

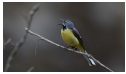

A rögzítési hangerő beállítása Bár a rögzítési szint (hangerő) beállítása automatikusan történik az [Autom.] beállításokban, kézzel is beállíthatja a felvételi körülményeknek megfelelő szintet.

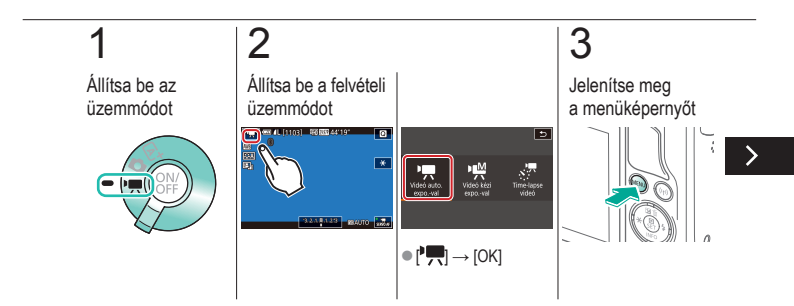

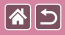

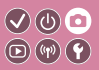

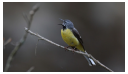

A rögzítési hangerő beállítása Bár a rögzítési szint (hangerő) beállítása automatikusan történik az [Autom.] beállításokban, kézzel is beállíthatja a felvételi körülményeknek megfelelő szintet.

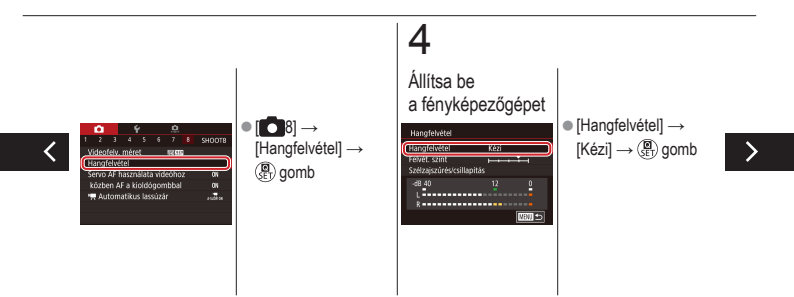

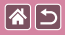

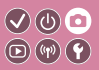

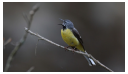

A rögzítési hangerő beállítása Bár a rögzítési szint (hangerő) beállítása automatikusan történik az [Autom.] beállításokban, kézzel is beállíthatja a felvételi körülményeknek megfelelő szintet.

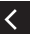

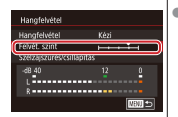

[Felvét. szint] →
(P) gomb →
(P) gombok a →
(P) gomb
beállításához

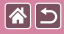

### A Szélzajszűrés kikapcsolása

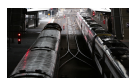

Az erős szél által keltett zaj szélzajszűréssel csökkenthető. Ha azonban olyan helyen is bekapcsolja ezt a funkciót, ahol nincs szél, a hang természetellenessé válhat. Ebben az esetben kikapcsolhatja a szélzajszűrést.

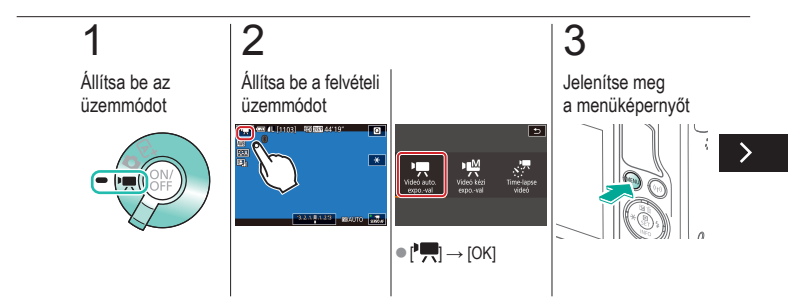

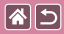

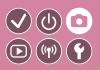

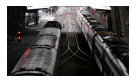

Az erős szél által keltett zaj szélzajszűréssel csökkenthető. Ha azonban olyan helyen is bekapcsolja ezt a funkciót, ahol nincs szél, a hang természetellenessé válhat. Ebben az esetben kikapcsolhatja a szélzajszűrést.

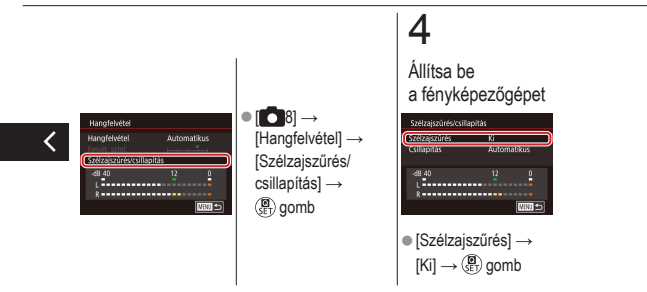

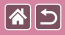

### Csillapítás használata

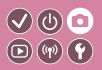

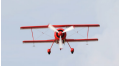

Videofelvételek készítése zajos helyeken Állítsa [Automatikus] lehetőségre, hogy csökkentse a hang torzulását a csillapítás automatikus ki és bekapcsolásával a felvételi körülményeknek megfelelően. A csillapítás kézzel is [Be] vagy [Ki] állásba kapcsolható.

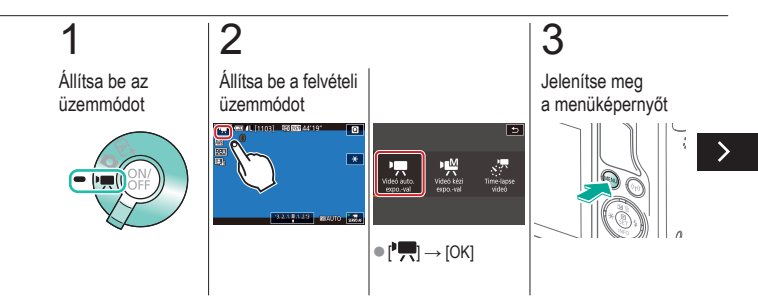
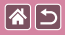

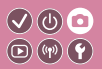

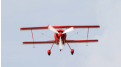

Videofelvételek készítése zajos helyeken Állítsa [Automatikus] lehetőségre, hogy csökkentse a hang torzulását a csillapítás automatikus ki és bekapcsolásával a felvételi körülményeknek megfelelően. A csillapítás kézzel is [Be] vagy [Ki] állásba kapcsolható.

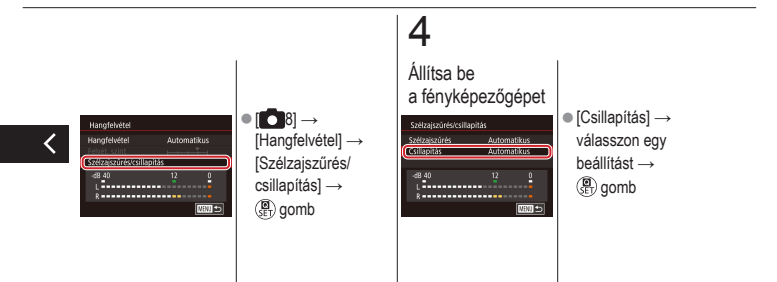

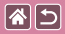

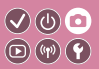

| Mintafelvétel alapján         | Automatikus üzemmód | Különleges témák                          |
|-------------------------------|---------------------|-------------------------------------------|
| Képi hatások (Kreatív szűrők) | Kézi mód            | Videofelvétel Videofelvétel<br>üzemmódban |
| Kényelmes funkciók            |                     |                                           |

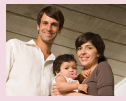

Az önkioldó használata

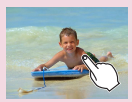

Fényképezés a képernyő megérintésével (Érintéses kioldás)

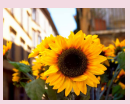

Az önkioldó használata a fényképezőgép bemozdulásának megakadályozásához

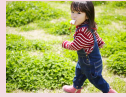

Sorozatfelvétel

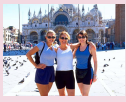

Az önkioldó beállítása

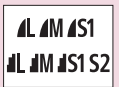

A képminőség megváltoztatása

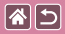

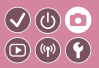

| Mintafelvétel alapján         | Automatikus üzemmód | Különleges témák                          |
|-------------------------------|---------------------|-------------------------------------------|
| Képi hatások (Kreatív szűrők) | Kézi mód            | Videofelvétel Videofelvétel<br>üzemmódban |
| Kényelmes funkciók            |                     |                                           |

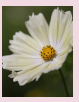

Felvételkészítés RAW formátumban

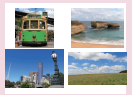

A képarány módosítása

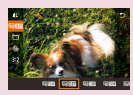

A videók képminőségének megváltoztatása

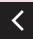

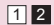

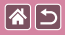

### Az önkioldó használata

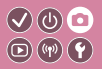

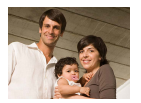

Az önkioldó használatával időzített felvételeket vagy olyan csoportképeket készíthet, amelyeken saját maga is szerepel. Ekkor a fényképezőgép körülbelül 10 másodperccel az exponálógomb lenyomása után készíti el a képet.

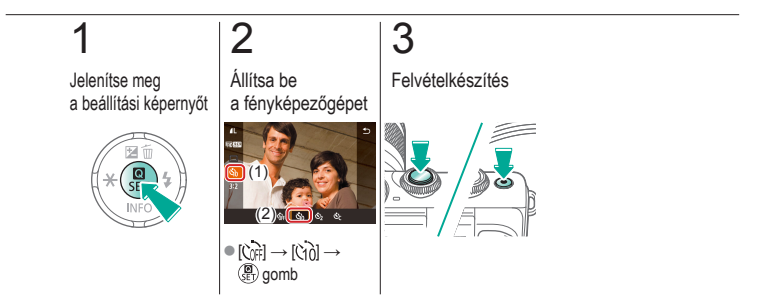

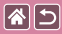

### Az önkioldó használata a fényképezőgép 🔍 🕛 💿 bemozdulásának megakadályozásához 💿 🖤 🕥

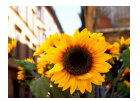

Ezzel a beállítással a fényképezőgép kb. két másodperccel az exponálógomb lenyomása után készíti el a képet. Ha a fényképezőgép nem stabil az exponálógomb lenyomásakor, az nem lesz hatással a felvételre.

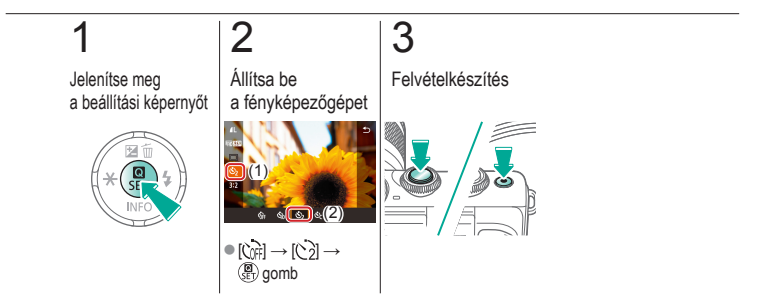

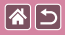

### Az önkioldó beállítása

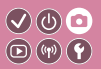

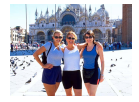

Megadhatja a késleltetést (0–30 másodperc) és a felvételek számát (1–10).

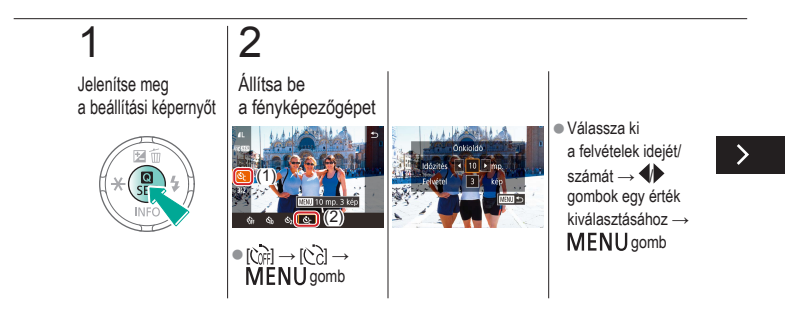

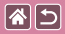

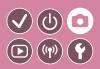

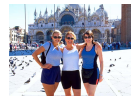

Megadhatja a késleltetést (0–30 másodperc) és a felvételek számát (1–10).

# 3

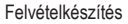

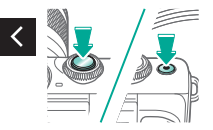

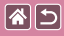

# Fényképezés a képernyő megérintésével (Érintéses kioldás)

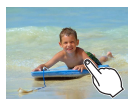

Ezzel a beállítással úgy készíthet felvételt, hogy az exponálógomb megnyomása helyett megérinti a kijelzőt, majd felemeli az ujját. A fényképezőgép a témára állítja az élességet, és automatikusan beállítja a fényerőt.

**D**(11)(12)

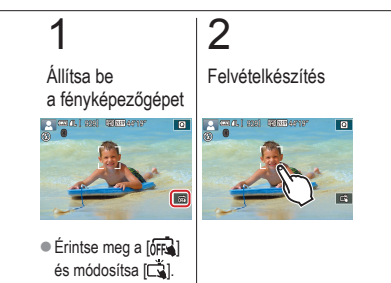

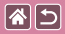

### Sorozatfelvétel

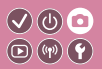

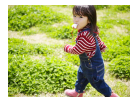

[(**Δ**<sup>†</sup>] módban sorozatfelvétel készítéséhez az exponálógombot tartsa teljesen lenyomva.

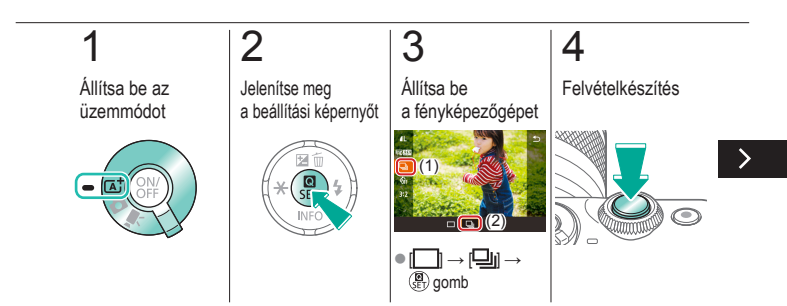

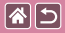

#### Sorozatfelvétel

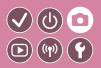

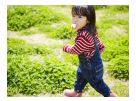

[(**Δ**<sup>†</sup>] módban sorozatfelvétel készítéséhez az exponálógombot tartsa teljesen lenyomva.

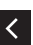

Tartsa teljesen lenyomva az exponálógombot.

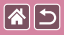

### A képminőség megváltoztatása

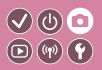

| <b>/</b> L | 24,0 megapixel/<br>kiváló minőség        | ∎M | Kb.<br>10,6 megapixel/<br>kiváló minőség | <b>4</b> S1 | Kb.<br>5,9 megapixel/<br>kiváló minőség | <b>S2</b> | Kb.<br>3,8 megapixel/<br>normál minőség |
|------------|------------------------------------------|----|------------------------------------------|-------------|-----------------------------------------|-----------|-----------------------------------------|
| <b>AL</b>  | Kb.<br>24,0 megapixel/<br>normál minőség | ШM | Kb.<br>10,6 megapixel/<br>normál minőség | <b>I</b> S1 | Kb.<br>5,9 megapixel/<br>normál minőség |           |                                         |

## 1

### 2

Jelenítse meg a beállítási képernyőt

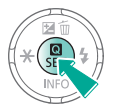

Válassza ki a beállítási elemet

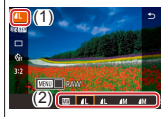

 [▲] → válasszon egy beállítást → (聲) gomb

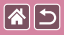

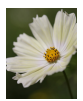

A fényképezőgép JPEG- és RAW-formátumban képes képeket készíteni.

A RAW-képek olyan "nyers" (feldolgozatlan) adatokat tartalmaznak, amelyek minősége szinte egyáltalán nem romlik a fényképezőgépen belüli képfeldolgozás során.

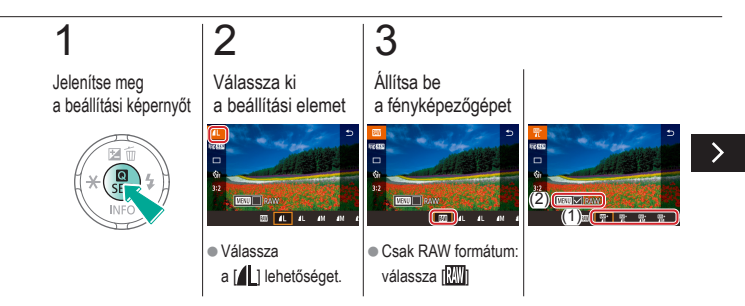

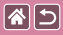

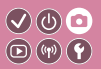

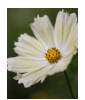

A fényképezőgép JPEG- és RAW-formátumban képes képeket készíteni.

A RAW-képek olyan "nyers" (feldolgozatlan) adatokat tartalmaznak, amelyek minősége szinte egyáltalán nem romlik a fényképezőgépen belüli képfeldolgozás során.

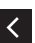

 JPEG + RAW: válassza a JPEG képminőséget → nyomja meg a MENU gombot a (✓) kiválasztásához [RAW]

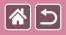

### A képarány módosítása

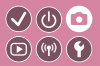

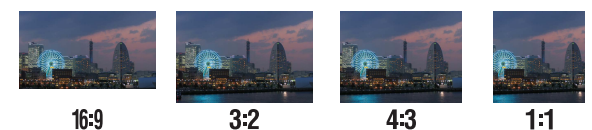

1

### 2

Jelenítse meg a beállítási képernyőt

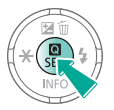

Válassza ki a beállítási elemet

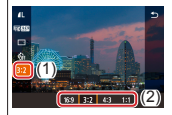

 [3:2] → válasszon egy beállítást → () gomb

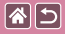

### A videók képminőségének megváltoztatása

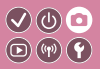

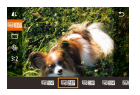

Állítsa be a videó képminőségét (a képméretet és képfrekvenciát). A képfrekvencia azt jelzi, hogy hány kép rögzítése történik meg másodpercenként, lehetőségei az NTSC vagy PAL beállítástól függnek.

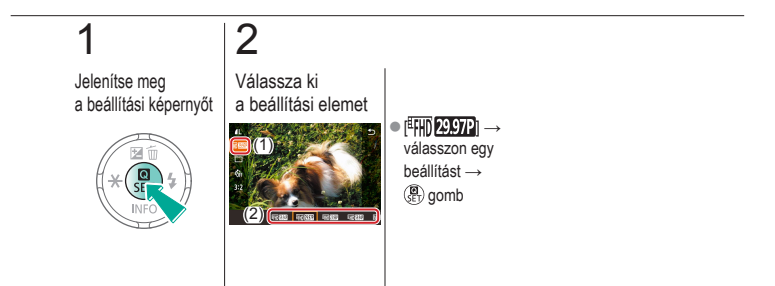

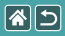

#### Lejátszás

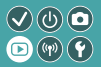

| Megjelenítés        | Keresés                | Kezelés                                      |
|---------------------|------------------------|----------------------------------------------|
| Képek törlése       | Állóképek szerkesztése | RAW-képek feldolgozása<br>a fényképezőgéppel |
| Videók szerkesztése |                        |                                              |

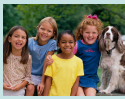

Állóképek megtekintése

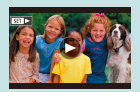

Videók megtekintése

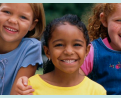

Képek nagyítása

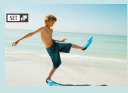

Összefoglaló videók megtekintése

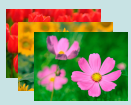

Diavetítés megtekintése

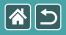

### Állóképek megtekintése

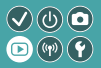

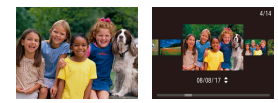

A fényképezőgéppel készített képek megtekinthetők a képernyőn.

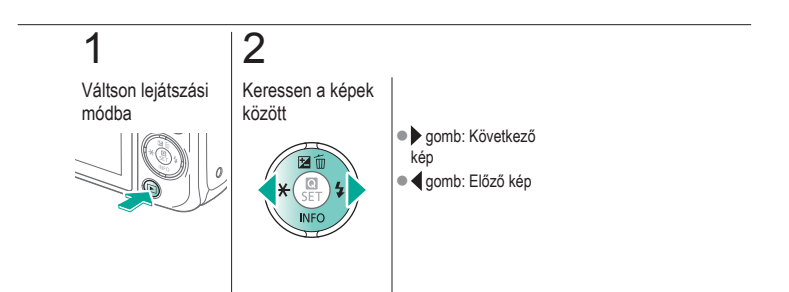

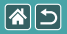

### Képek nagyítása

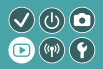

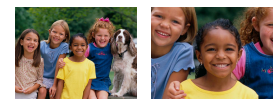

A képek nagyíthatók vagy kicsinyíthetők.

#### **1** Váltson lejátszási módba

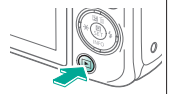

# 2

Keressen a képek között

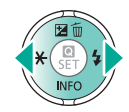

### 3

Képek nagyítása vagy kicsinyítése

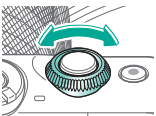

### 4

Megjelenítési mód módosítása

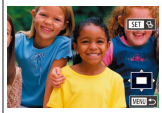

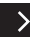

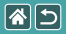

#### Képek nagyítása

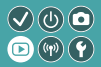

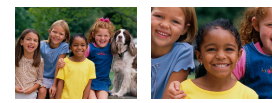

A képek nagyíthatók vagy kicsinyíthetők.

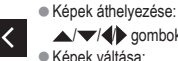

▲/▼/◀/ gombok Képek váltása:  $\overset{\cdot}{\textcircled{1}} \operatorname{gomb} \to$ 

**d** gombok

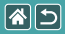

### Diavetítés megtekintése

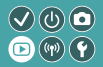

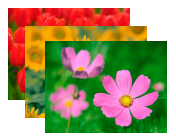

Memóriakártyára felvett képek automatikus lejátszása.

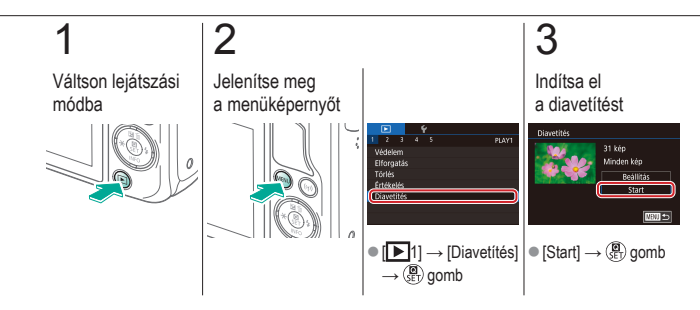

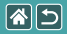

### Videók megtekintése

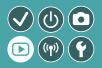

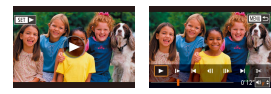

A rögzített videók megtekinthetők a képernyőn. A videókat [SET►] ikon jelzi.

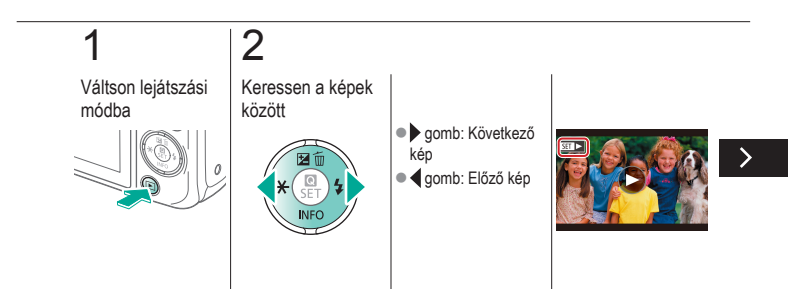

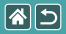

#### Videók megtekintése

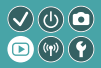

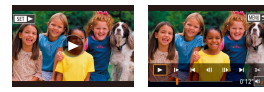

A rögzített videók megtekinthetők a képernyőn. A videókat [SET►] ikon jelzi.

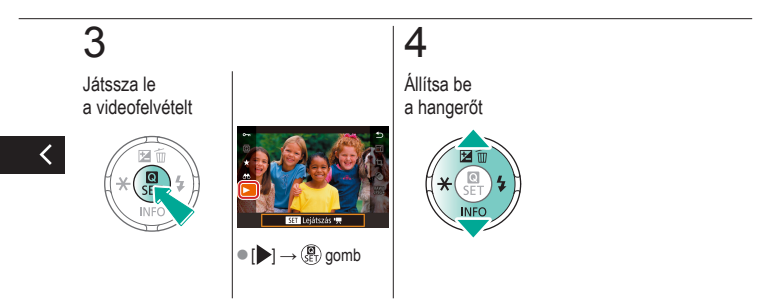

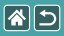

### Összefoglaló videók megtekintése

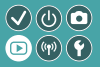

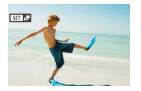

A felvételeit tartalmazó jelenetekből álló rövid videó, [20] üzemmódban automatikusan létrejön. Az összefoglaló videó lejátszása az aznap rögzített jeleneteket mutatja be.

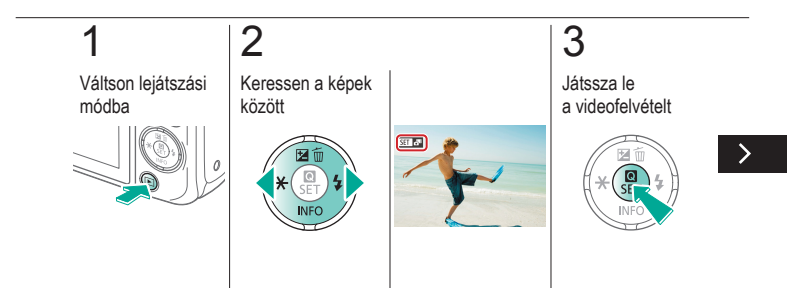

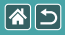

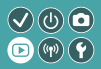

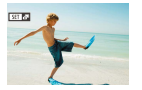

A felvételeit tartalmazó jelenetekből álló rövid videó, [2019] üzemmódban automatikusan létrejön. Az összefoglaló videó lejátszása az aznap rögzített jeleneteket mutatja be.

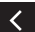

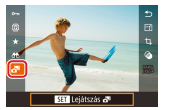

•  $[ ] \rightarrow ( ]$ gomb

|                     | Lejátszás              |                                              |
|---------------------|------------------------|----------------------------------------------|
| Megjelenítés        | Keresés                | Kezelés                                      |
| Képek törlése       | Állóképek szerkesztése | RAW-képek feldolgozása<br>a fényképezőgéppel |
| Videók szerkesztése |                        |                                              |

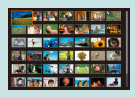

Képek indexképként való keresése

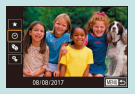

A megadott feltételeknek megfelelő képek megkeresése

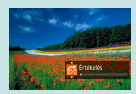

Képek keresése az Első tárcsával

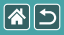

### Képek indexképként való keresése

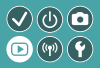

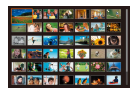

Ha egyszerre több képet tekint meg indexképes megjelenítési módban, gyorsabban megtalálhatja a keresett képet.

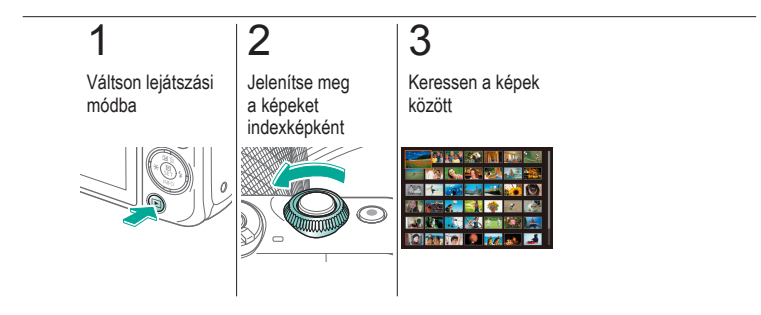

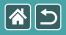

# A megadott feltételeknek megfelelő képek megkeresése

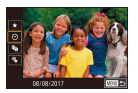

Ha sok kép van a memóriakártyán, szűrheti őket, hogy csak az adott szűrési feltételnek megfelelőek jelenjenek meg.

((m)) ( Y

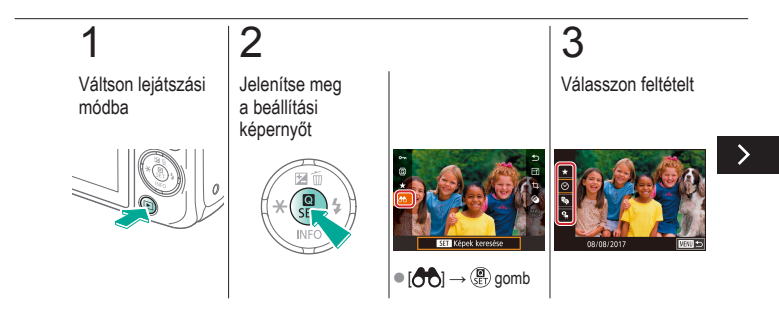

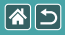

A megadott feltételeknek megfelelő képek megkeresése

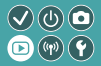

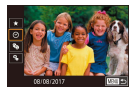

Ha sok kép van a memóriakártyán, szűrheti őket, hogy csak az adott szűrési feltételnek megfelelőek jelenjenek meg.

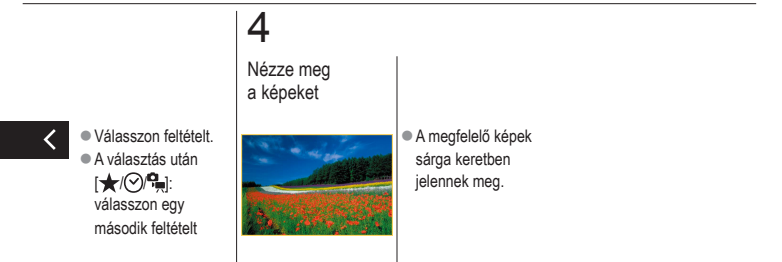

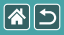

### Képek keresése az Első tárcsával

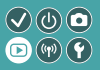

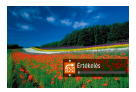

Az első tárcsával keresse meg a kívánt képet, és váltson a kívánt képek között gyorsan az adott feltételeknek megfelelően.

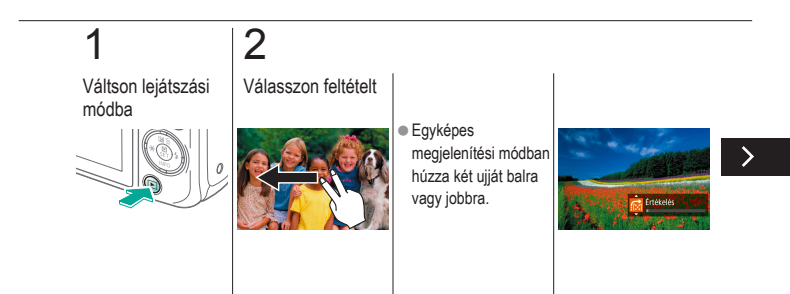

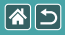

Képek keresése az Első tárcsával

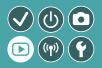

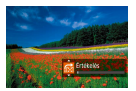

Az első tárcsával keresse meg a kívánt képet, és váltson a kívánt képek között gyorsan az adott feltételeknek megfelelően.

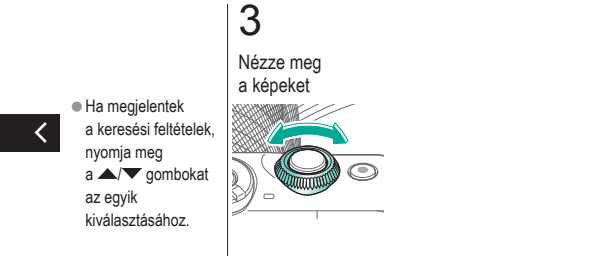

|                     | Lejátszás              |                                              |
|---------------------|------------------------|----------------------------------------------|
| Megjelenítés        | Keresés                | Kezelés                                      |
| Képek törlése       | Állóképek szerkesztése | RAW-képek feldolgozása<br>a fényképezőgéppel |
| Videók szerkesztése |                        |                                              |

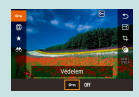

Egyes képek védelme

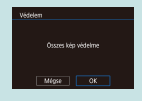

Az összes kép védelme egyszerre

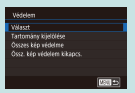

Több kép védelme

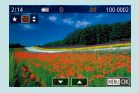

Képek értékelése (Értékelés)

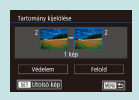

Képek egy tartományának védelme

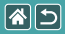

### Egyes képek védelme

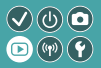

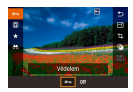

A fontos képeket megvédheti a véletlen törlés ellen.

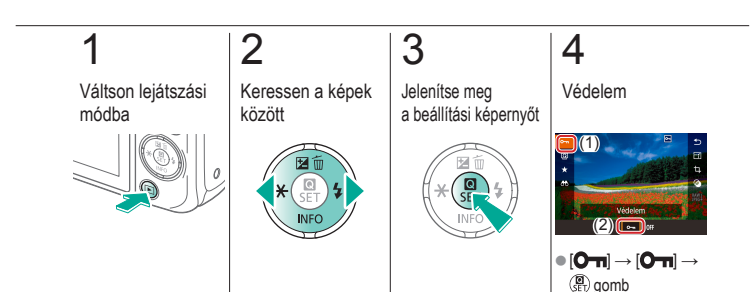

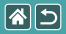

### Több kép védelme

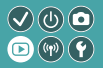

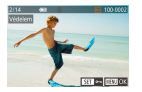

Több képet is kiválaszthat és védhet egyenként.

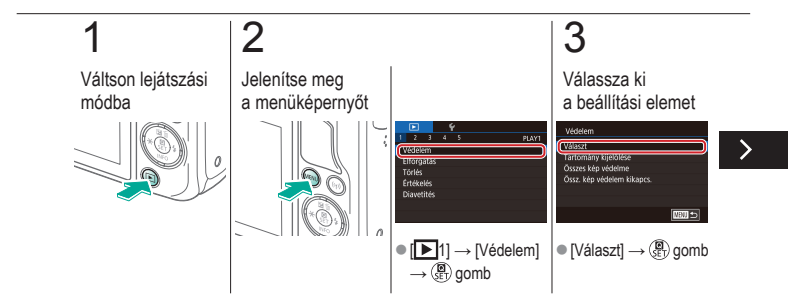

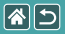

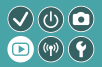

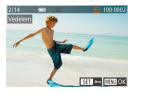

Több képet is kiválaszthat és védhet egyenként.

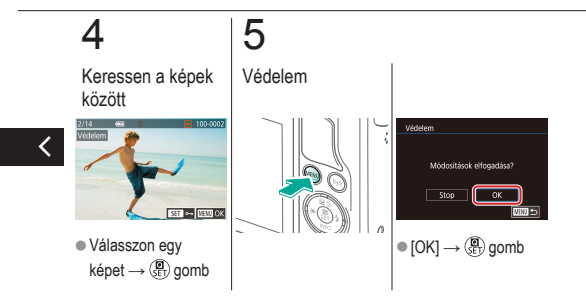

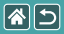

### Képek egy tartományának védelme

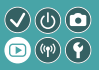

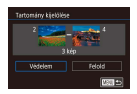

Fontos képek egy tartományát is megvédheti a véletlen törlés ellen.

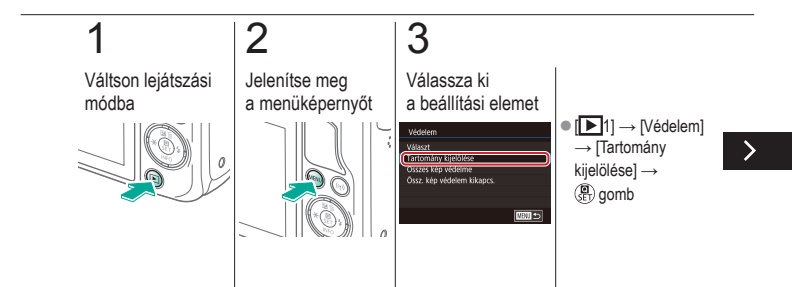

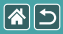

Képek egy tartományának védelme

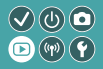

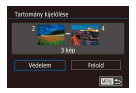

Fontos képek egy tartományát is megvédheti a véletlen törlés ellen.

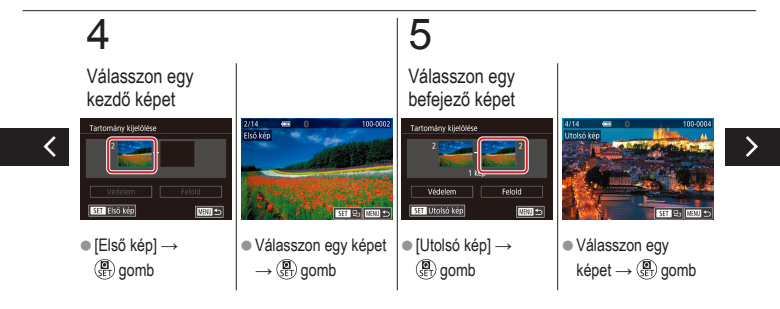
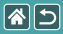

Képek egy tartományának védelme

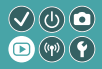

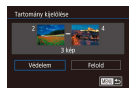

Fontos képek egy tartományát is megvédheti a véletlen törlés ellen.

# 6

Védelem

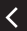

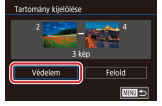

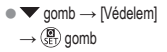

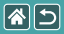

## Az összes kép védelme egyszerre

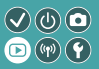

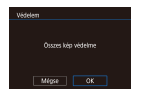

Minden fontos képet megvédhet a véletlen törlés ellen.

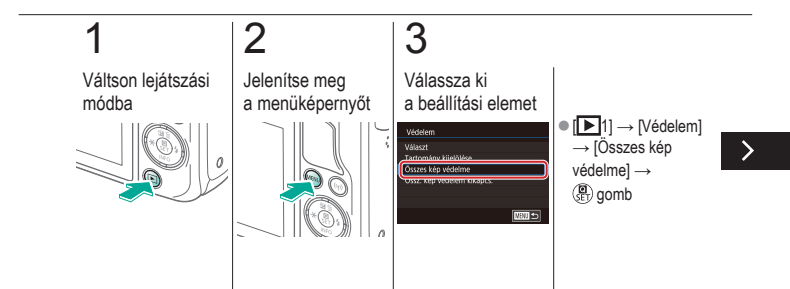

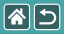

#### Az összes kép védelme egyszerre

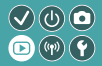

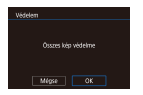

Minden fontos képet megvédhet a véletlen törlés ellen.

## 4

Állítsa be a fényképezőgépet

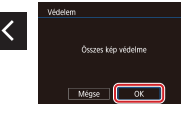

 $\bullet \left[ \mathsf{OK} \right] \! \rightarrow \! \left( \! \begin{array}{c} \\ \\ \\ \\ \\ \end{array} \! \right) \, \mathsf{gomb} \,$ 

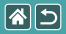

## Képek értékelése (Értékelés)

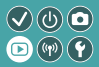

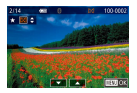

Rendszerezze képeit 1-6 skálán való értékelés szerint.

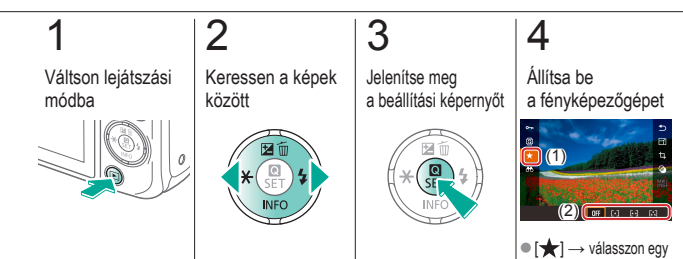

értékelést  $\rightarrow (\textcircled{B})$  gomb

|                     | Lejátszás              |                                              |
|---------------------|------------------------|----------------------------------------------|
| Megjelenítés        | Keresés                | Kezelés                                      |
| Képek törlése       | Állóképek szerkesztése | RAW-képek feldolgozása<br>a fényképezőgéppel |
| Videók szerkesztése |                        |                                              |

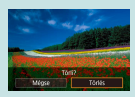

Egyes képek törlése

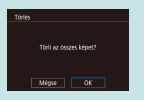

Minden kép törlése

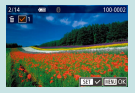

Több kép törlése

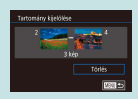

Képek egy tartományának törlése

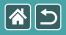

## Egyes képek törlése

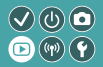

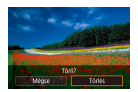

Egyszerre egy felesleges képet választhat ki törlésre. Legyen körültekintő a képek törlésekor, mert a törölt képek nem állíthatók vissza.

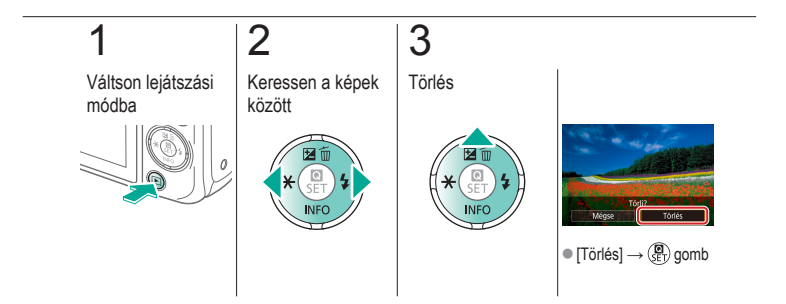

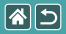

## Több kép törlése

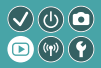

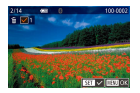

Több képet is kiválaszthat és törölhet egyenként. Legyen körültekintő a képek törlésekor, mert a törölt képek nem állíthatók vissza.

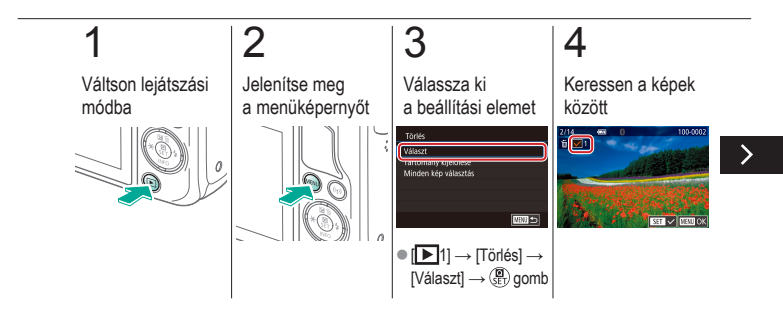

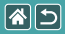

#### Több kép törlése

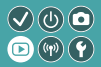

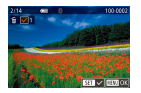

Több képet is kiválaszthat és törölhet egyenként. Legyen körültekintő a képek törlésekor, mert a törölt képek nem állíthatók vissza.

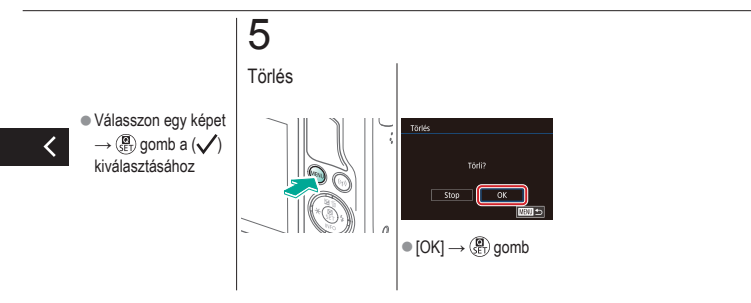

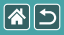

## Képek egy tartományának törlése

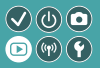

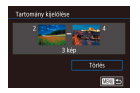

Képek egy tartományát is kiválaszthatja és törölheti. Legyen körültekintő a képek törlésekor, mert a törölt képek nem állíthatók vissza.

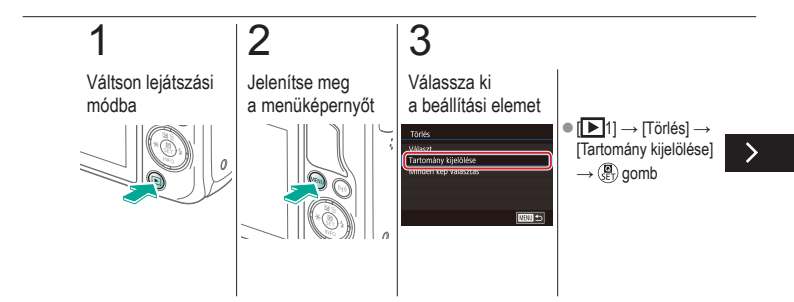

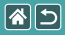

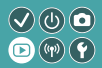

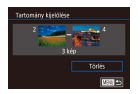

Képek egy tartományát is kiválaszthatja és törölheti. Legyen körültekintő a képek törlésekor, mert a törölt képek nem állíthatók vissza.

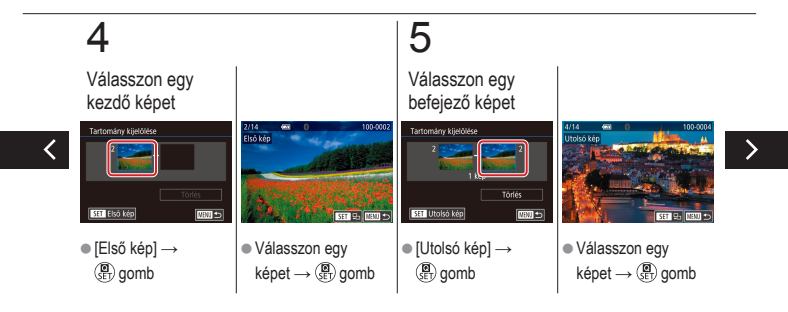

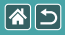

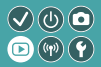

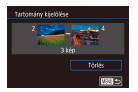

Képek egy tartományát is kiválaszthatja és törölheti. Legyen körültekintő a képek törlésekor, mert a törölt képek nem állíthatók vissza.

# 6

Törlés

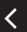

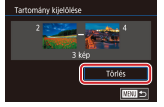

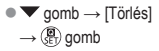

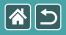

## Minden kép törlése

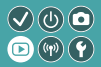

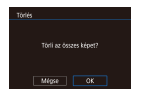

Minden képet törölhet egyszerre. Legyen körültekintő a képek törlésekor, mert a törölt képek nem állíthatók vissza.

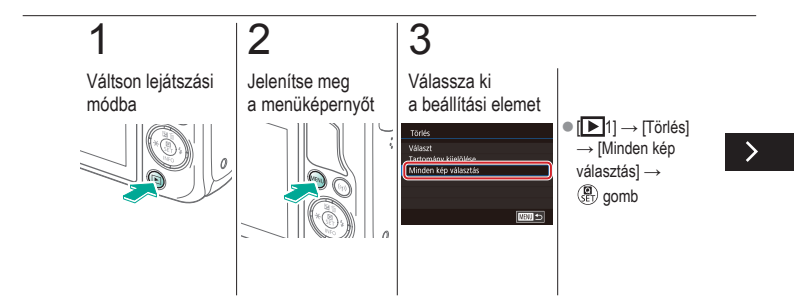

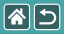

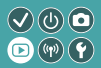

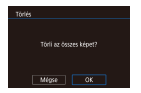

Minden képet törölhet egyszerre. Legyen körültekintő a képek törlésekor, mert a törölt képek nem állíthatók vissza.

## 4

Törlés

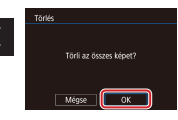

 $\bullet \left[ \mathsf{OK} \right] \to \left( \begin{array}{c} \blacksquare \\ \blacksquare \end{array} \right) \mathsf{gomb}$ 

|                     | Lejátszás              |                                              |
|---------------------|------------------------|----------------------------------------------|
| Megjelenítés        | Keresés                | Kezelés                                      |
| Képek törlése       | Állóképek szerkesztése | RAW-képek feldolgozása<br>a fényképezőgéppel |
| Videók szerkesztése |                        |                                              |

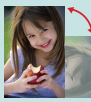

Képek forgatása

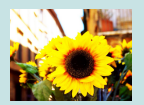

Szűrőeffektusok alkalmazása

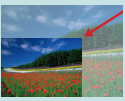

Képek átméretezése

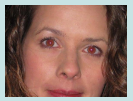

Vörösszem-hatás javítása

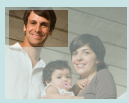

Képkivágás

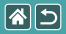

## Képek forgatása

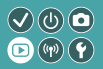

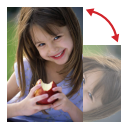

Változtassa meg képek tájolását és mentse őket.

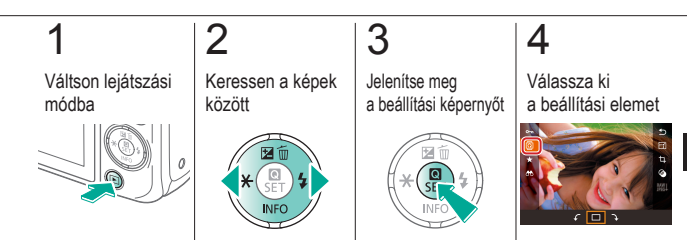

 Válassza a [Q] lehetőséget.

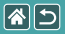

#### Képek forgatása

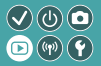

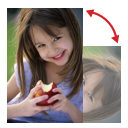

Változtassa meg képek tájolását és mentse őket.

## 5

Forgassa el a képet

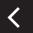

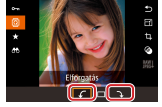

 $\bullet [\texttt{f}/\texttt{}] \to \textcircled{\textcircled{}} \text{gomb}$ 

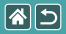

## Képek átméretezése

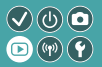

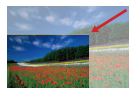

Mentse el egy kép kisebb verzióját kevesebb képponttal.

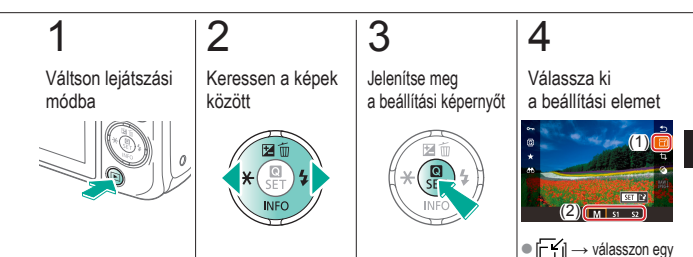

beállítást → () gomb

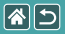

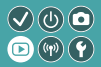

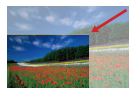

Mentse el egy kép kisebb verzióját kevesebb képponttal.

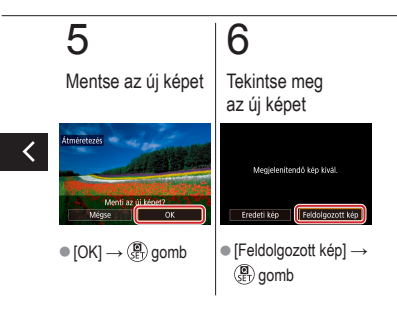

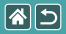

## Képkivágás

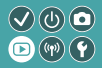

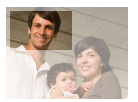

Lehetősége van a kép egy megadott részletét külön képfájlként menteni.

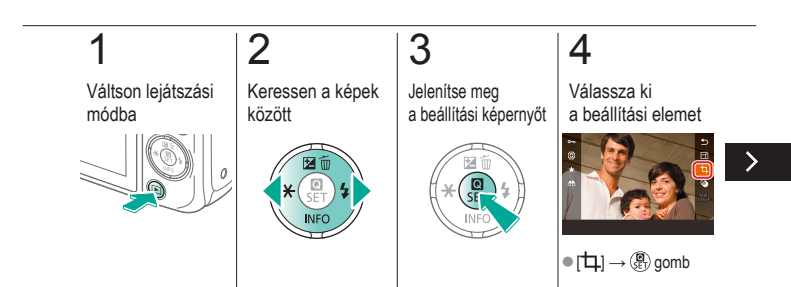

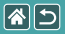

#### Képkivágás

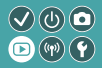

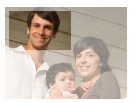

Lehetősége van a kép egy megadott részletét külön képfájlként menteni.

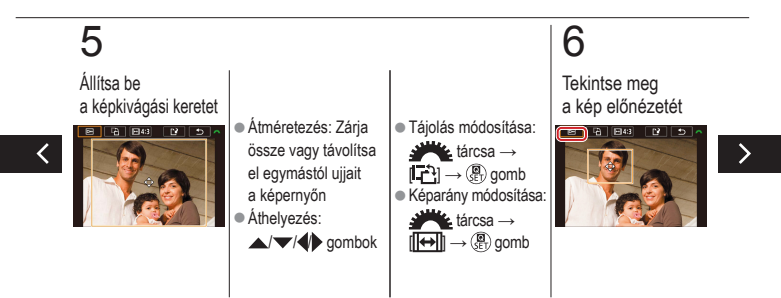

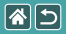

#### Képkivágás

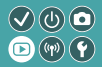

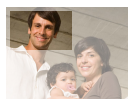

Lehetősége van a kép egy megadott részletét külön képfájlként menteni.

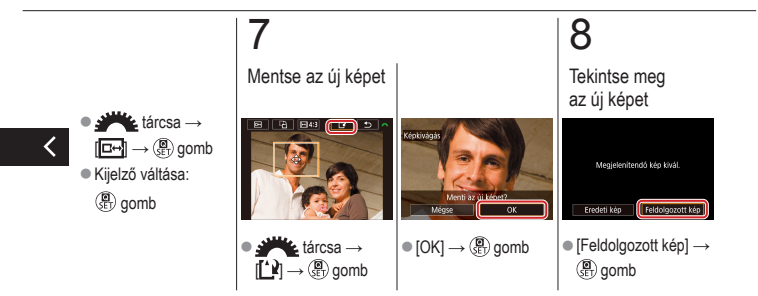

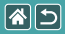

## Szűrőeffektusok alkalmazása

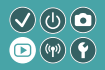

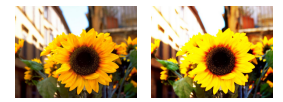

Alkalmazzon a []\_/\_\_/\_\_\_/ [] [] [] módokban történő fényképezéssel egyenértékű effektusokat a képekre, és mentse azokat különálló képekként.

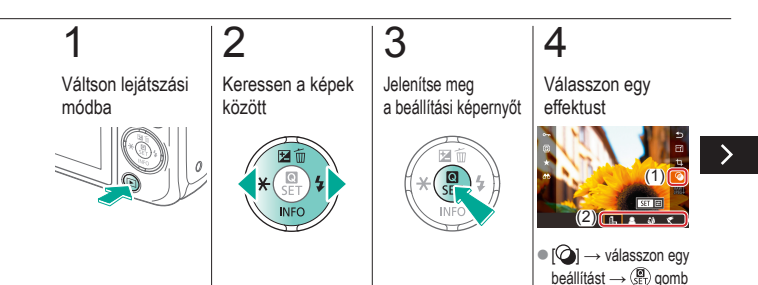

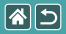

Szűrőeffektusok alkalmazása

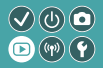

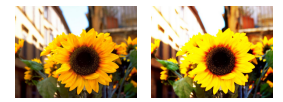

Alkalmazzon a []\_/\_\_/\_\_\_/ [] [] [] módokban történő fényképezéssel egyenértékű effektusokat a képekre, és mentse azokat különálló képekként.

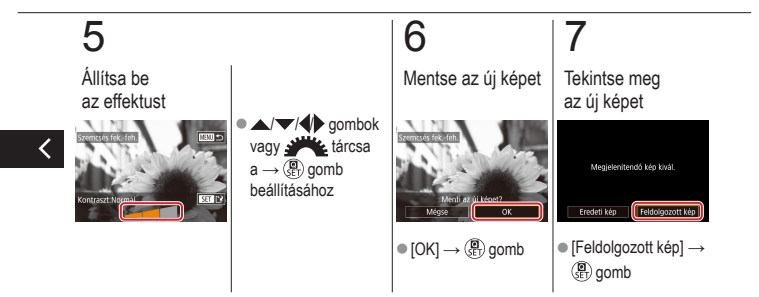

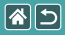

## Vörösszem-hatás javítása

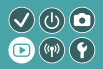

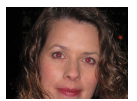

Automatikusan korrigálja a vörösszem-hatást. A módosított képet külön fájlként mentheti.

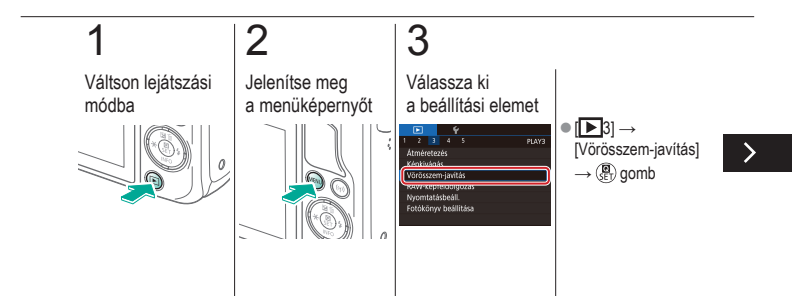

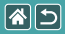

Vörösszem-hatás javítása

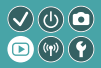

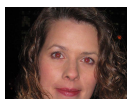

Automatikusan korrigálja a vörösszem-hatást. A módosított képet külön fájlként mentheti.

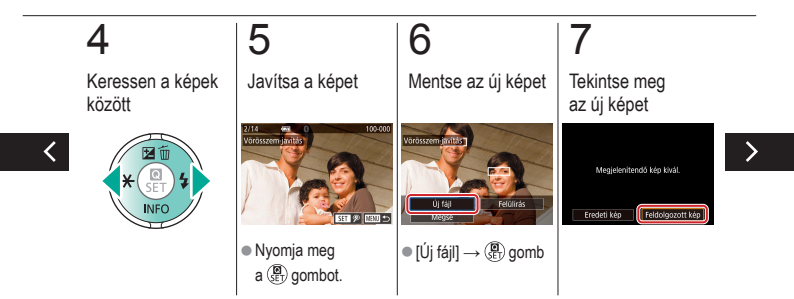

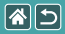

Vörösszem-hatás javítása

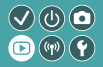

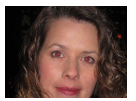

Automatikusan korrigálja a vörösszem-hatást. A módosított képet külön fájlként mentheti.

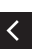

● MENU gomb → [Feldolgozott kép] → () gomb

|                     | Lejátszás              |                                              |
|---------------------|------------------------|----------------------------------------------|
| Megjelenítés        | Keresés                | Kezelés                                      |
| Képek törlése       | Állóképek szerkesztése | RAW-képek feldolgozása<br>a fényképezőgéppel |
| Videók szerkesztése |                        |                                              |

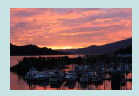

RAW képek feldolgozása

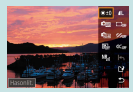

Feldolgozási feltételek beállítása és RAW képek feldolgozása

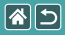

## RAW képek feldolgozása

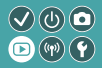

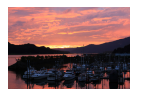

RAW-formátumban készített képek feldolgozása a fényképezőgépen. A rendszer megőrzi az eredeti RAW-képet, és készít belőle egy JPEG-másolatot.

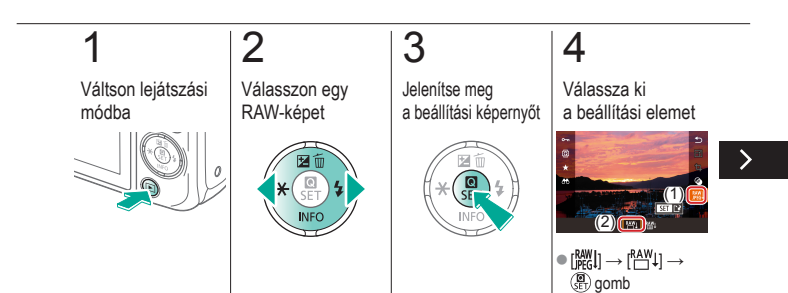

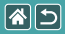

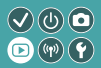

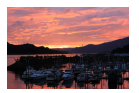

RAW-formátumban készített képek feldolgozása a fényképezőgépen. A rendszer megőrzi az eredeti RAW-képet, és készít belőle egy JPEG-másolatot.

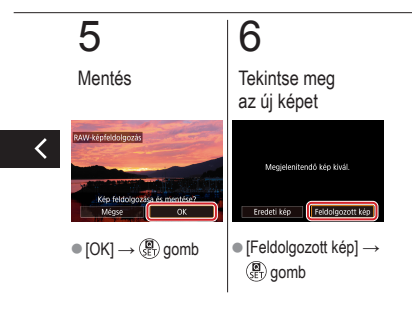

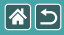

## Feldolgozási feltételek beállítása és RAW képek feldolgozása

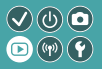

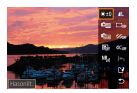

Feldolgozási feltételek részleteinek beállítása RAW képek fényképezőgépen való feldolgozása előtt. A rendszer megőrzi az eredeti RAW-képet, és készít belőle egy JPEG-másolatot.

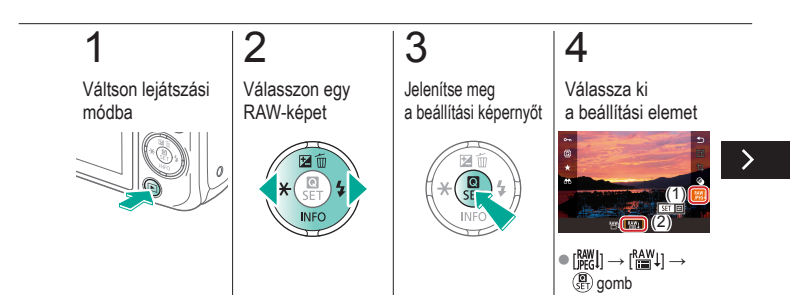

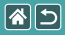

Feldolgozási feltételek beállítása és RAW képek feldolgozása

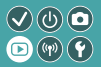

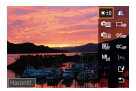

Feldolgozási feltételek részleteinek beállítása RAW képek fényképezőgépen való feldolgozása előtt. A rendszer megőrzi az eredeti RAW-képet, és készít belőle egy JPEG-másolatot.

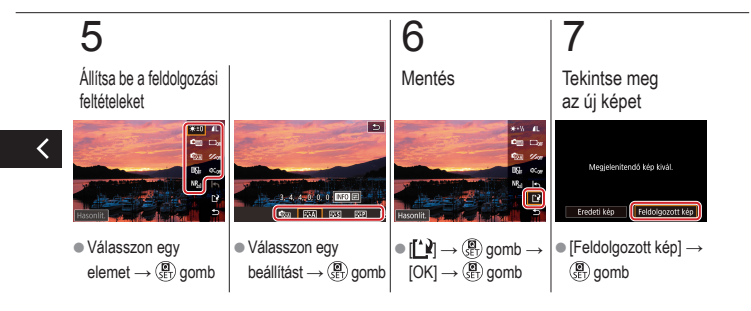

|                     | Lejátszás              |                                              |
|---------------------|------------------------|----------------------------------------------|
| Megjelenítés        | Keresés                | Kezelés                                      |
| Képek törlése       | Állóképek szerkesztése | RAW-képek feldolgozása<br>a fényképezőgéppel |
| Videók szerkesztése |                        |                                              |

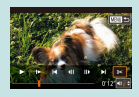

Videók elejének/végének levágása

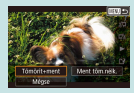

A fájlok méretének csökkentése

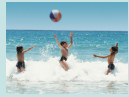

Összefoglaló videók szerkesztése

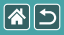

## Videók elejének/végének levágása

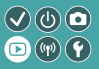

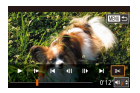

Eltávolíthatja a videók elejéről és végéről a feleslegesnek ítélt részeket. Vegye figyelembe, hogy az összefoglaló videókat nem lehet megvágni.

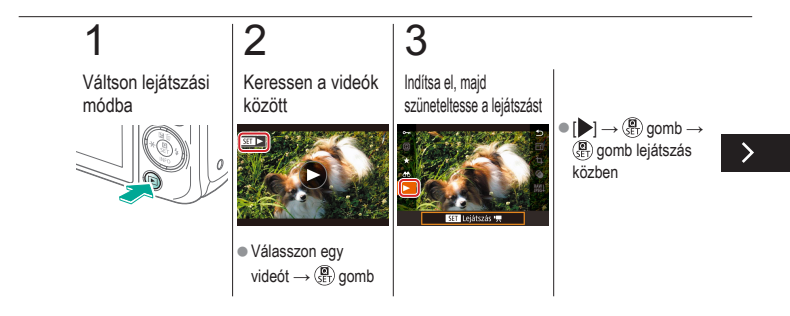

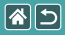

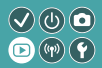

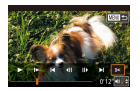

Eltávolíthatja a videók elejéről és végéről a feleslegesnek ítélt részeket. Vegye figyelembe, hogy az összefoglaló videókat nem lehet megvágni.

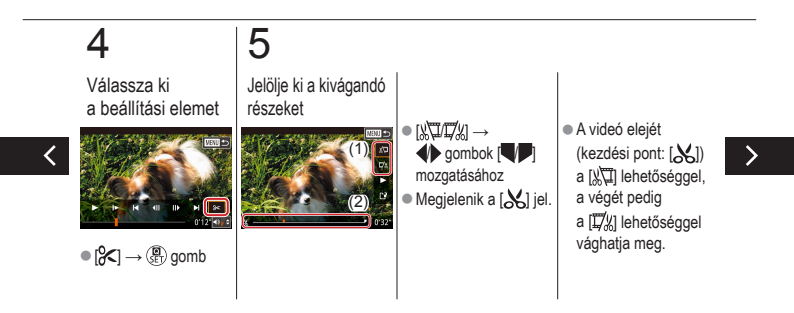

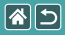

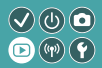

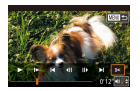

Eltávolíthatja a videók elejéről és végéről a feleslegesnek ítélt részeket. Vegye figyelembe, hogy az összefoglaló videókat nem lehet megvágni.

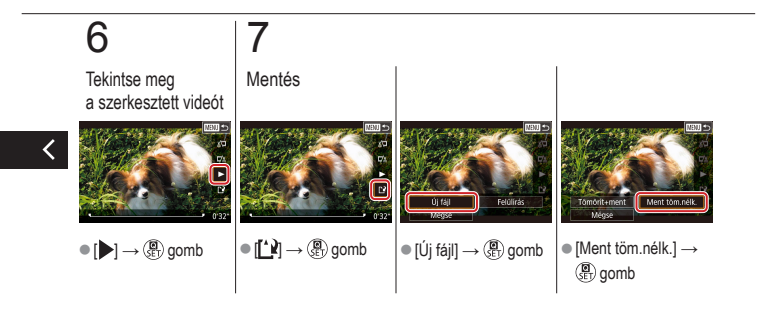

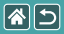

## A fájlok méretének csökkentése

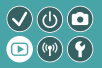

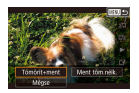

A videofájlok mérete a videók tömörítésével csökkenthető.

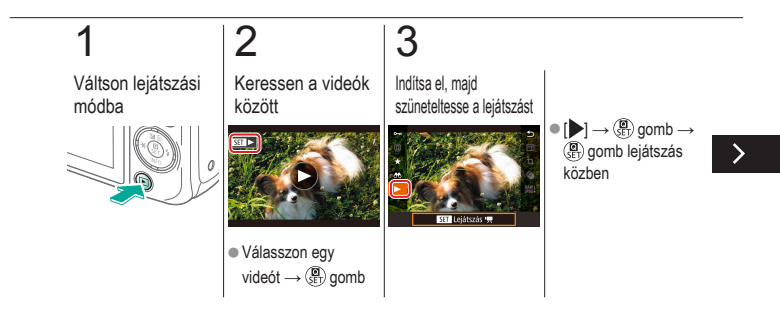
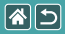

A fájlok méretének csökkentése

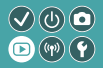

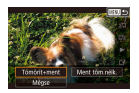

A videofájlok mérete a videók tömörítésével csökkenthető.

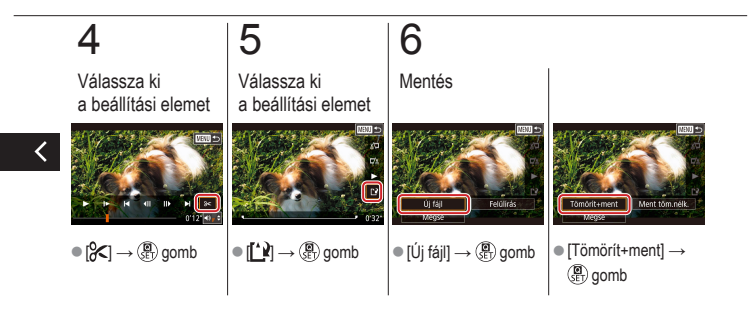

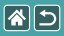

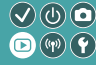

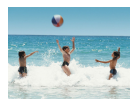

A [1] módban rögzített egyes fejezetek (klipek) szükség esetén törölhetők. Legyen körültekintő a videók törlésekor, mert a törölt videók nem állíthatók vissza.

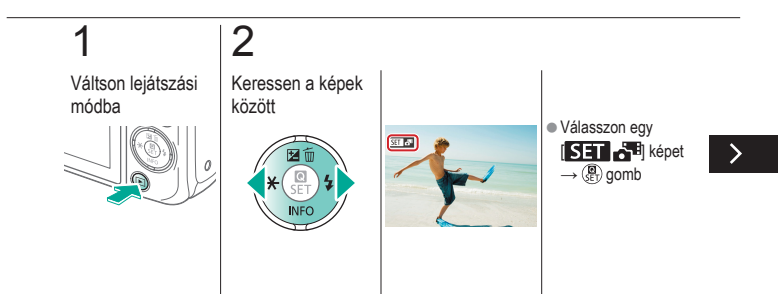

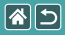

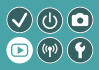

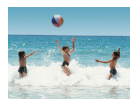

A [1] módban rögzített egyes fejezetek (klipek) szükség esetén törölhetők. Legyen körültekintő a videók törlésekor, mert a törölt videók nem állíthatók vissza.

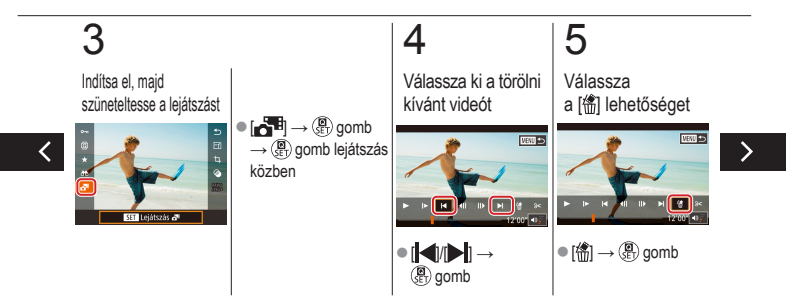

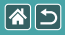

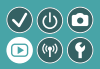

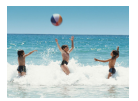

A [1] módban rögzített egyes fejezetek (klipek) szükség esetén törölhetők. Legyen körültekintő a videók törlésekor, mert a törölt videók nem állíthatók vissza.

# 6

Törlés

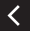

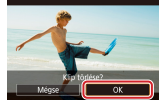

•  $[OK] \rightarrow (\textcircled{B}{SET})$  gomb

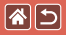

## Vezeték nélküli funkciók

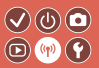

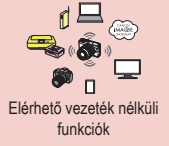

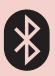

Képek küldése Bluetoothkompatibilis okostelefonra

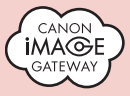

Képek feltöltése webszolgáltatásokba

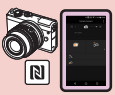

Képek küldése egy NFC-kompatibilis okostelefonra

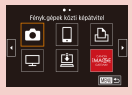

Webszolgáltatások regisztrálása CANON iMAGE GATEWAY

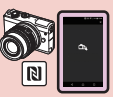

Képek küldése egy NFC-kompatibilis okostelefonra (Lejátszási mód)

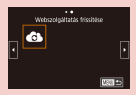

Webszolgáltatások regisztrálása Egyéb webszolgáltatások

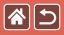

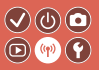

Wi-Fi-funkciók

Okostelefonok és táblagépek Küldjön képeket Wi-Fi-funkciókkal rendelkező okostelefonokra és táblagépekre.

Webszolgáltatások Küldjön képeket a CANON iMAGE GATEWAY-re vagy más webszolgáltatásokra.

Bluetooth<sup>®</sup> funkciók

A fényképezőgépet könnyedén párosíthatja egy alacsony energiafogyasztású Bluetooth technológiát használó okostelefonnal (a továbbiakban: "Bluetooth").

Felvételeket készíthet, illetve tekinthet meg úgy, hogy az okostelefont távirányítóként használja.

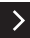

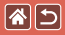

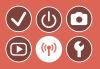

Médialejátszók Tekintse meg a képeket egy DLNA\*-kompatibilis tévékészüléken vagy más eszközön. \* Digital Living Network Alliance

Nyomtatók

Nyomtassa ki a képeket vezeték nélküli hálózaton keresztül egy PictBridge-kompatibilis ("DPS over IP" szabványt támogató) nyomtatón.

Egyéb fényképezőgépek Küldjön és fogadjon képeket vezeték nélküli hálózaton a Wi-Fi-kompatibilis Canon fényképezőgépekkel.

Az erre a három funkcióra vonatkozó utasításokat a Felhasználói útmutató tartalmazza.

<

## Képek küldése egy NFC-kompatibilis okostelefonra

**()** 

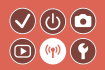

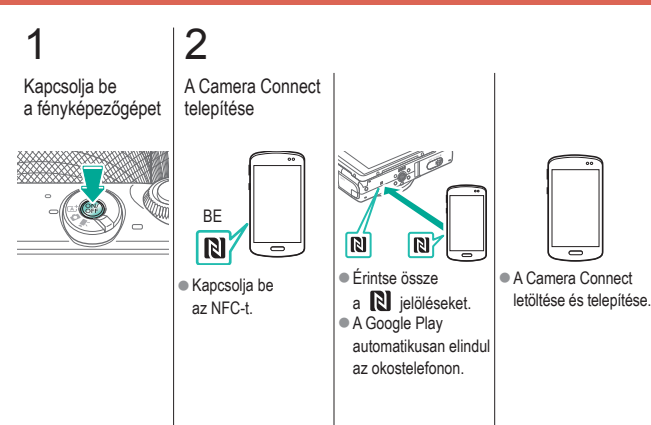

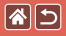

#### Képek küldése egy NFC-kompatibilis okostelefonra

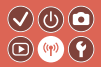

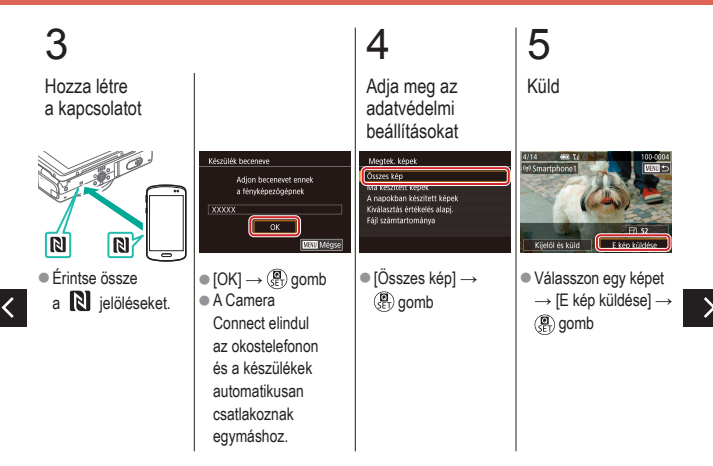

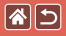

Képek küldése egy NFC-kompatibilis okostelefonra

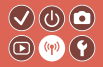

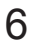

Szüntesse meg a kapcsolatot

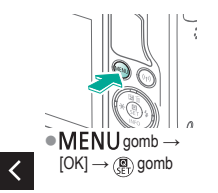

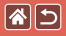

## Képek küldése egy NFC-kompatibilis okostelefonra (Lejátszási mód)

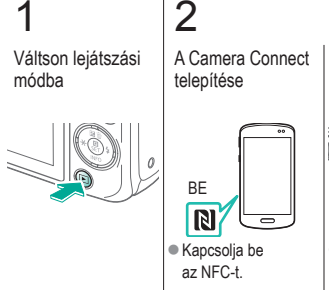

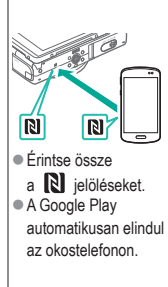

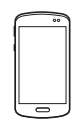

 A Camera Connect letöltése és telepítése.

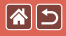

Képek küldése egy NFC-kompatibilis okostelefonra (Lejátszási mód)

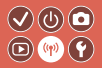

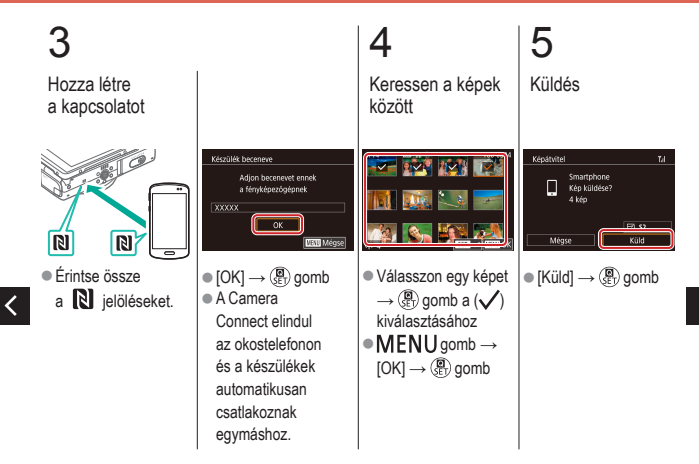

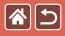

Képek küldése egy NFC-kompatibilis okostelefonra (Lejátszási mód)

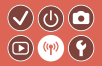

## 6

Szüntesse meg a kapcsolatot

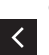

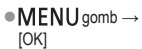

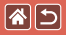

## Képek küldése Bluetoothkompatibilis okostelefonra

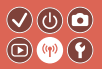

2 3 A Camera Connect Kapcsolja be Regisztráljon egy telepítése a fényképezőgépet becenevet Vez.nélkůli komm. beállitások Férwképezőgép becenevének megadása 7500 **4**5 × Töltse le és telepítse MENU gomb → Adjon meg egy a Camera Connect [¥4] → [Vez.nélküli becenevet  $\rightarrow$ komm. beállitások] → **MENU** gomb alkalmazást az App Store/ [Becenév] → () aomb Google Play áruházból

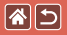

Képek küldése Bluetoothkompatibilis okostelefonra

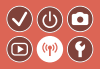

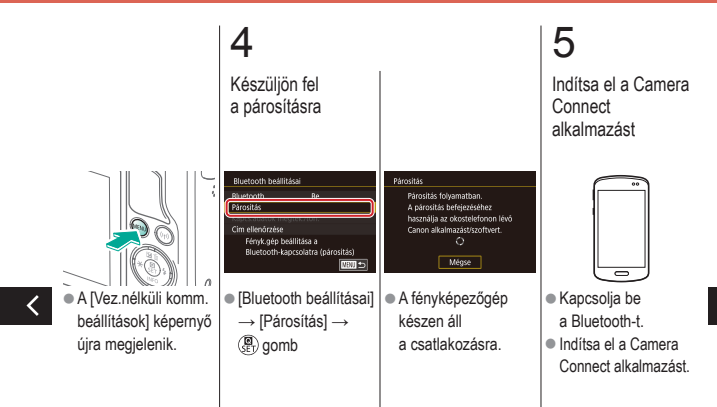

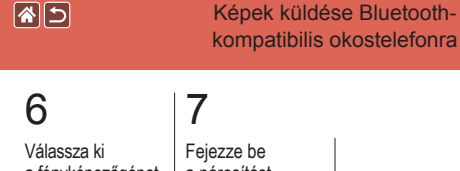

a fényképezőgépet, amelyhez csatlakozni kíván

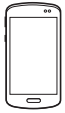

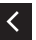

 Végezze el ugyanezt az okostelefonon.

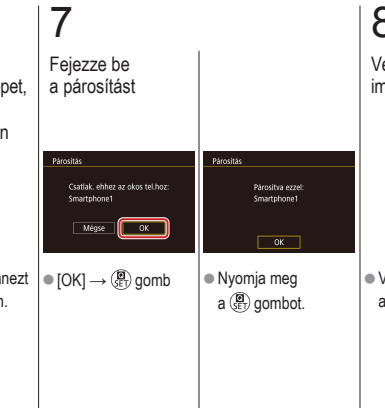

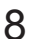

Végezze el a képet importálását

 $\mathbf{V}$ 

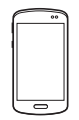

 Végezze el ugyanezt az okostelefonon.

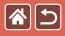

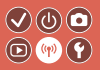

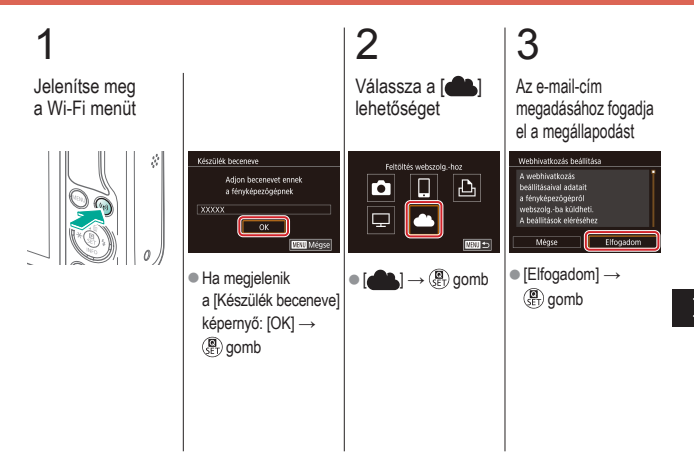

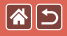

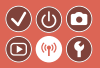

4

Válassza ki a hozzáférési ponthoz való csatlakozás módját

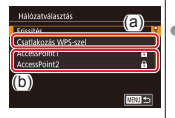

5 (A) Hozza létre a kapcsolatot (a) WPS-kapcsolat Csatlakozás WPS-szel Csatlakozás WPS-szel]  $\rightarrow$ Csatlakozás a vez.nélk. LAN  $(\mathbb{P})$  aomb  $\rightarrow$ terminál WPS gombjával 5. lépés (A) NBUI 😏 ● [WPS (PBC mód)] → | ● A hozzáférési (b) Választás ( gomb ponton tartsa a listából néhány másodpercig Válasszon ki egy lenyomva a WPShozzáférési pontot → kapcsolat gombot.  $( \mathbb{Q} )$  gomb  $\rightarrow$ 5. lépés (B)

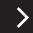

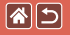

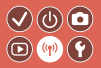

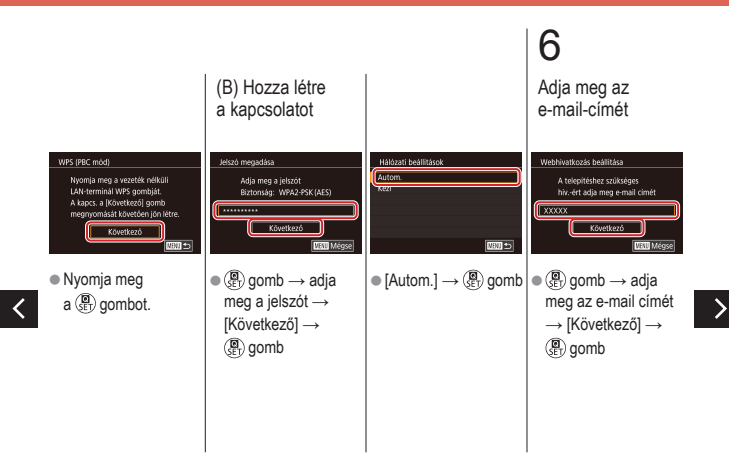

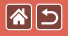

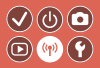

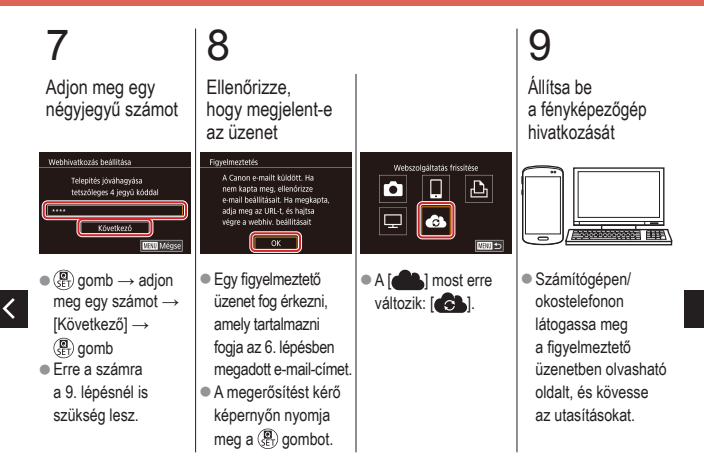

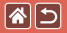

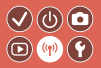

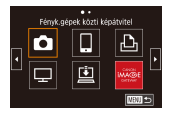

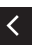

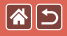

#### Webszolgáltatások regisztrálása Egyéb webszolgáltatások

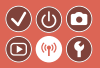

Jelenítse meg a beállítási képernyőt

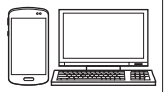

 Számítógépen/ okostelefonon lépjen át a http://www. canon.com/cig/ weboldalra a CANON iMAGE GATEWAY oldal megnyitásához. 2 Állítson be egy használni kívánt webszolgáltatást

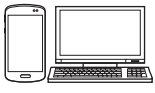

 A beállítások befejezéséhez kövesse az utasításokat.

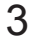

Jelenítse meg a Wi-Fi menüt

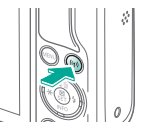

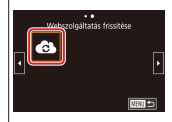

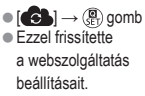

# Képek feltöltése webszolgáltatásokba 🖉 🕲 💿

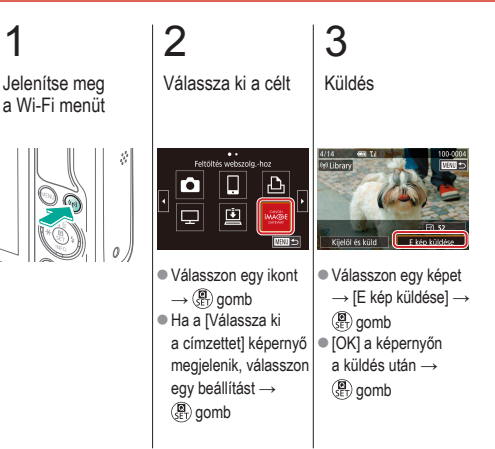

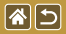

## Egyéb beállítások

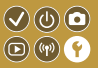

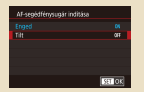

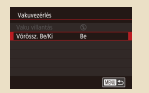

Az AF-segédfény villanásának megakadályozása

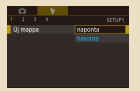

Dátum alapú képtárolás

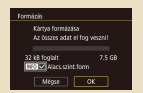

Alacsony szintű formázás

A vörösszemhatás-csökkentő lámpa kikapcsolása

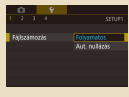

Fájlszámozás

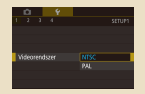

A videorendszer módosítása

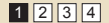

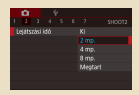

A fényképezés után látható kép megjelenítési idejének módosítása

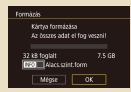

#### A memóriakártyák formázása

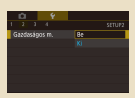

A gazdaságos mód használata

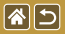

<

#### Egyéb beállítások

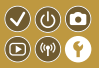

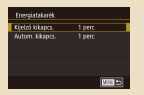

Az energiatakarékos működés beállítása

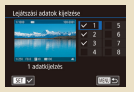

#### Lejátszási adatok kijelzésének testreszabása

| Deutsch    | Svenska  | Türkçe     |
|------------|----------|------------|
| Français   | Español  | العربية    |
| Nederlands | ED/gvtcd | เหล่าไหน   |
| Dansk      | Русский  | 简体中文       |
| Portugués  | Polski   | 发射中文       |
| Sucmi      | Čeština  | 한국어        |
| Italiano   | Magyar   | 8.Malaysia |

A kijelző nyelve

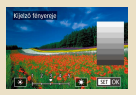

#### A képernyő fényereje

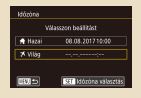

Világóra

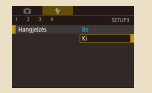

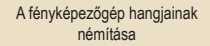

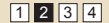

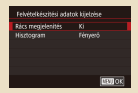

#### Felvételkészítési adatok kijelzésének testreszabása

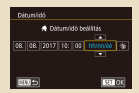

#### Dátum és idő

| D 9            |    |
|----------------|----|
| 1 2 1 4        |    |
|                |    |
| Múködési h.erő | 8e |
|                |    |
|                |    |
|                |    |
|                |    |
|                |    |

A fényképezőgép hangjainak aktiválása

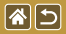

#### Egyéb beállítások

2 3 4 SETUP

Mód ikon méret/adat Nagy, adatok

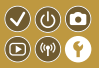

|   | Ô.   | Ý |    |  |
|---|------|---|----|--|
|   |      |   |    |  |
|   |      |   |    |  |
| Т | osek |   |    |  |
|   |      |   | Ki |  |
|   |      |   |    |  |
|   |      |   |    |  |
|   |      |   |    |  |

#### Az útmutató elrejtése

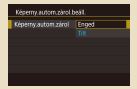

Az érintőképernyő automatikus zárolása

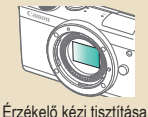

#### Felvételi módok felsorolása ikon szerint

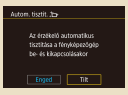

#### Az érzékelő automatikus tisztításának letiltása

|                          | Ċ.                            |       |   |  |  |  |
|--------------------------|-------------------------------|-------|---|--|--|--|
|                          |                               |       | 4 |  |  |  |
|                          | WI-FI-kapcsolat               |       |   |  |  |  |
|                          | Vez.nélo) i komm, beál itások |       |   |  |  |  |
|                          | GPS-beällitäsek               |       |   |  |  |  |
| Tanúsitó embléma megjel  |                               |       |   |  |  |  |
| Szerzői jogi információk |                               |       |   |  |  |  |
|                          | oip                           | vissi |   |  |  |  |
|                          |                               |       |   |  |  |  |

Tanúsítványemblémák ellenőrzése

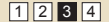

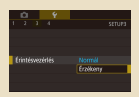

#### Az érintőképernyő beállítása

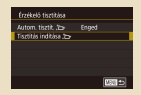

#### Érzékelőtisztítás aktiválása

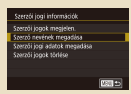

A képekre rögzítendő szerzői jogi információk beállítása

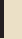

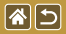

#### Egyéb beállítások

Alepbeliltások Alepirtékek visszaállítása?

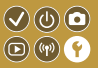

| Szerzői icgi információk     |       |
|------------------------------|-------|
| Szerzői jogok megjelen.      |       |
| Szerző nevének megadása      |       |
| Szerzői jogi adatok megadása |       |
| Szerzői jogok törlése        |       |
|                              |       |
|                              |       |
|                              | MON 🖿 |

A szerzői jogi információk törlése

| A fényképezőgép főbb alapértelmezett |
|--------------------------------------|
| beállításainak visszaállítása        |

| Figép vissz.      |        |
|-------------------|--------|
| Alapheállítások   |        |
| Egyéb beáilítások |        |
|                   |        |
|                   |        |
|                   |        |
|                   | _      |
|                   | 0.0100 |

Egyes fényképezőgépfunkciók alapbeállításainak visszaállítása

<

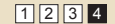

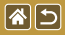

## Az AF-segédfény villanásának megakadályozása

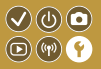

A lámpa akkor lép működésbe az élességállítás segítéséhez, ha gyenge fényviszonyok mellett nyomja le félig az exponálógombot. Kikapcsolhatja a lámpa felvillanását.

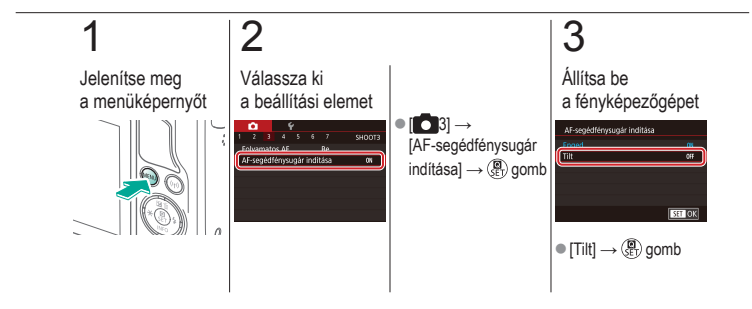

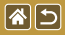

## A vörösszemhatás-csökkentő lámpa kikapcsolása

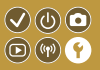

A vörösszemhatás-csökkentő lámpa akkor világít, ha sötét környezetben készít felvételt a vaku használata mellett. Kikapcsolhatja a lámpa felvillanását.

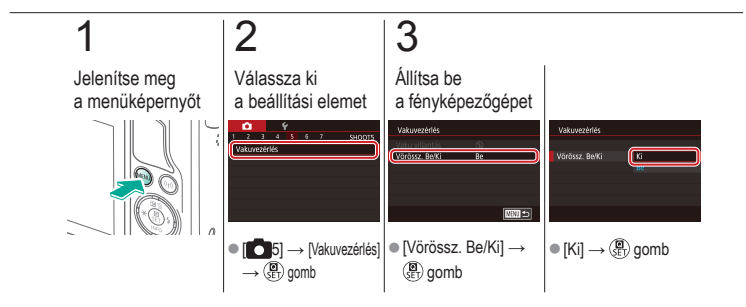

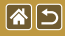

## A fényképezés után látható kép megjelenítési idejének módosítása

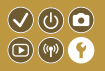

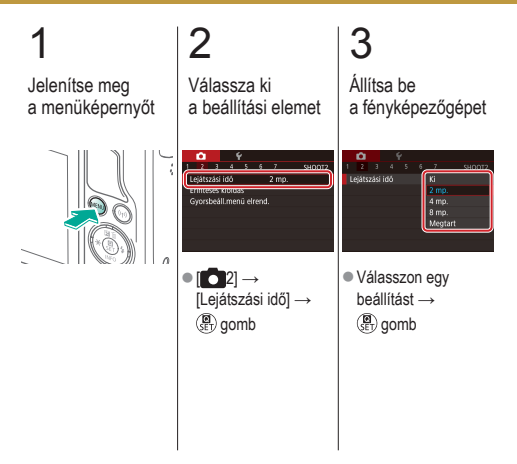

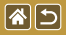

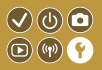

Ahelyett, hogy egy mappában tárolná az adott hónapban felvett képeket, a fényképezőgép minden nap új mappát tud létrehozni az adott napi képeknek.

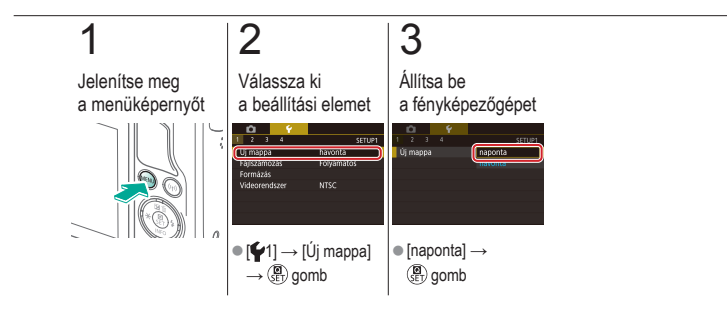

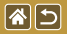

## Fájlszámozás

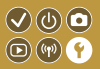

A fényképezőgép automatikusan hozzárendel a felvett képekhez egy sorszámot (0001 és 9999 között), és legfeljebb 2000 képet tartalmazó mappákba menti a képfájlokat. A fájlszámozás hozzárendelési módja megváltoztatható.

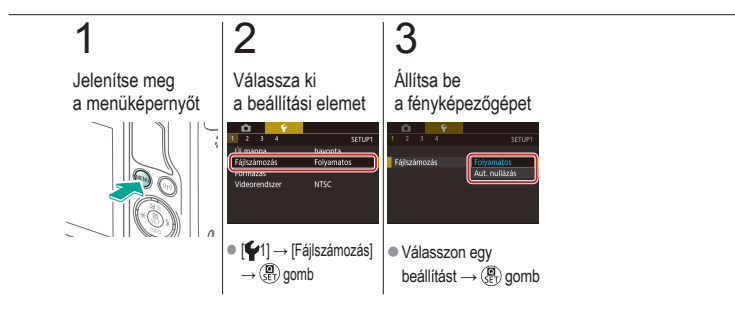

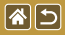

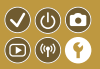

Használat előtt az új (és a korábban más készülékkel formázott) memóriakártyákat formázni kell ezzel a fényképezőgéppel.

A formázás minden adatot töröl a memóriakártyáról, az adatok nem állíthatók vissza.

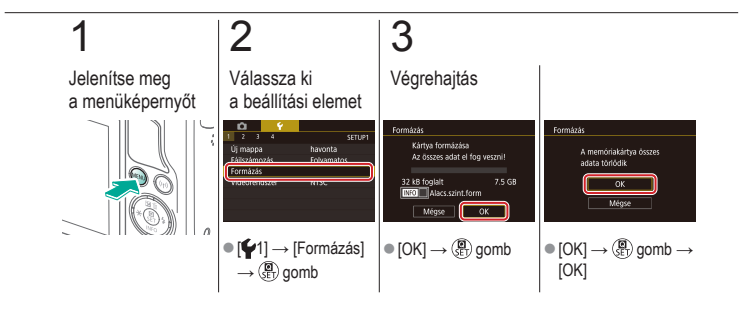

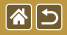

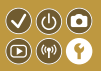

Indítsa el az alacsony szintű formázás folyamatát a következő esetekben: Megjelenik a [Memóriakártya hiba] üzenet, a fényképezőgép nem működik megfelelően, a kártyák olvasása/írása lelassul, a sorozatfelvétel lassul vagy a videók rögzítése hirtelen megszakad. Az alacsony szintű formázás minden adatot töröl a memóriakártyáról, az adatok nem állíthatók vissza.

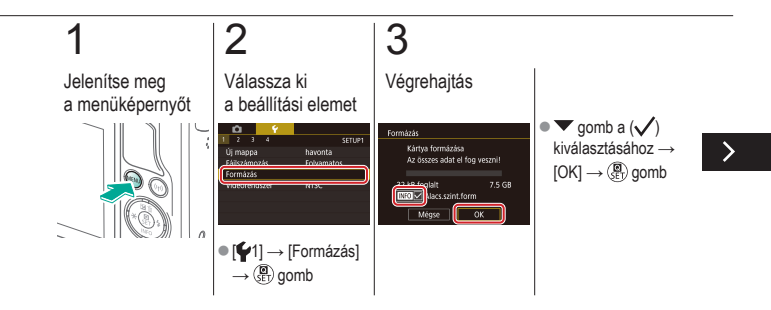

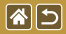

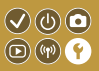

Indítsa el az alacsony szintű formázás folyamatát a következő esetekben: Megjelenik a [Memóriakártya hiba] üzenet, a fényképezőgép nem működik megfelelően, a kártyák olvasása/írása lelassul, a sorozatfelvétel lassul vagy a videók rögzítése hirtelen megszakad. Az alacsony szintű formázás minden adatot töröl a memóriakártyáról, az adatok nem állíthatók vissza.

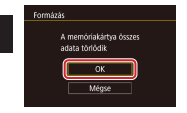

•  $[OK] \rightarrow (\textcircled{B}) aomb \rightarrow$ [OK]

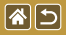

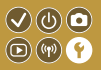

Állítsa be a videorendszert a megjelenítéshez használt bármilyen tévékészülékhez. Ez a beállítás határozza meg a képminőséget (képfrekvenciát), amely a videók számára elérhető.

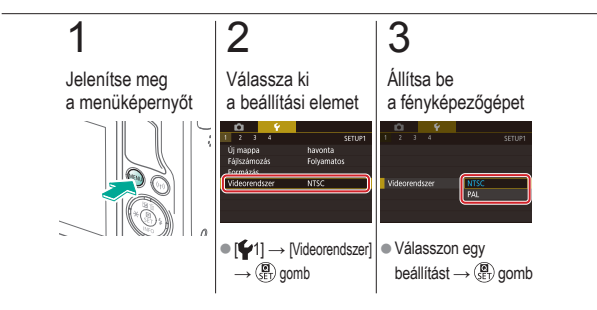
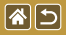

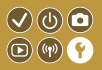

Ez a funkció lehetővé teszi az akkumulátor energiájának megtakarítását felvételi módban. Ha a fényképezőgép nincs használatban, a képernyő elsötétül az akkumulátor élettartamának megőrzése érdekében.

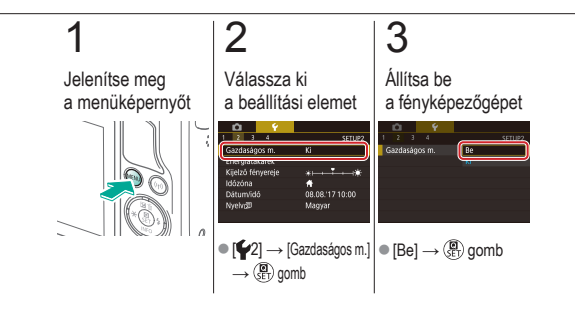

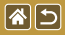

## Az energiatakarékos működés beállítása

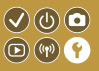

Igényei szerint beállíthatja a fényképezőgép és a képernyő automatikus kikapcsolásának időzítését (Automatikus kikapcsolás, illetve Kijelző kikapcsolása).

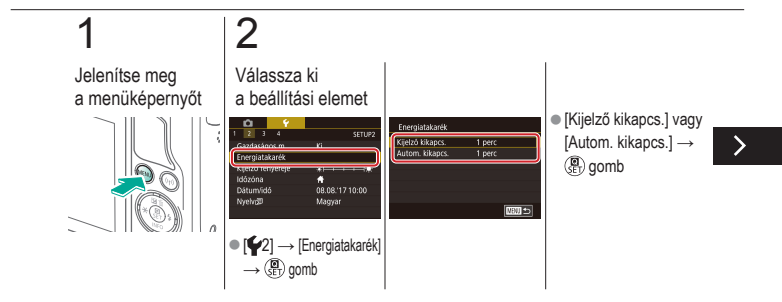

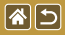

Az energiatakarékos működés beállítása

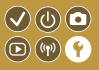

Igényei szerint beállíthatja a fényképezőgép és a képernyő automatikus kikapcsolásának időzítését (Automatikus kikapcsolás, illetve Kijelző kikapcsolása).

## 3

Állítsa be a fényképezőgépet

<

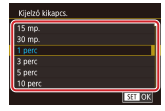

Beállítás → () gomb

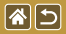

A képernyő fényereje

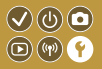

Állítsa be a képernyő fényerejét.

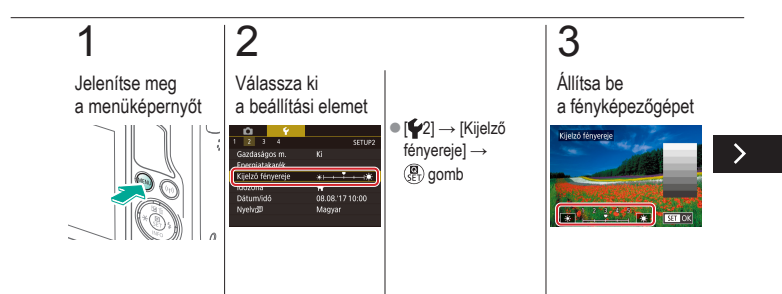

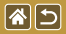

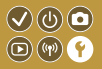

Állítsa be a képernyő fényerejét.

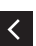

gombok a fényerő beállításához → (⊕) gomb

## Felvételkészítési adatok kijelzésének testreszabása

A felvételi képernyőn megjeleníthető egy rács. A hisztogram típusát is kiválaszthatja a 🔻 gomb lenyomásakor.

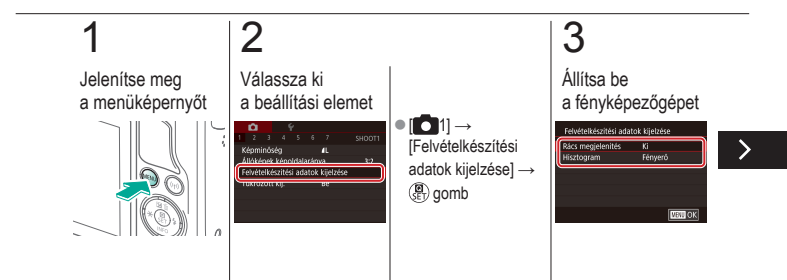

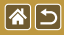

Felvételkészítési adatok kijelzésének testreszabása

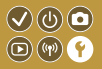

A felvételi képernyőn megjeleníthető egy rács. A hisztogram típusát is kiválaszthatja a 
y gomb lenyomásakor.

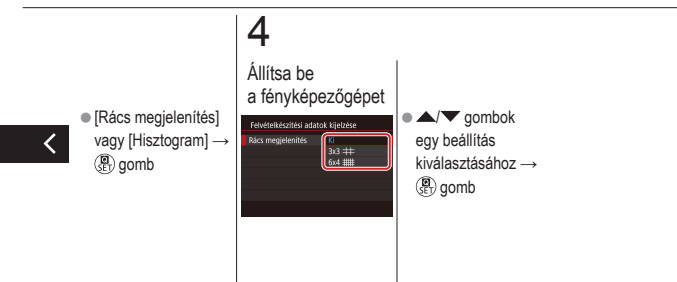

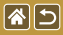

# Lejátszási adatok kijelzésének testreszabása

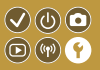

A felvételkészítési adatok kijelzése minden alkalommal megváltozik, amikor megnyomja a ▼ gombot lejátszási módban. Testre szabhatja az információk kijelzését.

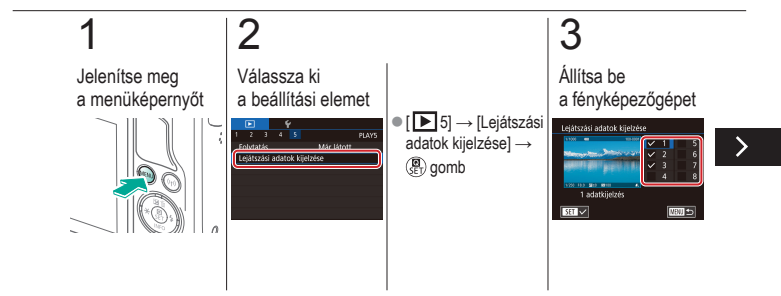

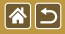

Lejátszási adatok kijelzésének testreszabása

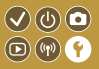

A felvételkészítési adatok kijelzése minden alkalommal megváltozik, amikor megnyomja a ▼ gombot lejátszási módban. Testre szabhatja az információk kijelzését.

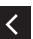

megjelenítendő adatot → () gomb a (√) kiválasztásáboz

Válasszon

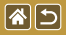

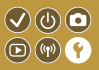

A képeket a helyi dátum és idő szerint készítheti el utazás közben a megfelelő időzónára történő váltással, ha előzőleg bejegyezte a megfelelő időzónákat. Ezzel a kényelmes funkcióval nem kell kézzel módosítania a Dátum/idő beállítást.

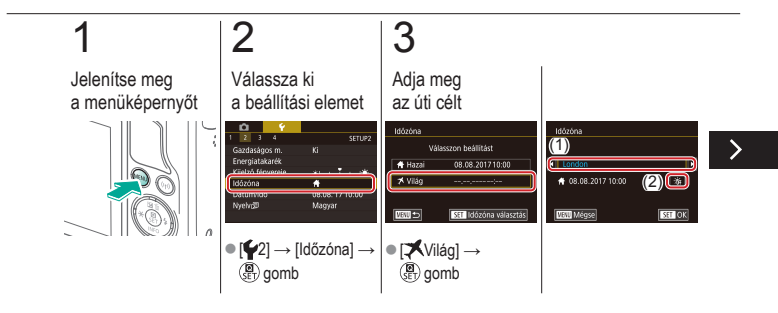

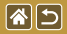

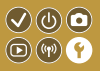

A képeket a helyi dátum és idő szerint készítheti el utazás közben a megfelelő időzónára történő váltással, ha előzőleg bejegyezte a megfelelő időzónákat. Ezzel a kényelmes funkcióval nem kell kézzel módosítania a Dátum/idő beállítást.

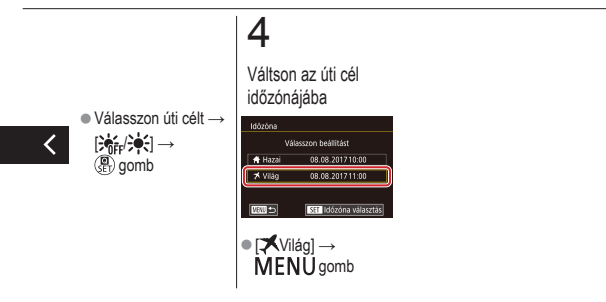

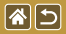

Dátum és idő

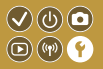

Állítsa be a dátumot és az időt.

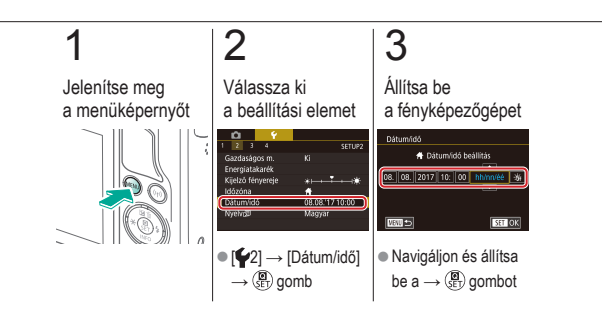

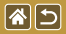

A kijelző nyelve

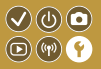

A kijelző nyelvét szükség esetén módosíthatja.

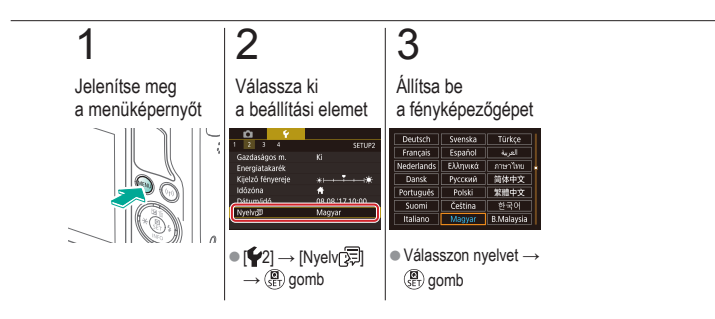

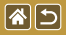

## A fényképezőgép hangjainak némítása

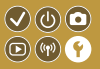

Tiltsa le a fényképezőgép hanglejátszását, amikor félig lenyomja az exponálógombot, vagy aktiválja az önkioldót.

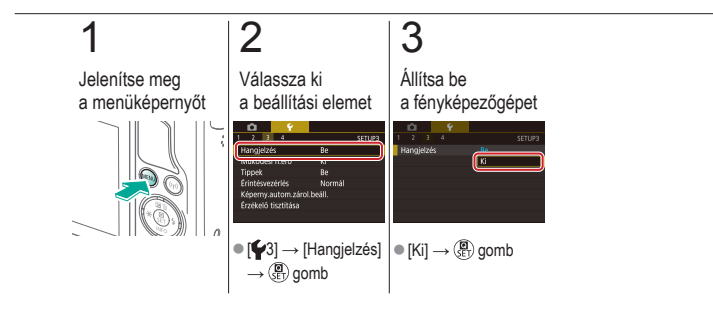

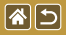

# A fényképezőgép hangjainak aktiválása

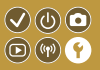

A fényképezőgép működtetése, például a gombok megnyomása vagy a képernyő megérintése során hangok játszhatók le visszajelzésként.

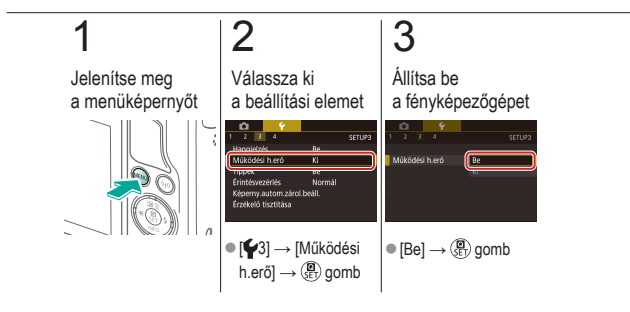

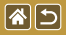

### Az útmutató elrejtése

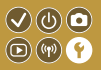

Az útmutató általában akkor jelenik meg, amikor a Gyorsvezérlés vagy a felvételi képernyőn választ elemeket. Ha kívánja, kikapcsolhatja ezeknek az információknak a megjelenítését.

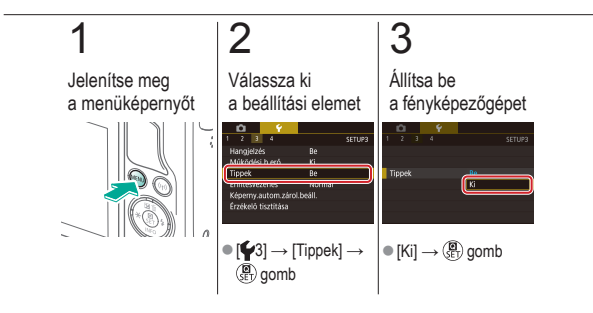

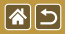

### Felvételi módok felsorolása ikon szerint

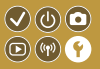

Felvételi módok felsorolása a kiválasztó képernyőn, csak ikonnal, üzemmód-nevek nélkül, a gyorsabb kiválasztás érdekében.

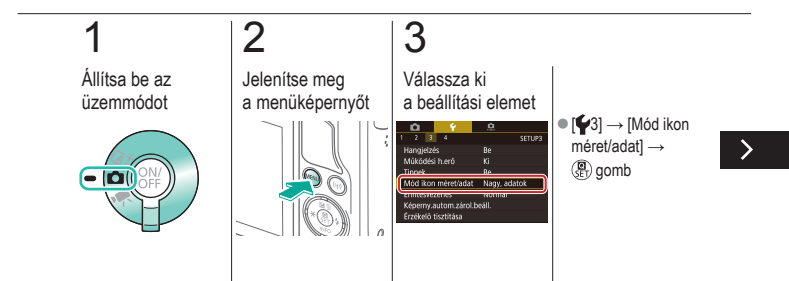

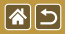

Felvételi módok felsorolása ikon szerint

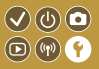

Felvételi módok felsorolása a kiválasztó képernyőn, csak ikonnal, üzemmód-nevek nélkül, a gyorsabb kiválasztás érdekében.

## 4

Állítsa be a fényképezőgépet

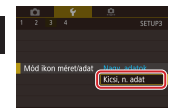

● [Kicsi, n. adat] →

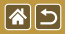

### Az érintőképernyő beállítása

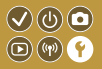

Az érintőképernyő érzékenysége megnövelhető, így a fényképezőgép képes lesz a finomabb érintésekre is reagálni.

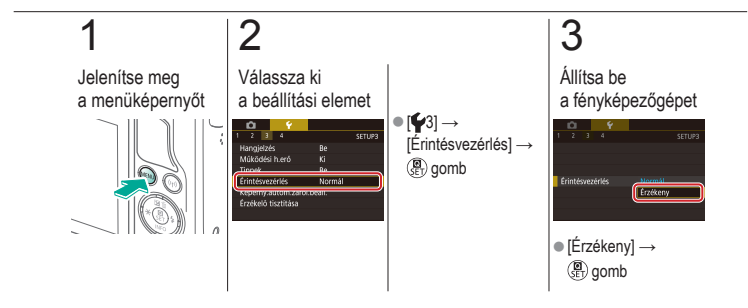

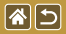

# Az érintőképernyő automatikus zárolása

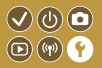

A nem kívánt érintőképernyős műveletek elkerülése érdekében beállíthatja az érintőképernyő automatikus zárolását.

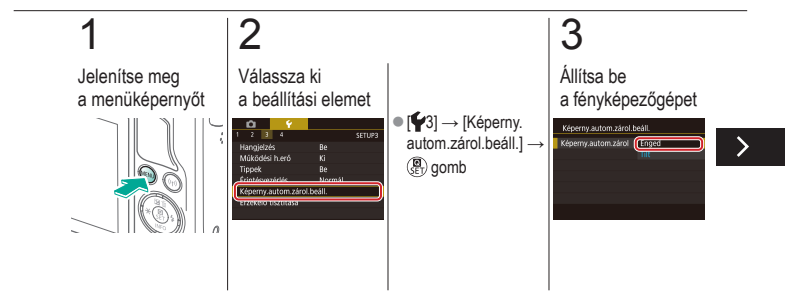

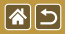

Az érintőképernyő automatikus zárolása

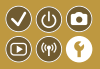

A nem kívánt érintőképernyős műveletek elkerülése érdekében beállíthatja az érintőképernyő automatikus zárolását.

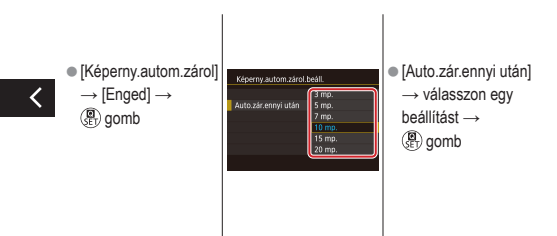

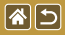

### Az érzékelő automatikus tisztításának letiltása

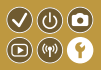

A képérzékelő tisztítása automatikusan történik a fényképezőgép minden be- és kikapcsolásakor, valamint amikor a fényképezőgép az Energiatakarékos módban kapcsol ki. Letilthatja az automatikus tisztítást.

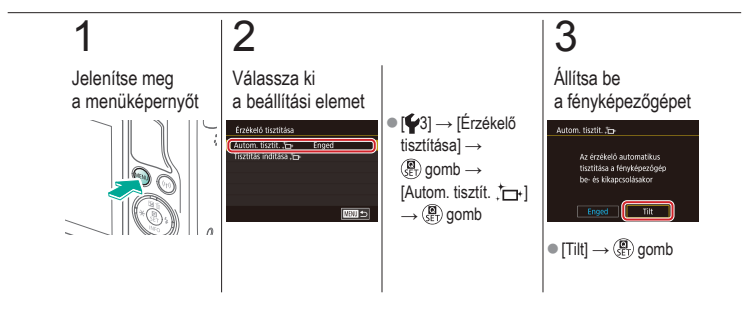

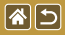

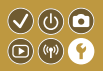

A képérzékelő tisztítása automatikusan történik a fényképezőgép minden be- és kikapcsolásakor, valamint amikor a fényképezőgép az Energiatakarékos módban kapcsol ki. Szükség esetén aktiválhatja a tisztítást.

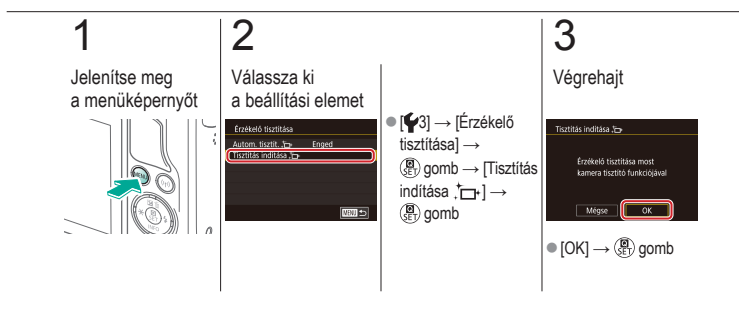

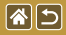

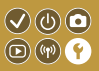

Az automatikus tisztítást követően az érzékelőn maradt por egy opcionális légfúvóval vagy más, erre a célra szánt eszközzel távolítható el. A képérzékelő felülete rendkívül érzékeny. Ha az érzékelő kézi tisztítására van szükség, szervizszolgáltatás igénylését javasoljuk az ügyfélszolgálattól.

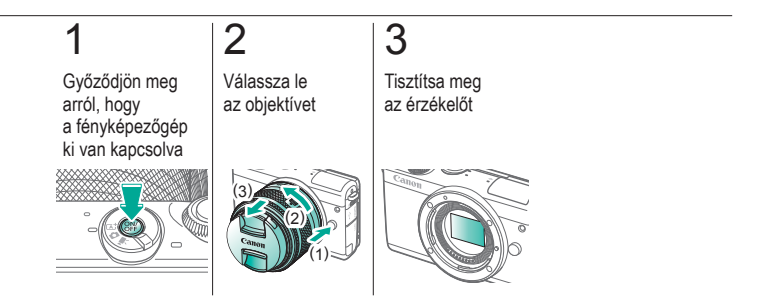

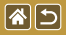

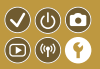

A fényképezőgép által teljesített tanúsítványkövetelmények egyes emblémái megtekinthetők a kijelzőn. Az ebben az útmutatóban megjelenő egyéb nyomtatott tanúsító emblémák, a fényképezőgép csomagolásán vagy vázán helyezkednek el.

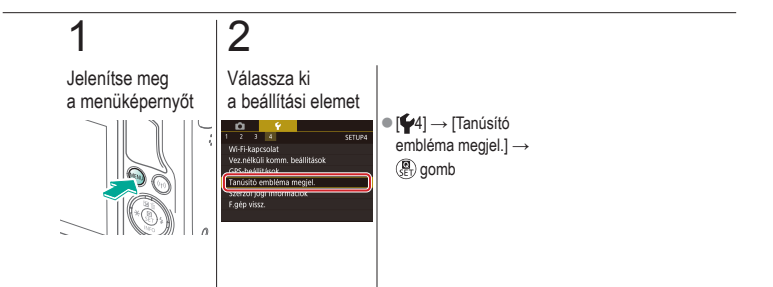

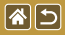

## A képekre rögzítendő szerzői jogi információk beállítása

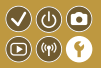

A szerző nevét és egyéb szerzői jogi információkat, amelyeket a képekre szeretne rögzíteni, előre be kell állítani.

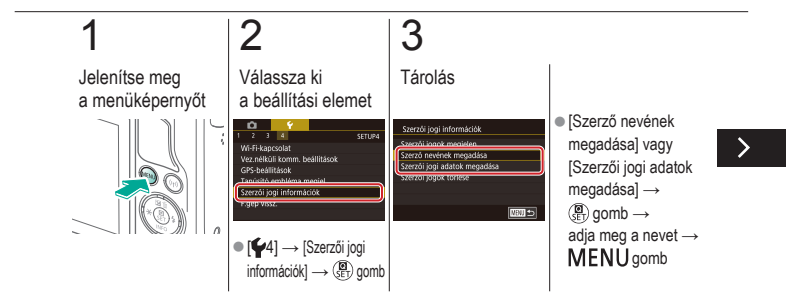

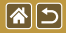

A képekre rögzítendő szerzői jogi információk beállítása

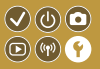

A szerző nevét és egyéb szerzői jogi információkat, amelyeket a képekre szeretne rögzíteni, előre be kell állítani.

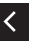

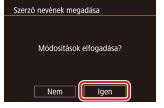

 $\bullet [\mathsf{Igen}] \to (\textcircled{\texttt{B}}) \mathsf{gomb}$ 

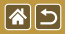

## A szerzői jogi információk törlése

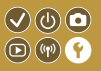

A szerző neve és az egyéb szerzői jogi információk egyszerre törölhetők.

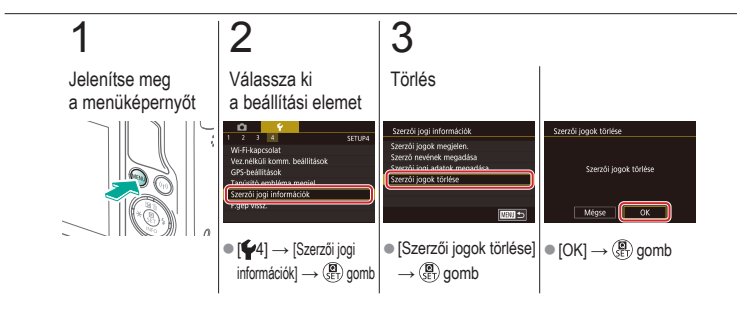

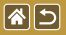

## A fényképezőgép főbb alapértelmezett 🗸 🛈 🖸 beállításainak visszaállítása

Ha véletlenül módosított egy beállítást, visszaállíthatja a fényképezőgép alapértelmezett beállításait.

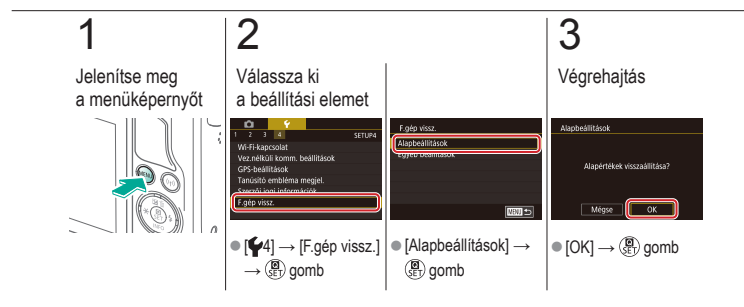

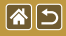

## Egyes fényképezőgépfunkciók alapbeállításainak visszaállítása

 $\checkmark$ 

**(P)** (M) (L

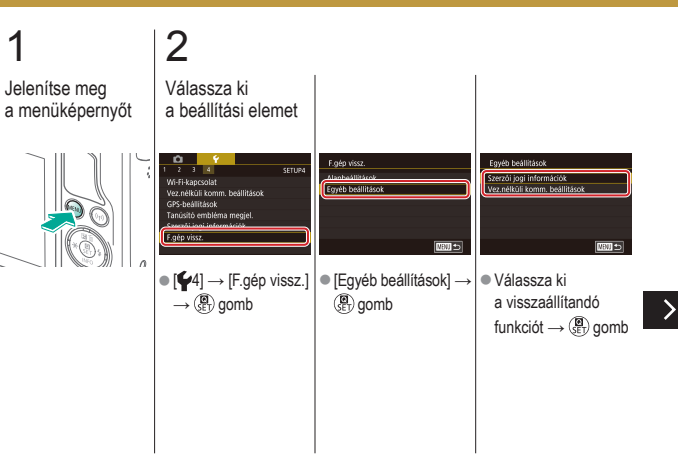

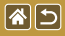

Egyes fényképezőgépfunkciók alapbeállításainak visszaállítása

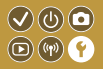

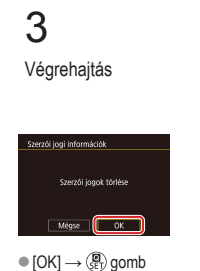

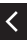

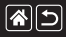

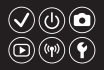

1 pont (AF keret üzemmód) 152

#### A

AE-rögzítés 124 AF keretek 152 AF pont zoom 145 Akkumulátoregység Gazdaságos mód 325 Töltés 22 Alaphelvzetbe állítás 353. 354 Arc+Követés 152 Auto megvil. optimalizálás 128 Automatikus üzemmód (felvételi mód) 40, 80, 81 Av (felvételi mód) 179

#### Á

Árnyalat elsőbbség 129

#### В

Bulb expozíció 183

#### С

Camera Connect 296, 299, 302 CANON iMAGE GATEWAY 305, 310

#### D

Dátum/idő Beállítások 27 Módosítás 336 Világóra 334 Diavetítés 236 DLNA 294

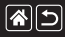

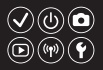

#### Е

Egyéni FE 133 Egyéni fehéregyensúly 133 Egyenl. AF-zóna 152 Expozíció AE-rögzítés 124 FE-rögzítés 161 Kompenzáció 122

#### É

Élességállítási tartomány Kézi élességállítás 145 Érintéses AF 156 Érintéses kioldás 224 Értékelés 256 Érzékelő tisztítása 346, 347 Étel (felvételi mód) 93

#### F

Fájlszámozás 320 FE-rögzítés 161 Fehéregyensúly (szín) 132 Fekete-fehér képek 99 Fényképezőgép Alaphelvzetbe állítás 353, 354 Fénymérési mód 125 Fókuszálás AF keretek 152 Érintéses AF 156 MF kontúrkiemelés 150 Servo AF 153 Forgatás 267

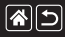

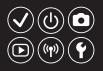

#### G

Gazdaságos mód 325

#### Gy

Gyorsvezérlés képernyő Alapvető műveletek 62 Érintésvezérlés 70

#### Н

Halszemeffektus (felvételi mód) 103 Hangok 338 Hibrid auto (felvételi mód) 83 Hosszú expozíció 183 Hosszú expozíció zajcsökkentése 175

#### L

Indexképes megjelenítés 242 ISO érzékenység 126

#### J

Jelzőfény 68, 316, 317

#### Κ

Kedvencek 256 Keresés 243 Kép portalanítása 347, 348 Képarány 230 Képek Megjelenítés időtartama 318 Törlés 258, 259, 261, 264 Védelem 248, 249, 251, 254 Képek átméretezése 269

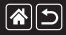

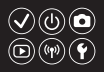

Képek küldése 311 Képek küldése okostelefonra 296, 299, 302 Képek küldése webszolgáltatásokba 311 Képernvő Kijelző nyelve 28 Képkivágás 271 Képstabilizálás 170 Képstílus 139, 140, 141 Kézi éjszakai jelenet (felvételi mód) 95 Kézi élességállítás 145 Kijelző nyelve 28 Közeli (felvételi mód) 91 Kreatív segéd (felvételi mód) 193 Kreatív szűrők 274 Kromatikus aberráció javítása 172

#### L

Lágy fókusz (felvételi mód) 101 Leiátszás Állóképek 233 Diavetítés 236 Érintésvezérlés 74 Indexképes megielenítés 242 Képkeresés 243 Nagyított megjelenítés 234 Összefoglaló videók 239 Ugrásos megjelenítés 245 Videók 237

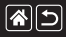

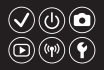

#### Μ

M (felvételi mód) 181 Makrofényképezés 91 Megjelenítés időtartama 318 Memóriakártyák 24 Menü

Alapvető műveletek 64 Érintésvezérlés 72 MF (kézi fókuszbeállítás) 145 MF kontúrkiemelés 150 Miniatűr effektus (felvételi mód) 111

#### Ν

Nagy dinamikatartomány (felvételi mód) 114 Nagy ISO érzékenység zajcsökkentése 173 Nagyított megjelenítés 234

#### 0

Objektív Csatlakoztatás 29 Leválasztás 31 Zárkioldás 31 Olajfestmény effektus (felvételi mód) 105

#### Ö

Önarckép (felvételi mód) 86 Önkioldó Önkioldó használata 220 Önkioldó testreszabása 222 Összes törlése 264
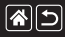

## Tárgymutató

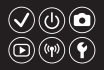

#### Ρ

P (felvételi mód) 7 Peremsötétedés-korrekció 172 Portré (felvételi mód) 88

#### R

RAW 228 RAW-képek feldolgozása 280, 282 Részegységek elnevezései 48 Ritka időközű videó (felvételi mód) 209 Rögzített képpontok (képméret) 227

## S

Servo AF 153 Sport (felvételi mód) 92

#### Sz

Szélzajszűrés 214 Szemcsés fekete-fehér (felvételi mód) 99 Szerkesztés Képek átméretezése 269 Képkivágás 271 Vörösszem-javítás 276 Szíj 21 Szín (fehéregyensúly) 132 Színhőmérséklet 136, 138

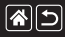

## Tárgymutató

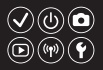

### Т

Tájkép (felvételi mód) 90 Telítettség 140 Tisztítás (képérzékelő) 346, 347, 348 Többfelvételes zajcsökkentés 174 Töltés 22 Tömörítés 227 Törlés 258, 259, 261, 264 Tv (felvételi mód) 177

#### U

Ugrásos megjelenítés 245 Utazás a fényképezőgéppel 334

#### V

#### Vaku

Alaphelyzetbe állítás 168 FE-röazítés 161 Üzemmód 159 Vaku expozíciókompenzációia 160 Vaku fénverő 165 Vaku időzítése 163 Vakumérés 164 Vaku expozíciókompenzációia 160 Vezeték nélküli funkciók 294 Védelem 248, 249, 251, 254 Videók Képminőség (rögzített képpontok/ képfrekvencia) 231 Szerkesztés 285, 288, 290

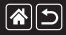

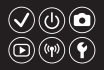

Világóra 334 Vízfestmény effektus (felvételi mód) 107 Vörösszem-javítás 276

# Ζ

Zajcsökkentés Hosszú expozíció 175 Nagy ISO érzékenység 173, 174 Zoom 40, 42

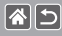

# Vezeték nélküli funkciókra vonatkozó 🔍 😃 💿 óvintézkedések (Wi-Fi, Bluetooth vagy más) 💿 🖗 🍸

- Vezeték nélküli funkciók használatát lehetővé tevő országok és régiók
  - A vezeték nélküli funkciók használata egyes országokban és régiókban korlátozott, a jogtalan használat pedig a nemzeti vagy helyi előírások értelmében büntethető lehet. A vezeték nélküli funkciókra vonatkozó előírások megsértésének elkerülése érdekében a használatot engedélyező helyek ellenőrzése céljából keresse fel a Canon webhelyét. Azonban vegye figyelembe, hogy a vezeték nélküli funkciók felsoroltaktól eltérő országokban és régiókban történő használatából eredő problémákért a Canon semmilyen módon nem vonható felelősségre.
- Az alábbiak bármelyike jogi következményekkel járhat:
  - A terméken végzett változtatás vagy módosítás
  - A terméken található tanúsítócímkék eltávolítása
- Mielőtt a japán külkereskedelmi törvény szabályozása alá eső áruk vagy technológiák a fényképezőgépben exportálhatók lennének (amelybe beletartozik a Japánon kívülre történő szállításuk vagy megmutatásuk egy nem japán lakosnak), a japán kormány export- vagy szolgáltatástranzakciós engedélyére lehet szükség.
- Mivel a termék az Egyesült Államokban fejlesztett titkosítási megoldásokat tartalmaz, ezért vonatkoznak rá az Egyesült Államok exporteljárási szabályai, és az Egyesült Államok által kereskedelmi embargó alá sorolt országokba nem exportálható, illetve szállítható.
- Jegyezze fel a használt Wi-Fi beállításokat.

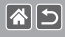

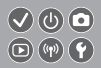

- A készülékben tárolt vezeték nélküli beállítások a készülék nem megfelelő használata esetén, rádióhullámok vagy statikus elektromosság hatására, véletlenül vagy meghibásodás miatt megváltozhatnak vagy törlődhetnek.
- Vegye figyelembe, hogy a Canon nem vállal felelősséget a tartalomvesztésből eredő, közvetett vagy közvetlen károkért, illetve bevételkiesésért.
- A tulajdonjog átruházása, a termék ártalmatlanítása vagy javításra küldése előtt állítsa vissza az alapértelmezett vezeték nélküli beállításokat a korábban megadott beállítások törlésével.
- A Canon nem vállal kártérítési kötelezettséget a termék elvesztéséből vagy ellopásából eredő károkért.
- A Canon nem vállal felelősséget a terméken regisztrált célkészülékek illetéktelen hozzáféréséből vagy használatából eredő károkért, illetve veszteségekért a termék elvesztése vagy ellopása esetén.
- Ügyeljen a termék jelen útmutatóban leírt módon történő használatára.
  Ügyeljen a termék vezeték nélküli funkciójának a jelen útmutatóban leírt használatára. A Canon nem vállal felelősséget a termék jelen útmutatóban leírttól eltérő használatából eredő károkért és veszteségekért.
- Ne használja a termék vezeték nélküli funkcióját egészségügyi berendezés vagy más elektronikus berendezés közelében.

A termék vezeték nélküli funkciójának egészségügyi berendezés vagy más elektronikus berendezés közelében történő használata befolyásolhatja az említett berendezések működését.

<

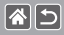

# Rádióhullámú zavarokkal kapcsolatos óvintézkedések

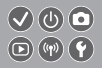

A termék más eszközök által keltett zavaró jeleket vehet, illetve a termék rádióhullámokat bocsáthat ki. A zavaró hatások elkerülése érdekében ügyeljen arra, hogy a terméket az ilyen készülékektől a lehető legnagyobb távolságban használja, vagy kerülje az ilyen eszközök jelen termékkel azonos időben történő használatát.

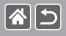

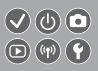

- A Microsoft és a Windows a Microsoft Corporation védjegye vagy bejegyzett védjegye az Amerikai Egyesült Államokban és/vagy más országokban.
- A Macintosh és Mac OS az Apple Inc. Egyesült Államokban és más országokban bejegyzett védjegyei.
- Az App Store, iPhone és iPad az Apple Inc. védjegyei.
- Az SDXC-embléma az SD-3C, LLC védjegye.
- A HDMI, a HDMI-embléma és a High-Definition Multimedia Interface a HDMI Licensing, LLC védjegye vagy bejegyzett védjegye.
- A Wi-Fi<sup>®</sup>, a Wi-Fi Alliance<sup>®</sup>, a WPA<sup>™</sup>, a WPA<sup>™</sup> és a Wi-Fi Protected Setup<sup>™</sup> a Wi-Fi Alliance védjegye vagy bejegyzett védjegye.
- A Bluetooth<sup>®</sup> kifejezés és logók a Bluetooth SIG, INC. bejegyzett védjegyei, és ezen védjegyek Canon Inc. által történő használata licenc alapján történik. Az egyéb védjegyek és márkanevek a megfelelő tulajdonost illetik.
- Az N jelzés az NFC Forum, Inc. védjegye vagy bejegyzett védjegye az Egyesült Államokban és más országokban.
- Minden egyéb védjegy a megfelelő tulajdonost illeti.
- Az eszköz a Microsoft licencengedélyével használt exFAT technológiát alkalmazza.

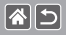

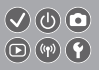

 This product is licensed under AT&T patents for the MPEG-4 standard and may be used for encoding MPEG-4 compliant video and/or decoding MPEG-4 compliant video that was encoded only (1) for a personal and non-commercial purpose or (2) by a video provider licensed under the AT&T patents to provide MPEG-4 compliant video. No license is granted or implied for any other use for MPEG-4 standard.

\* Nyilatkozat megjelenítése angolul szükség esetén.

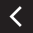

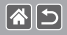

# A felelősség kizárása

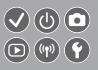

- Az útmutató engedély nélküli reprodukálása tilos.
- Az összes mérés a Canon tesztelési szabványa alapján készült.
- Az itt szereplő információk előzetes bejelentés nélkül változhatnak, akárcsak a termék műszaki adatai és megjelenése.
- Az útmutatóban lévő ábrák és képernyőfotók kissé eltérhetnek a fényképezőgépen valóban megjelenőktől.
- A fentiek figyelembe vétele mellett mindazonáltal a Canon semmilyen módon nem vonható felelősségre a termék használatából adódó veszteségért.

# Canon

© CANON INC. 2017